# 經費核銷流程

0000 1 00

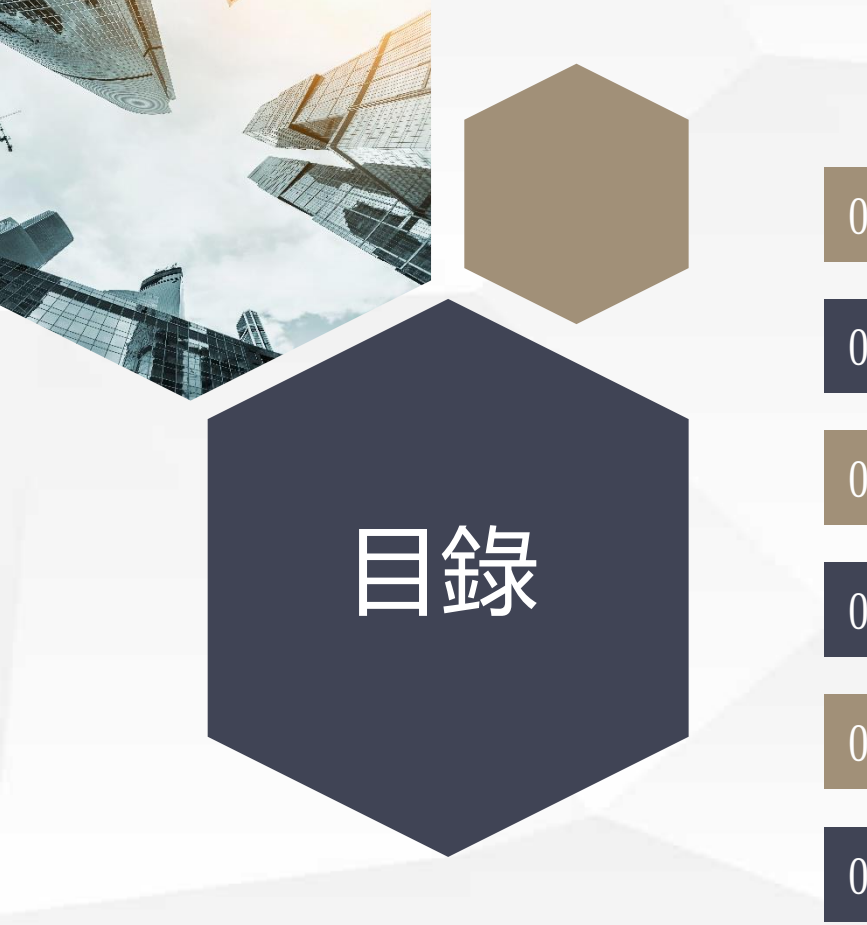

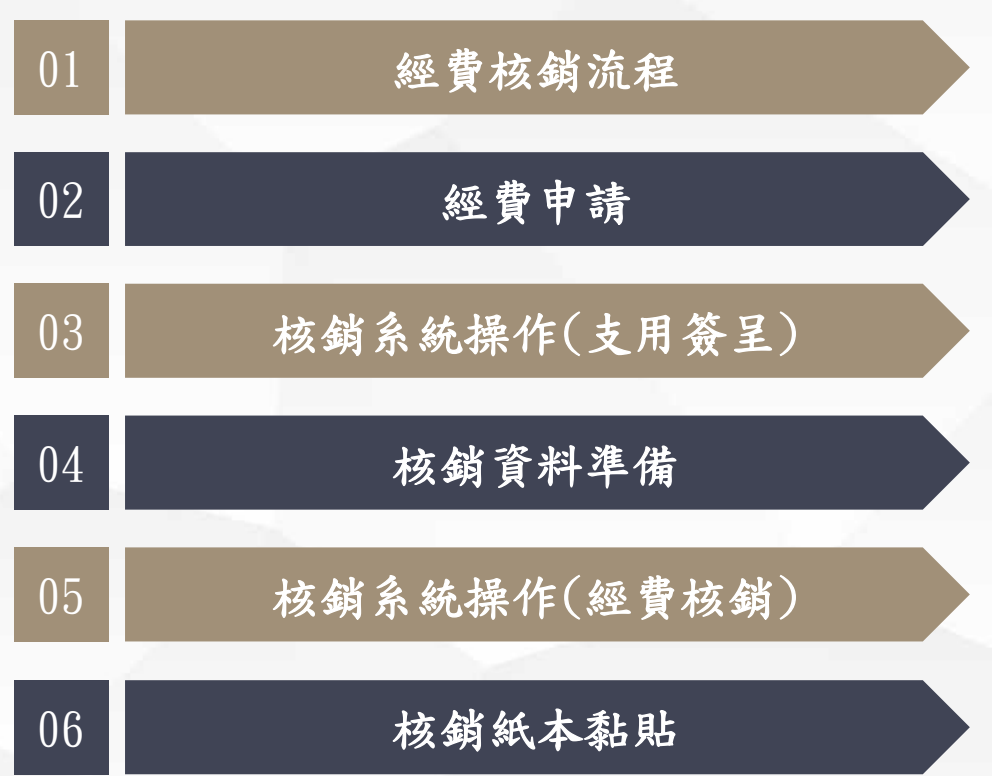

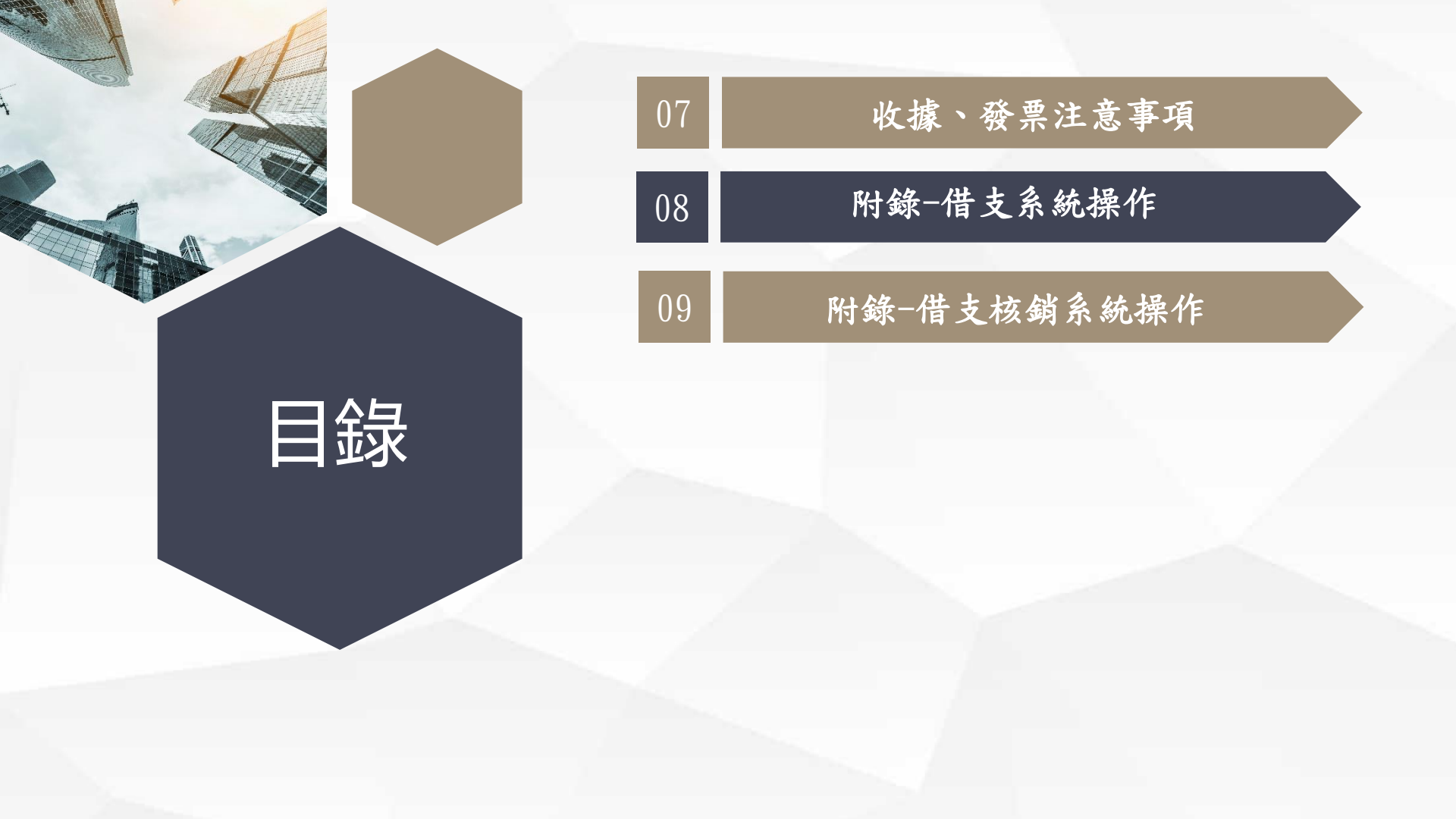

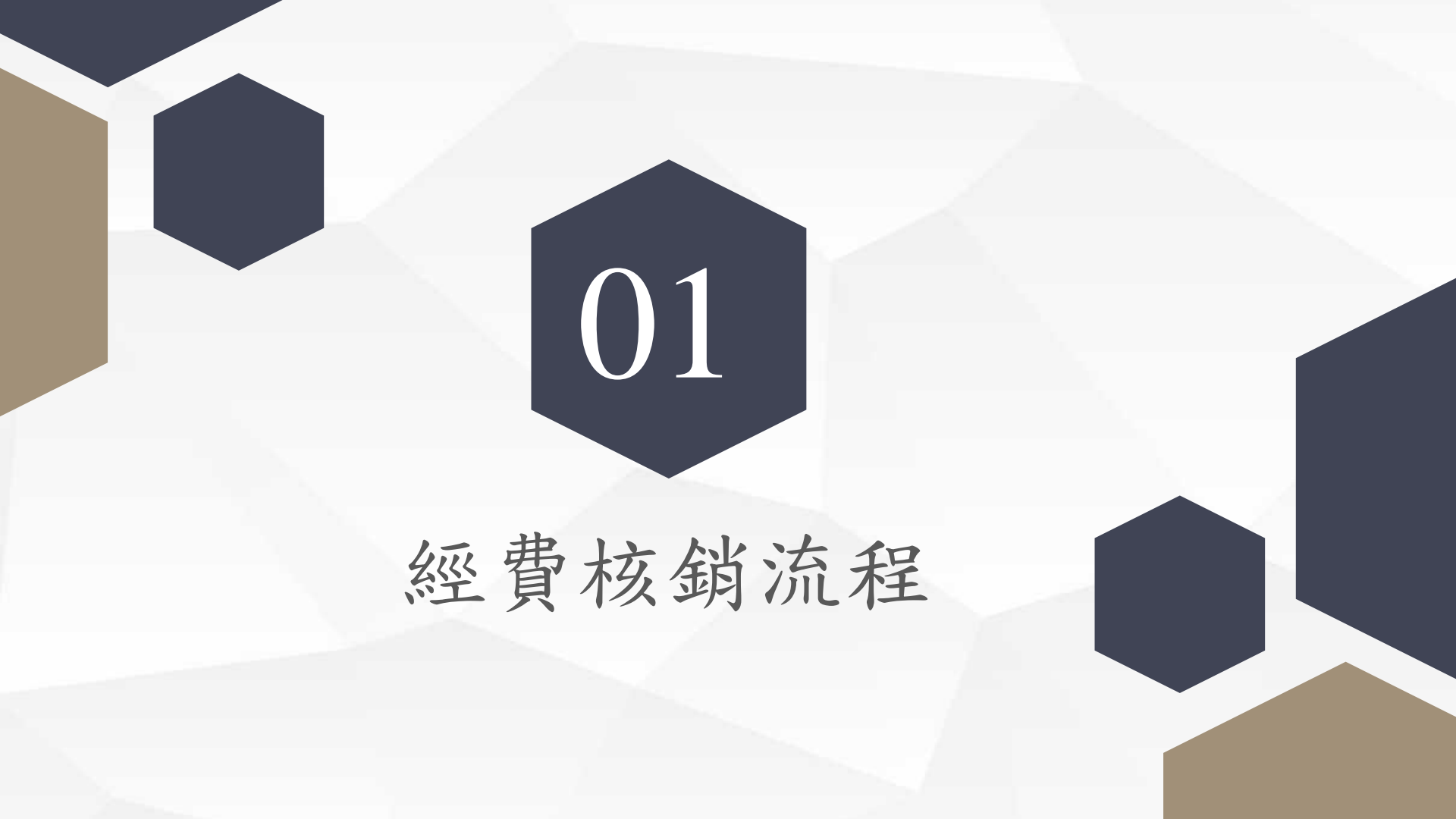

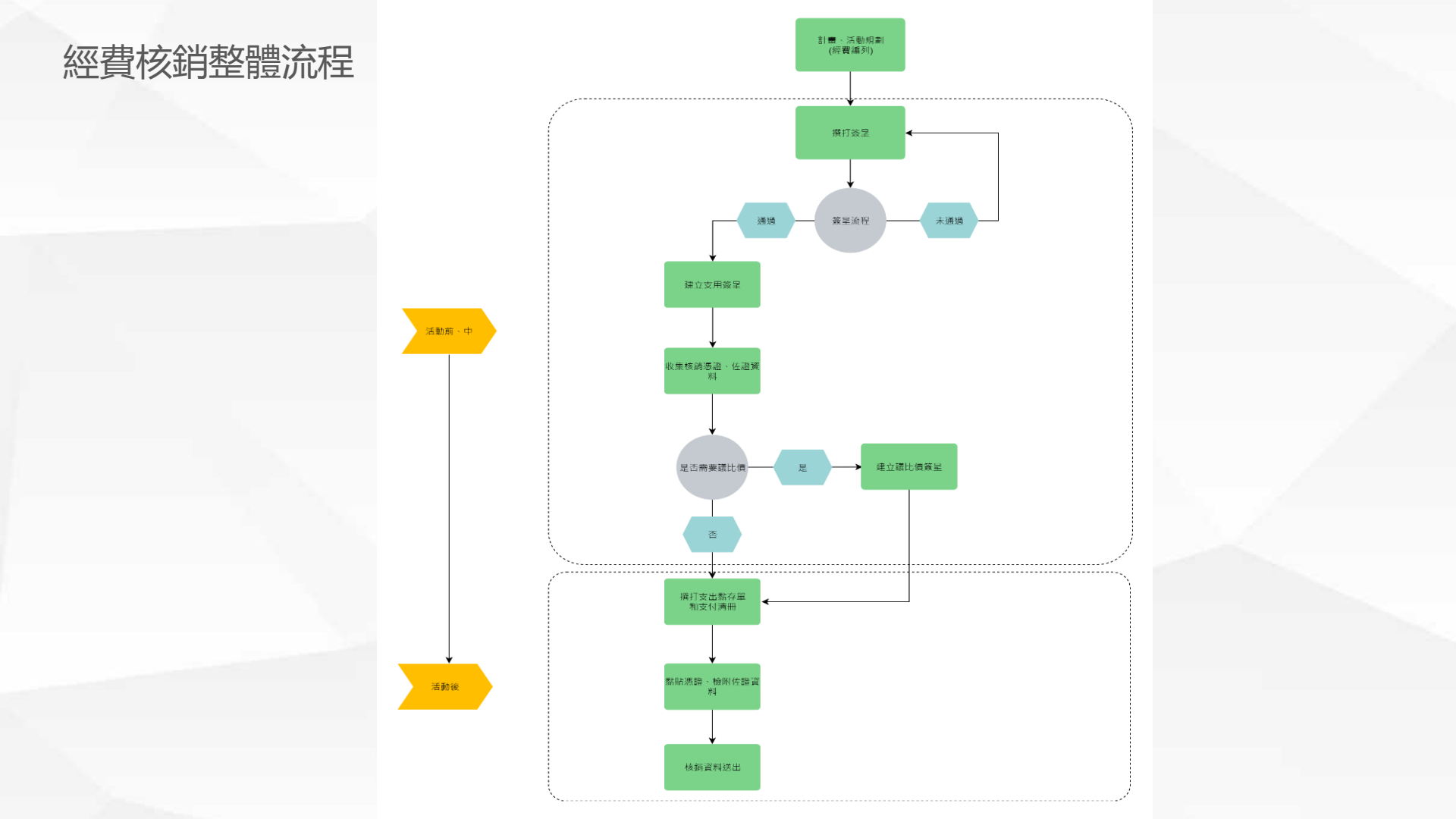

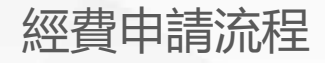

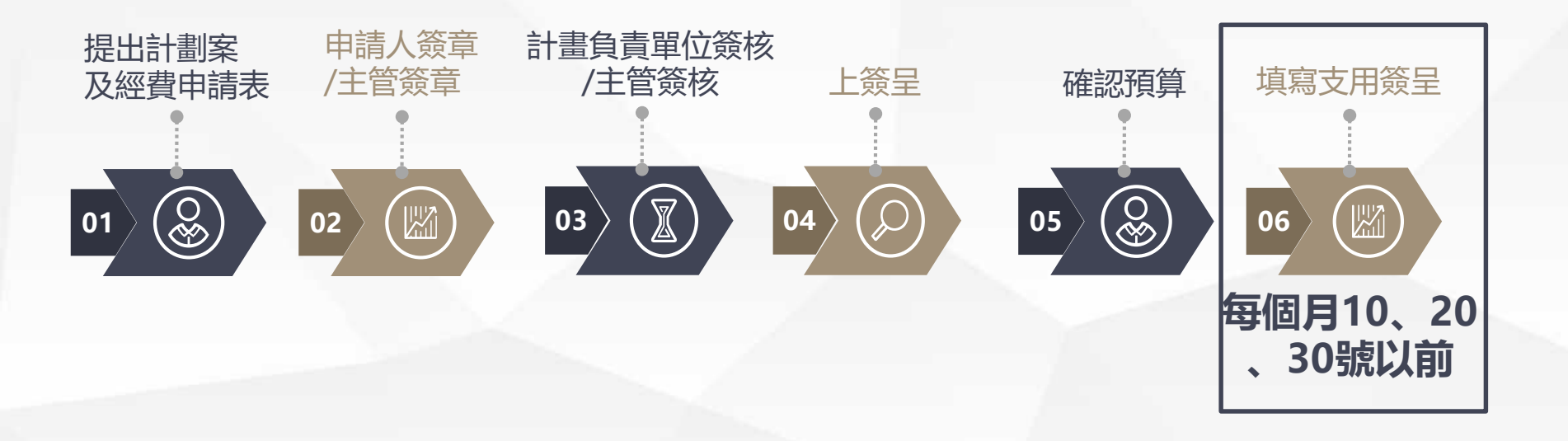

經費核銷簽核流程

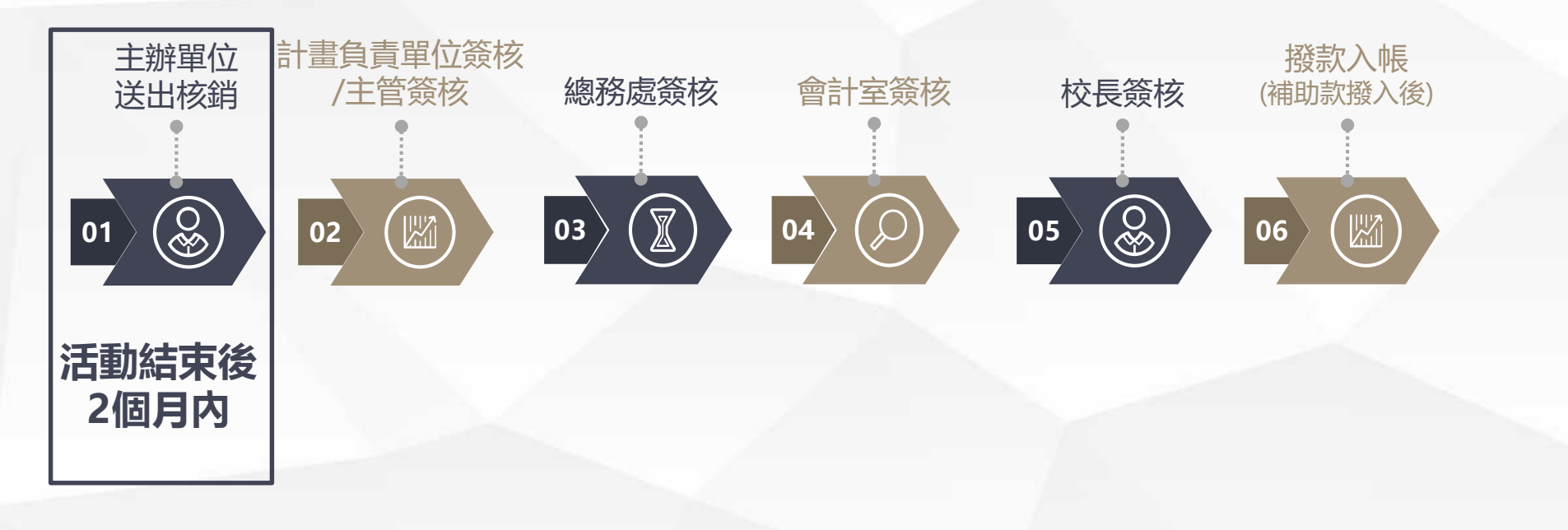

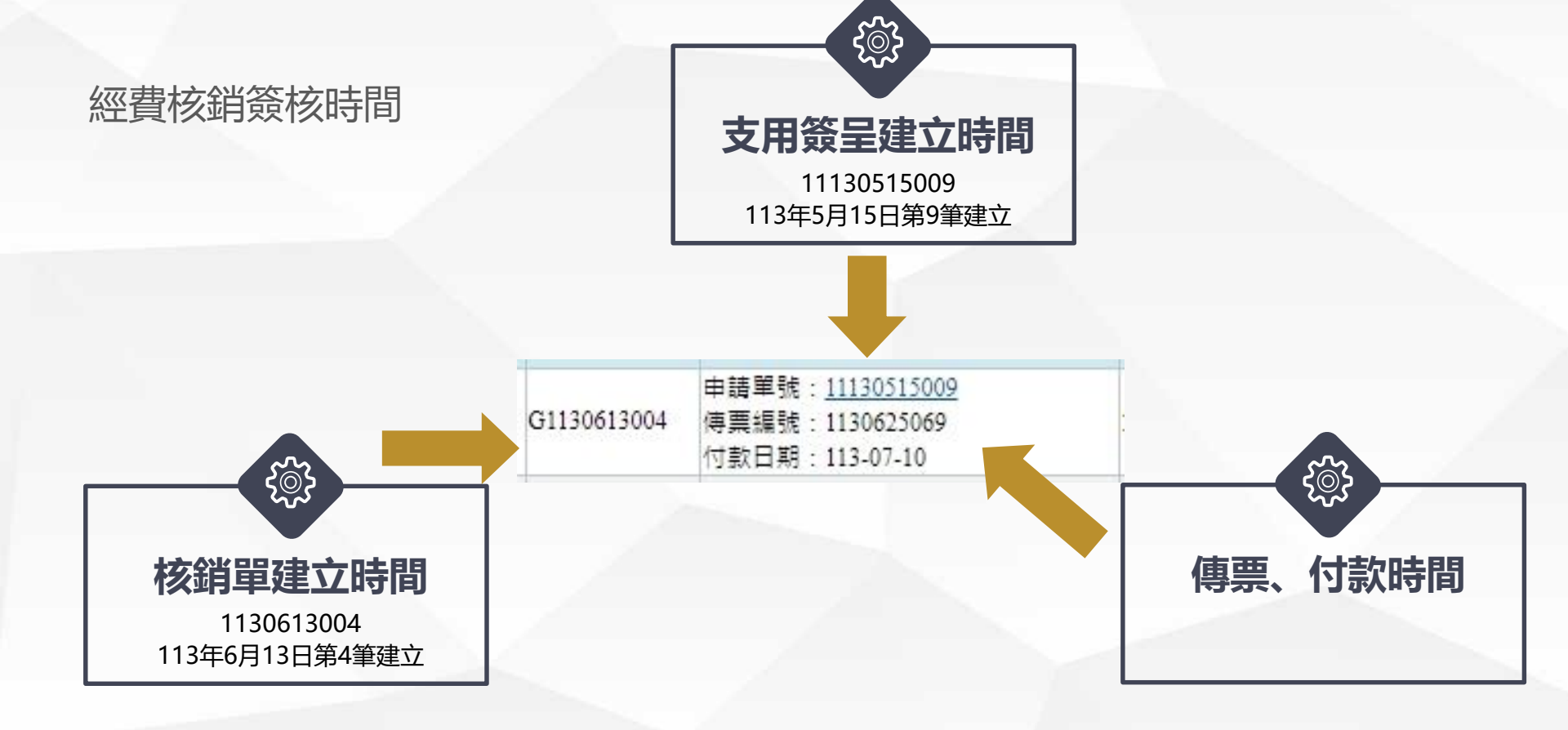

### 核銷單建立到傳票約十個工作天(核銷資料正確,沒有被退單的狀況下) 傳票到付款約十個工作天(資料不需要修改的狀況下)

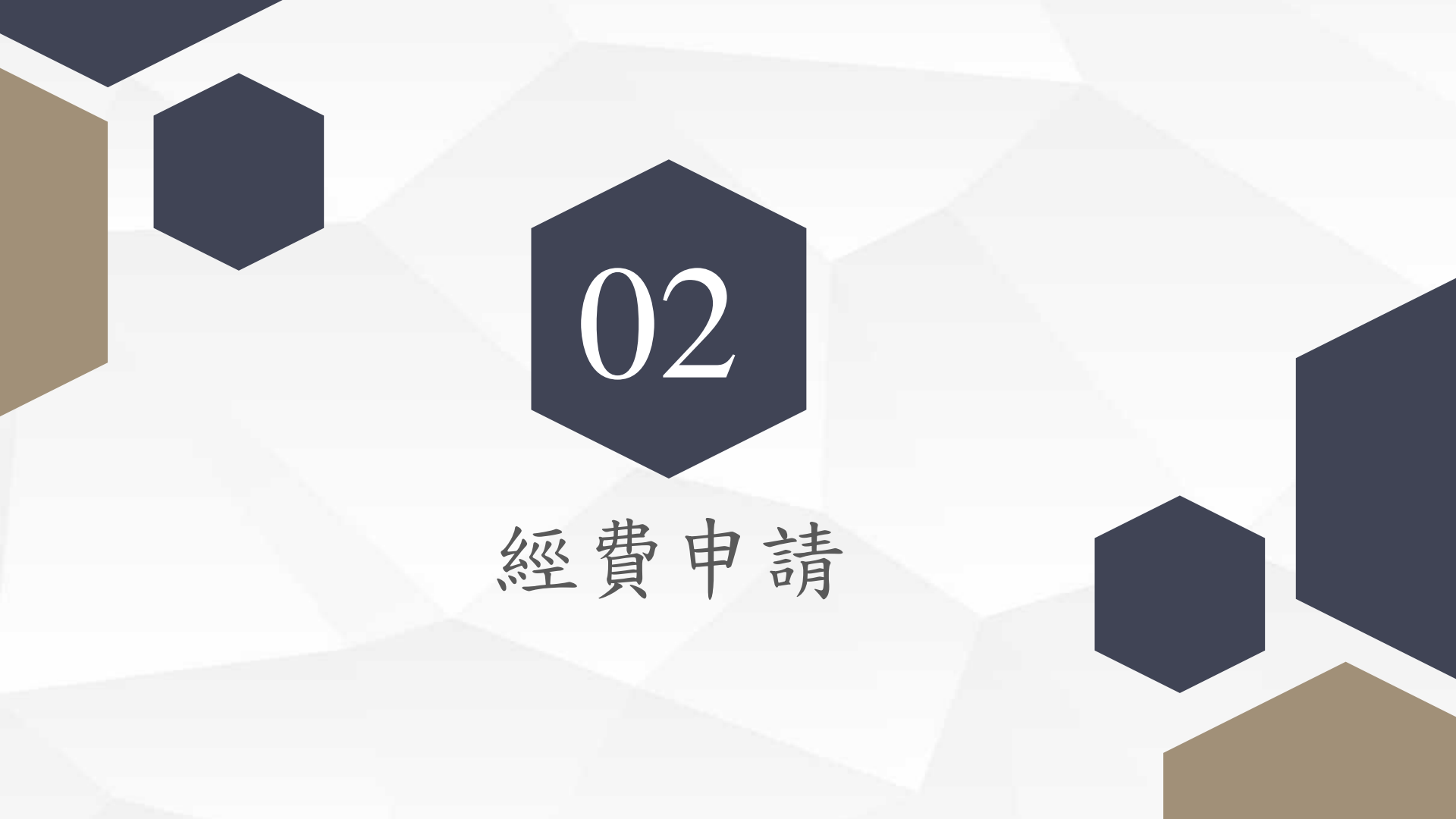

#### 111、02、24 成本

宏國德霖科技大學學生社團活動暨學生事務及輔導工作經費申請表

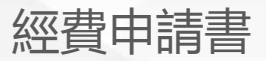

宏國德霖科技大學 113 年度高等教育深耕計畫活動類計畫書 【活動類】

113.01.02.修訂

| 一、活動基                        | 本資料                                                 |                                                          |                                  |                                             |                        |
|------------------------------|-----------------------------------------------------|----------------------------------------------------------|----------------------------------|---------------------------------------------|------------------------|
| 申請單位                         |                                                     |                                                          | 1                                | 負責人員                                        |                        |
| 活動名稱                         |                                                     |                                                          |                                  | 連絡電話                                        |                        |
| 對應分項<br>計畫                   | □A 翻轉教員<br>□B 人文科書<br>□C 師資優有<br>□D 多元文有<br>□E 社會責任 | と、跨域學習計畫<br>支、素養養成計畫<br>と、實務增能計畫<br>と、國際參與計畫<br>E、場域關懷計畫 | □F 創和<br>□G 在址<br>□H 扶邦<br>□I 校利 | f創業,資源整<br>2深耕,產學連約<br>1助學,友善校<br>15研究,永續發品 | 今計畫<br>書<br>司計畫<br>長計畫 |
| 達結課程<br>名稱                   |                                                     | 對應專業能力<br>或基本素養                                          |                                  | 對應 TOP10<br>校務發展計                           | 分項計畫四<br>畫 ********計畫  |
| 對應關鍵<br>績效指標<br>及衡量方式        | <b>績效指標:</b><br>衛量方式:<br>(請參閱附件                     | -1)                                                      |                                  |                                             | 1                      |
| 二、活動內                        | 容                                                   |                                                          |                                  |                                             |                        |
| 預計辦理時間                       | 日期:00年00<br>時間:00:00-0                              | )月 00 日<br>10:00                                         |                                  | 승닭                                          | 合計:0天0時                |
| 活動地點                         |                                                     |                                                          |                                  |                                             |                        |
| 活動性質                         | □教學/課程<br>□海外交流                                     | <ul> <li>□證照/競賽 □展覽/)</li> <li>□海外實習 □國際競賽</li> </ul>    | 成果展 □交<br>□其他(                   | 流/參訪 □教師<br>)                               | 成長                     |
| 計畫實施對象                       | □學生 □教                                              | 師□職員□其他 分                                                | ·享夥伴<br>◎校參與                     | 〕是 □否<br>件學校/科:<br>計人數:                     |                        |
| 預計<br>参加人數<br>(包含夥伴學校<br>人數) | 教師                                                  | 學生                                                       | 職                                | Д                                           | 其他                     |

| 申请单位                         |                      |                        |            | 申請日期   | 华         | 月日     |    |
|------------------------------|----------------------|------------------------|------------|--------|-----------|--------|----|
| 活動名稱                         |                      |                        |            | 活動日期   | 华         | 月日     |    |
| 活動地點                         | □校内<br>□校外           |                        | 参加<br>對象   |        | 合加<br>人 數 |        | 人  |
| 活動目的                         |                      |                        |            |        | I         |        |    |
| 活動申請人                        | 班級:                  |                        | 姓名:        |        | TEL :     |        |    |
| 社園負責人                        | 班级:                  |                        | 姓名:        |        | TEL :     |        |    |
| 經費預算                         |                      | 蕮                      | 仟          | 佰 拾    | 元鏊        |        |    |
| 指導老師<br>審查意見                 |                      |                        |            |        |           |        |    |
|                              | 課外活的                 | 助指導組                   |            |        | 會 辨 單     | 位      |    |
| 擬同意舉辦·                       | 項下補助                 |                        |            | 枚      | 娄中心(      | 軍 創 重) |    |
|                              |                      | □学輔:                   | 經費         | □校內活動  | )(加會議…等)  | ,免送    |    |
| ****                         | 18.22 million        | 補助款                    | 配合款        | □校內活象  | ,遲迸       |        |    |
| 22%R                         | 99 7月 40 40 40       | 第 號                    | 第 號        | □ 校外活動 | ,這過       |        |    |
|                              | 萬 仟<br>(             | 佰 拾                    | 元整<br>元整)  |        |           |        |    |
| 1. 此活動補助                     | カ項目為□餐り              | 費□講師費(含保               | <b>#</b> ) |        | 學 務 ·     | £      |    |
| □茶水費                         | □印刷賞□車               | 賛□活動场地賛                |            | 賽艇補助   |           |        |    |
| □其他(                         |                      |                        | )          | 茑      | 仟 佰       | 拾      | 元鏊 |
| 學輔經的                         | 青禾辫人                 | 課外活動指                  | 等組組長       |        |           |        |    |
|                              |                      |                        |            |        | 會 計 :     | ĩ      |    |
| 2. 待申請書                      | ● 核充畢,請有             | 在活動核銷前先行               | 宁寄送 mail   |        |           |        |    |
| 撥款金額                         | 並至人會總角               | . 航進行登陸項 8             | 目「請購/借     |        |           |        |    |
| 支單/支用                        | <b>张昱」之支</b> 用       | 簽呈。                    |            |        |           |        |    |
| ※支用餐里3                       | 化號請填寫 00             | 00000001,用途            | 說明顯明清      | ÷2     |           |        | \$ |
| 楚『補/鉈                        | /整體+項目號              | ·码+學年度學期·              | +糸科/社園     | 450    |           |        | *  |
| 名稿+活動                        | 名稱」。                 |                        |            | □補助1 第 | 以下,免送校    | £      |    |
| 3. 活動後 2 ·                   | 個禮拜內完成:              | 核銷並同時繳交:               | 核鳞電子檔      |        |           |        |    |
| (含照片六                        | 張、電子報、               | 成果報告)。                 |            |        |           |        |    |
| <ol> <li>4. 撥款及核約</li> </ol> | 自电子檔                 |                        |            |        |           |        |    |
| 聯絡 mail                      | : <u>pei7@mai1.1</u> | <u>ndut, edu, tw</u> • |            |        |           |        |    |

# 經費預估明細表

動用經費附件

#### 宏國德霖科技大學 經費預估明細表

| æ  |   | - |   |   | щ  |   | /# | 440 | æ  |   | 14 |
|----|---|---|---|---|----|---|----|-----|----|---|----|
| ų. | H | 數 | Ξ | # | 11 | # | 頂  | 總   | 1頁 | 用 | 12 |
|    |   |   |   | _ | _  |   |    |     |    |   |    |
|    |   | - |   |   | _  |   |    |     |    |   |    |
|    |   | _ |   | _ | _  |   |    |     |    |   |    |
|    |   | - |   | - | _  |   |    |     |    |   |    |
|    |   | _ |   | _ | -  |   |    | _   |    |   |    |
|    |   | _ |   | - | _  |   |    |     |    |   |    |
|    |   |   |   |   |    |   |    |     |    |   |    |
|    |   | - |   | - | _  |   |    |     |    |   |    |
|    |   | _ |   | _ |    |   |    |     |    |   |    |
|    |   |   |   |   | _  |   |    |     |    |   |    |
|    |   |   |   | _ | _  |   |    |     |    |   |    |
|    |   |   |   |   |    |   |    |     |    |   |    |
| 合  |   |   |   | 計 |    |   |    |     |    |   |    |
|    |   |   |   |   |    |   |    |     |    |   |    |

**(**填上活動名稱,以利辨識活動項目)

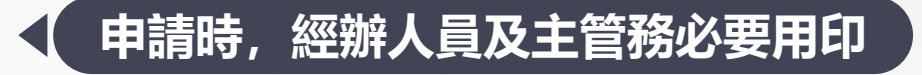

聯絡電話:

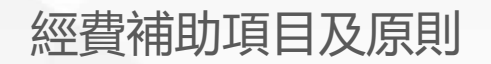

| 經費項目                    | 編列基準                                                                                                    |
|-------------------------|----------------------------------------------------------------------------------------------------|
| 講座鐘點費                   | 凡辦理研習會、座談會或訓練進修,其實際擔任授課人員發給之鐘點費屬之。<br>編列原則, <mark>外聘鐘點費每節上限2000元,內聘鐘點費為每節上限1000元,以節(小時)計算。</mark> (部分計畫核定經費不同,則依照核定經費核銷) |
| 出席費、諮<br>詢費、輔導<br>費、指導費 | 凡邀請個人以學者專家身分參與會議之出席費屬之。<br>編列原則,校內經費每場次上限為2000元,補助經費上限為2500元,內聘教師不<br>得請領,以場次計算。(部分計畫核定經費不同,則依照核定經費核銷)                   |
| 工讀費<br>(工作人員費)          | 辦理各項計畫所需工讀生(工作人員)屬之。<br>編列原則,現行勞動基準法所訂每人每小時最低基本工資,以小時計算。                                                                 |
| 差旅費                     | 凡執行計畫所需因公出差旅運費屬之。<br>編列原則,依本校「出差旅費報支規則」辦理;補助計畫依其補助規定辦理。                                                                  |
| 計畫主持人費                  | 編列原則, 依補助計畫其補助規定辦理。                                                                                                    |

# 經費補助項目及原則

| 經費項目  | 編列基準                                                                                                    |
|-------|----------------------------------------------------------------------------------------------------|
| 活動材料費 | 材料費編列範圍包括活動用途之消耗性器材及原材料費,但不含事務性耗材(如:光<br>碟影印紙、碳粉匣等)。<br>編列原則,依照每場活動實際所需編列,每人半日300元,全日500元。並於備註<br>處註明項目、單價、數量、費用等。本項目原則上占計畫總經費之30%為上限,超<br>過應補充說明,最高不得超過2萬元。 |
| 印刷費   | 印刷費之編列範圍包括活動用途之講義、文件、成果報告等相關印刷。<br>編列原則,依照每場活動實際所需編列。<br>本項目原則上占計畫總經費之15%為上限,超過應補充說明,最高不得超過1.5萬。                                                             |
| 場地佈置費 | 凡辦理活動場地佈置費屬之。<br>編列原則,依照每場活動實際所需編列,包含音響、舞台、看板、海報架、桌花等<br>場地佈置所需之項目。                                                                                          |
| 保險費   | 凡辦理各類會議、講習訓練與研討(習)會及其他活動所需之平安保險費屬之。。<br>編列原則, <mark>核實編列。</mark>                                                                                             |

# 經費補助項目及原則

| 經費項目         | 編列基準                                                                                                    |
|--------------|----------------------------------------------------------------------------------------------------|
| 獎金<br>獎勵品    | 凡辦理競賽活動所頒發之獎金、獎勵品屬之。。<br>編列原則,校內競賽活動每項目不得超過6000元,重大活動或全國性競賽則依照實際<br>所需編列(需額外檢附參賽辦法等佐證)。                                                                                                    |
| 膳宿費<br>(膳雜費) | 凡辦理競賽活動、研習等所需之膳宿費屬之。<br>編列原則,<br>校内經費活動早膳上限60元、午膳、晚膳每人100元為上限,點心每人40元為上限。<br>補助經費活動午膳、晚膳每人120元為上限,點心每人40元為上限。<br>時間規定:<br>1.早膳(校内):會議或活動開始時間為7:30以前者。<br>2.午膳(校内):會議或活動開始時間為12:00~12:30或結束時間12:30以後者。<br>3.午膳(補助):活動辦理時間跨越午餐時間(12:00-13:00)方可報支午餐費,<br>學生輔導相關經費除外。<br>4.晚膳:會議或活動開始時間為18:00以後者。<br>5.點心:會議或活動開始時間為18:00以後者。 |

# 經費補助項目及原則

| 經費項目         | 編列基準                                                                                                    |
|--------------|----------------------------------------------------------------------------------------------------|
| 二代健保費        | 依全民健康保險法規定,自102年1月1日起,投保單位(雇主)因執行本部補助或<br>委辦計畫,所衍生雇主應負擔之補充保費屬之。<br>編列原則,人事費用*2.11%,四捨五入方式計算。                                                                                                    |
| 勞保、勞退及職<br>災 | 凡臨時人員之勞工退休金或保險費屬之。<br>編列原則,依照計畫所需工讀費用之金額、月份編列。建議編列前先行問過人事室,<br>以免費用算錯。                                                                                                    |
| 雜支           | 凡前項費用未列之辦公事務費用屬之。如文具用品、紙張、資訊耗材、資料夾、郵資<br>等屬之。<br>編列原則,活動經費未達2萬元者,不得編列雜支項目。<br>學輔經費如為學生相關學會或社團活動,原則同意雜支編列,惟最高以活動經費6%<br>為限。<br>其他補助及委辦經費,應於活動經費6%額度下核實編列。<br>各項經費均需於經費預估明細表用途欄述明雜支品項及支用金額,無法述明者得不予<br>編列。 |

經費申請注意事項

經費申請表上的日期、業師、活動項目等,務必要再三確認,簽呈通過後, 變動需要到祕書室索取公文異動單,填寫後再跑行政流程,核銷時間會被 拉長。

經費明細表上的經費項目,就是要核銷的經費項目,所以編列經費 時,務必要依照活動的狀況編列,以免核銷時沒有憑證導致無法核 銷。

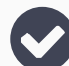

)經費明細表上面的金額,簽呈通過後,就不得任意變動, 要變動一樣要到祕書室索取公文異動單。

經費明細表上的總經費,簽呈通過後,不得變動,而編列的經費項 目通過後,僅可新增少部份項目,且不得新增與活動無關項目。

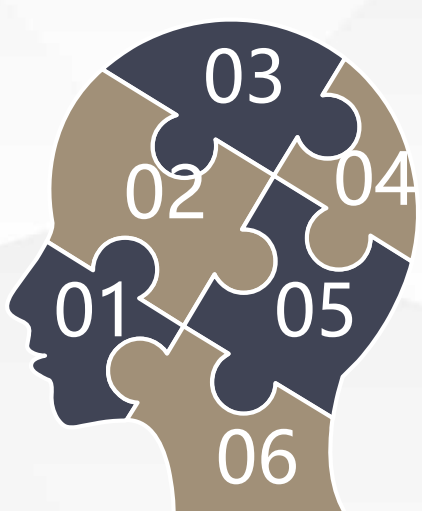

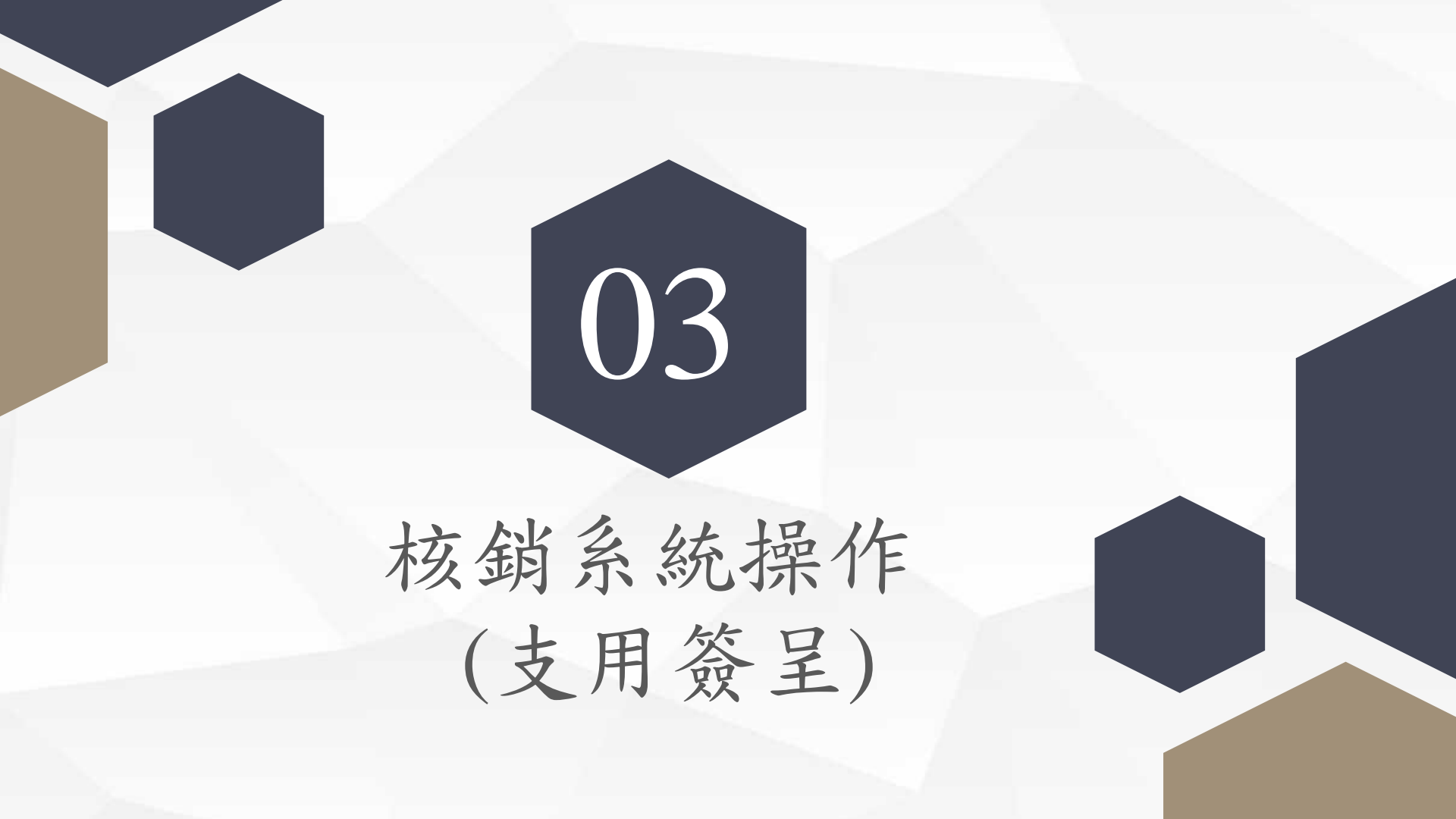

支用簽呈系統操作

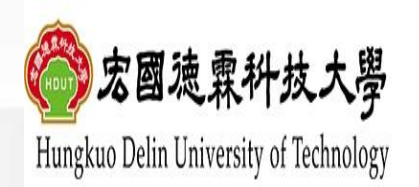

關於宏國德霖 行政單位 教學單位 招生資訊 校內消息 資訊服務 交通資訊 教學環境 圖書服務 行事曆 大事記 校長遴選專區

路徑:

宏國德霖科技大學校首頁→上方列 「教職員」進入→點選「人事會計 總務系統」

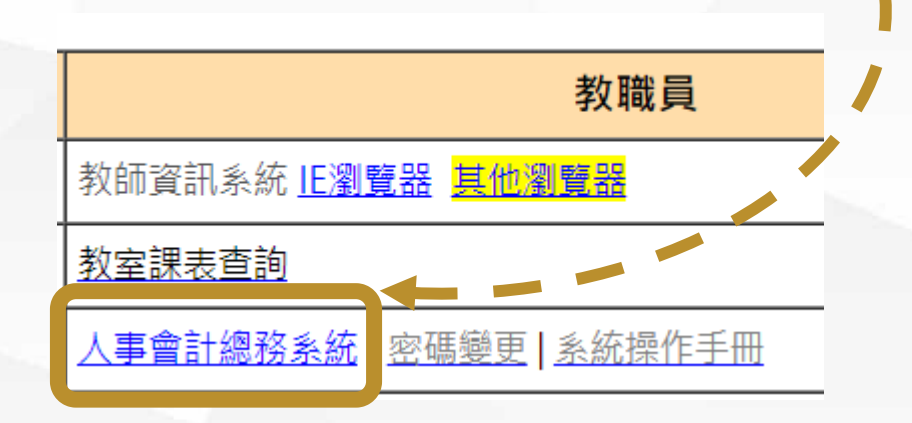

... 首頁 網站導覽 English

教職員

在校生

| 新生專區 |

防疫專區

無障礙概章2.1 1 Haccsssiauty

未來學生

Q

訪客

校友

支用簽呈系統操作

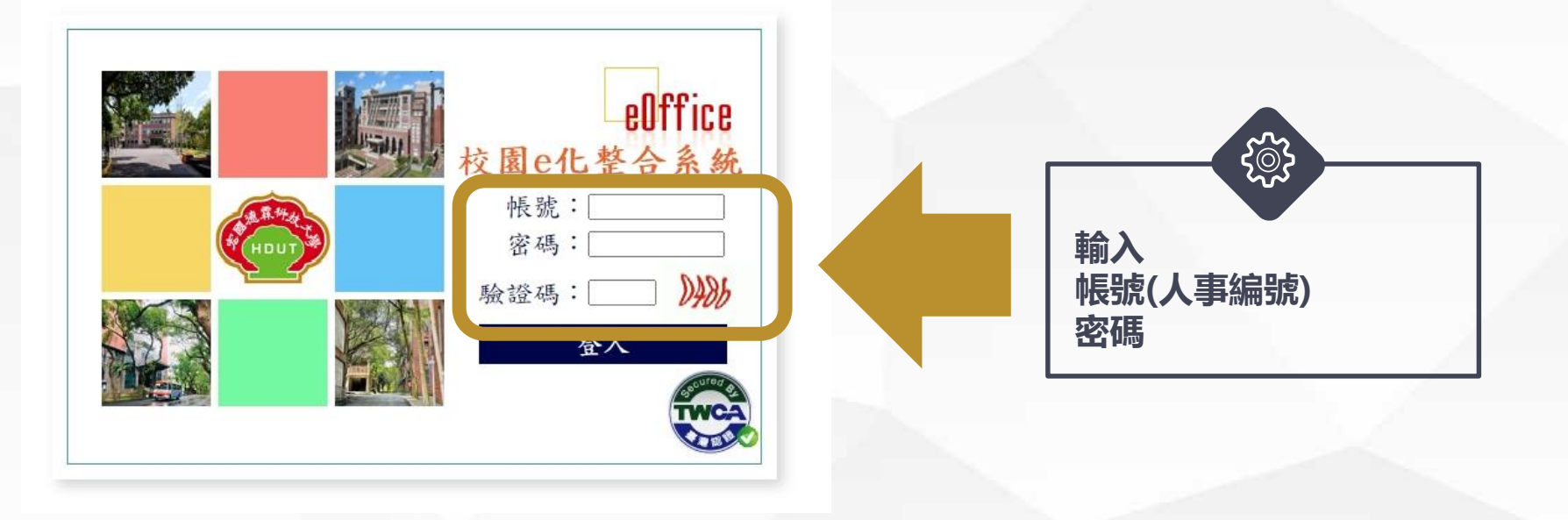

路徑:

進入「人事會計總務系統」→輸入帳號密碼

支用簽呈系統操作

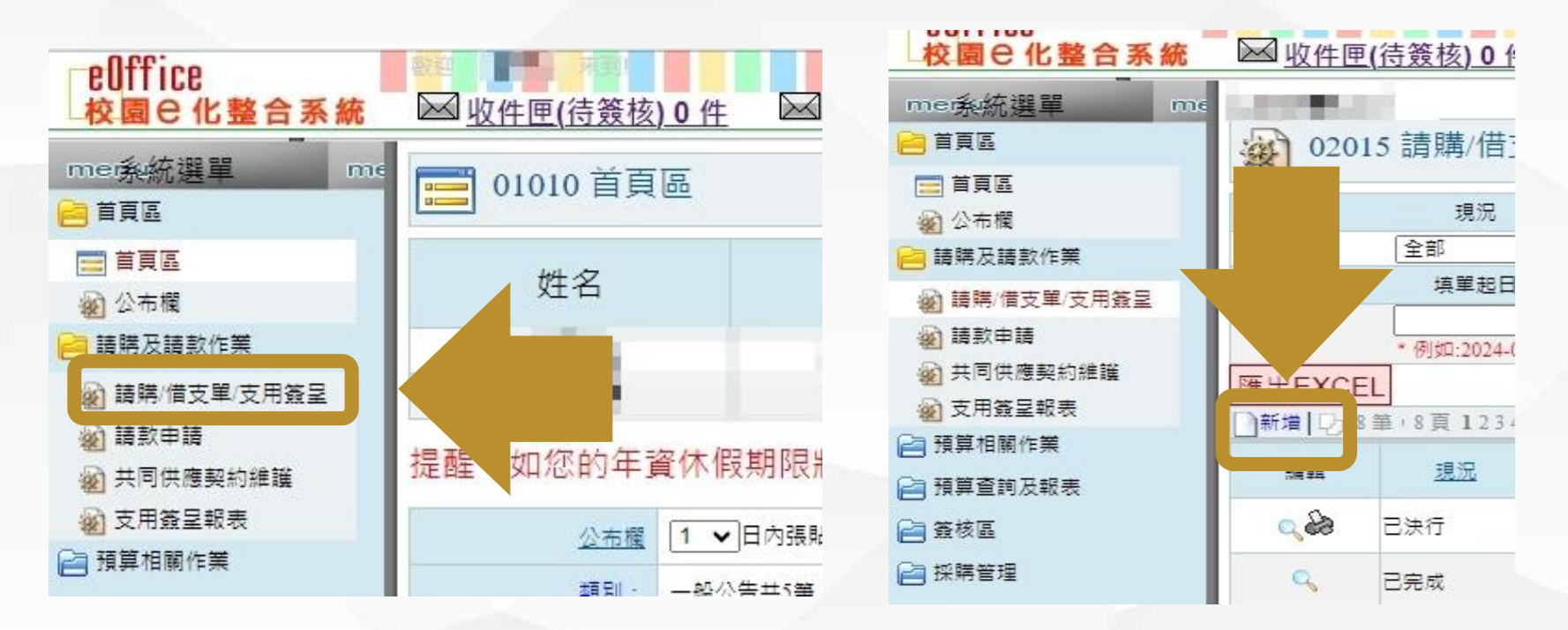

### 路徑:

進入「人事會計總務系統」後→點選「請購及請款作業」中「**請購/借支單/支** 用簽呈」→點選新增

支用簽呈系統操作(主單)

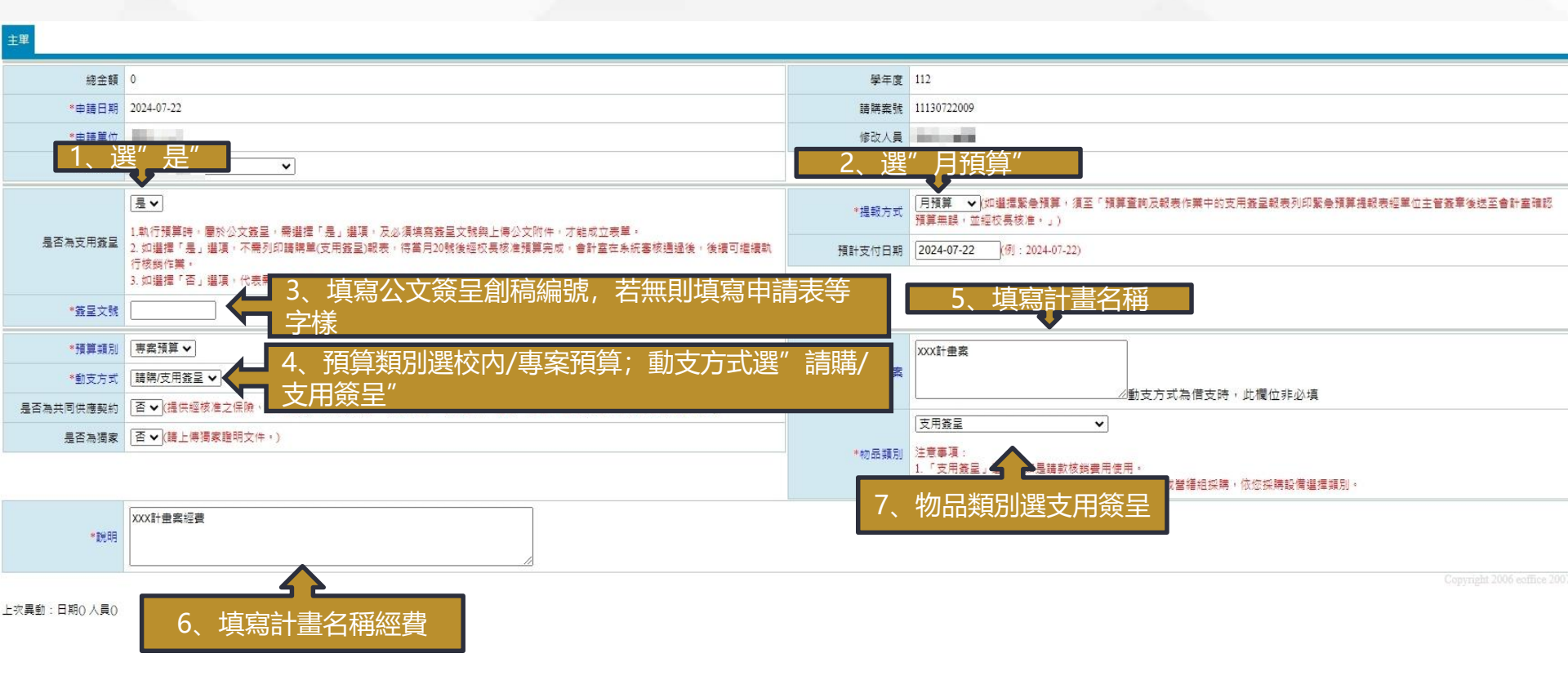

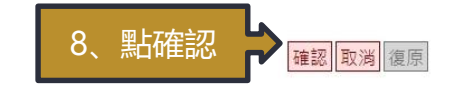

## 支用簽呈系統操作(預算明細)

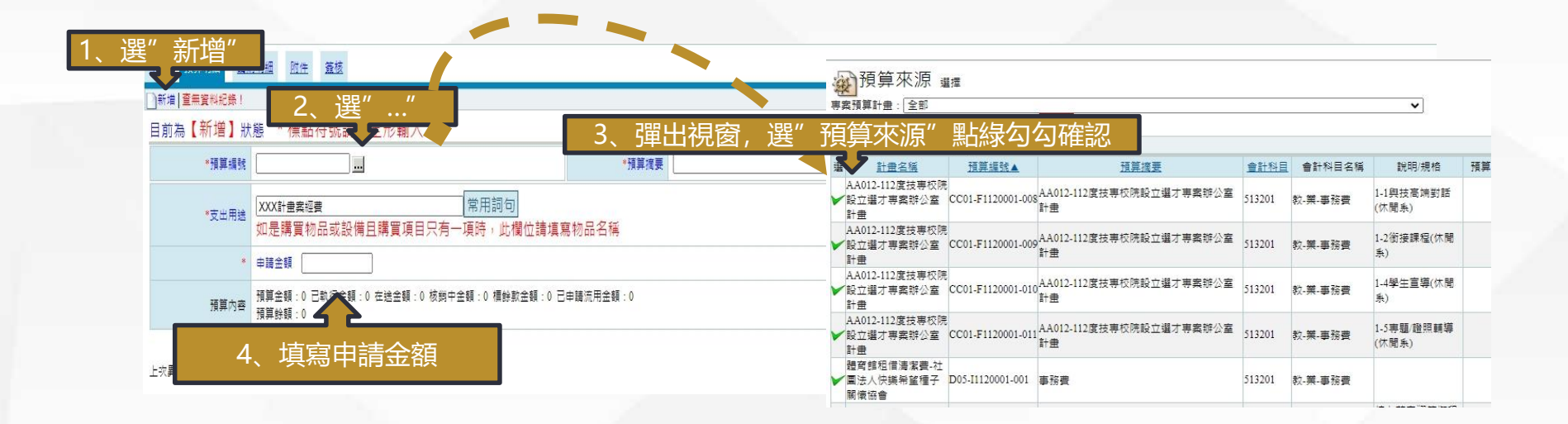

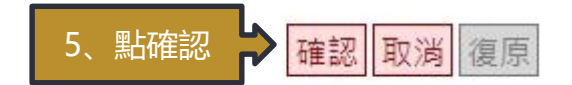

### 支用簽呈系統操作(請購明細)

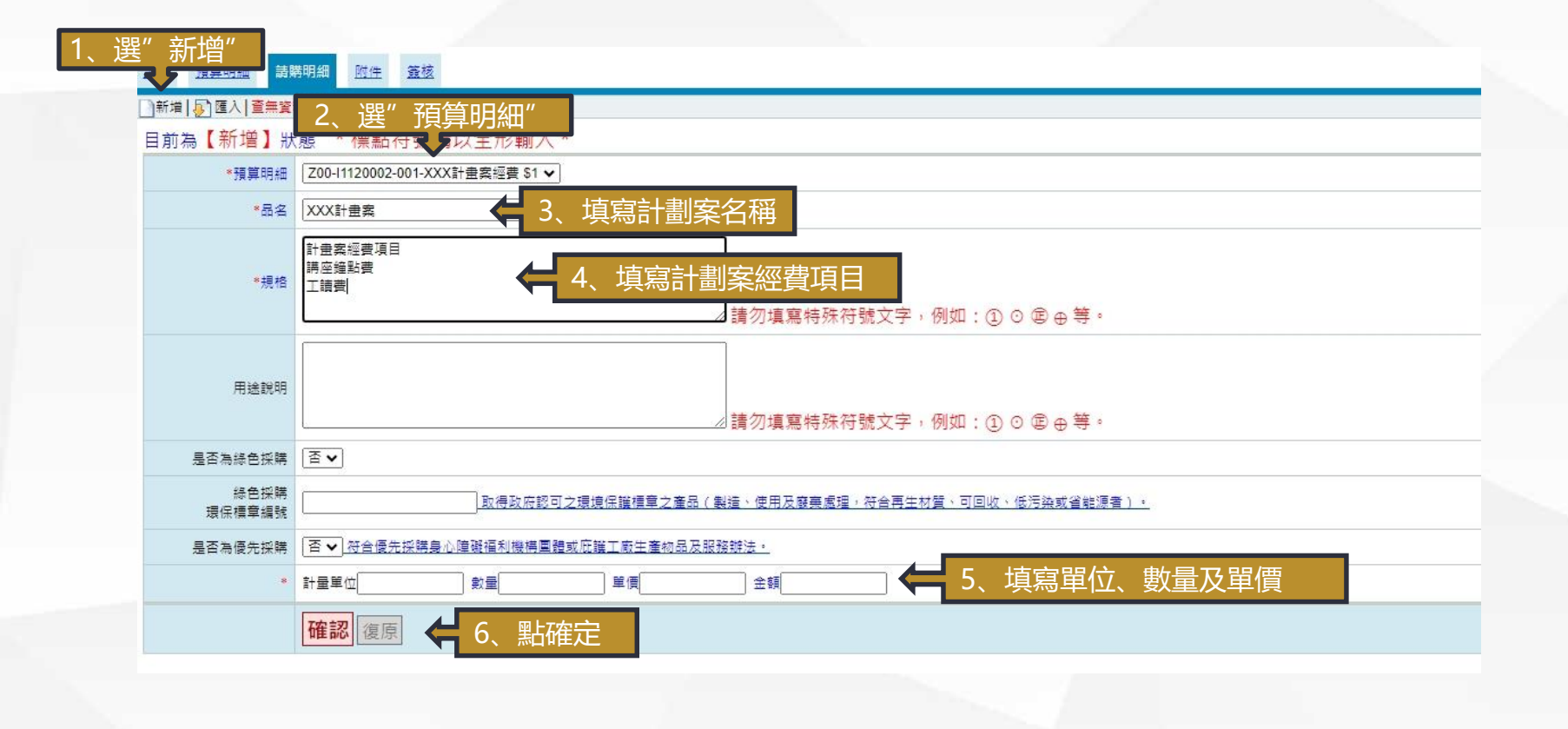

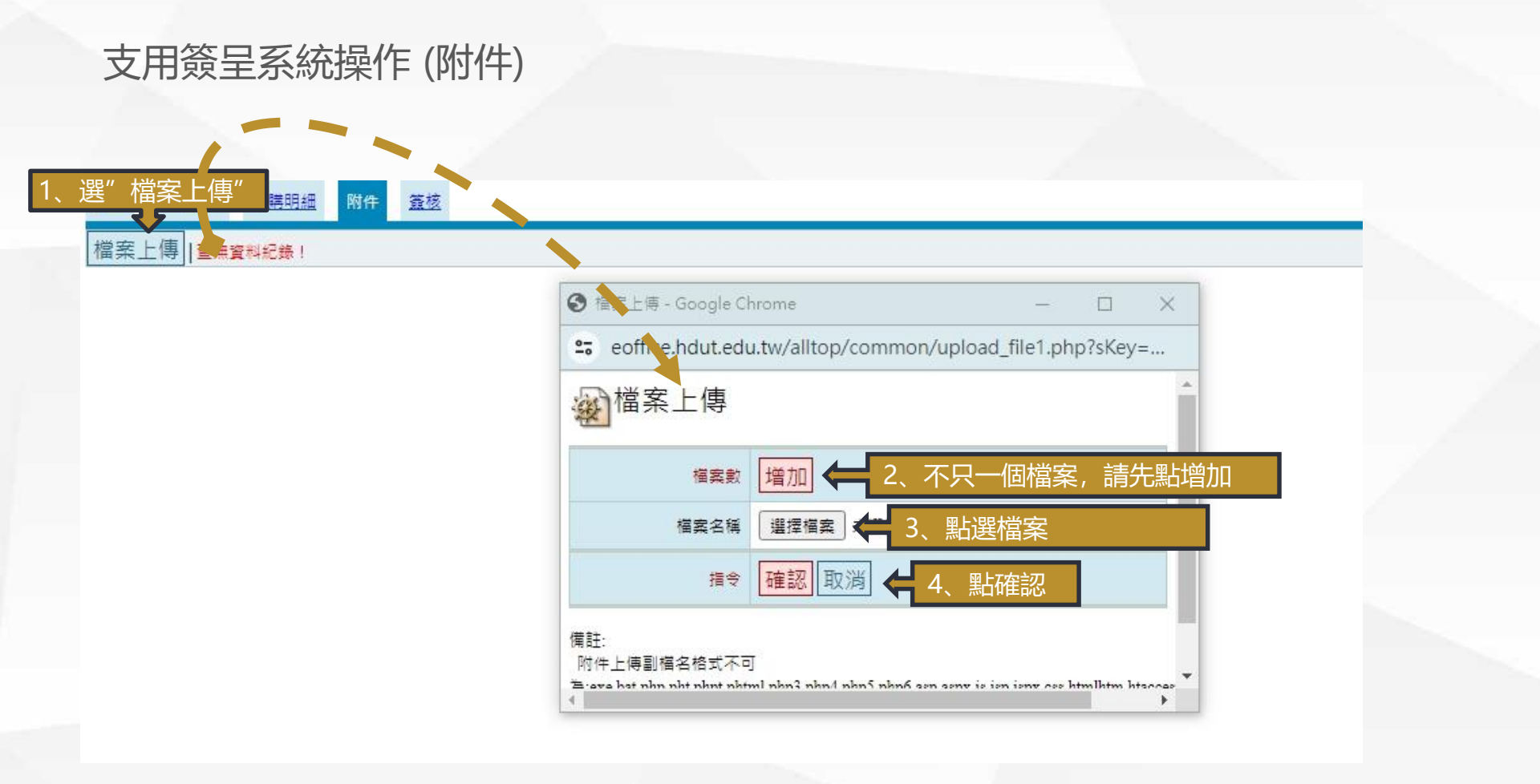

# 支用簽呈系統操作(簽核)

預算明細 請購明細 附件 簽核

主單

#### \*蓋核名里 ● 串簽 ○ 並簽 關卡 2 .... 備註 備註選擇 ✔ 如要加簽至某關卡,關卡數字請填某關卡。 例:要加簽至第3關,關卡數字填:3。 轉簽核送出" 選" 說明 (如流住口仔住豉该时间再? 🗩 以光流住塇酮防) 指令 加簽 載入自動簽核 轉簽核送出 請按下【轉簽核送出】按鈕,才算完成簽核程序! 流程 簽核名單 臆種 備註 加簽者 查看時間 簽核時間 簧核者 意見 簧核狀態 選 1 會計室約聘人員(行政) N 全部選取 全部取消 刪除記錄 系統會自動依照經費來源 帶入會計室負責人員

支用簽呈系統操作

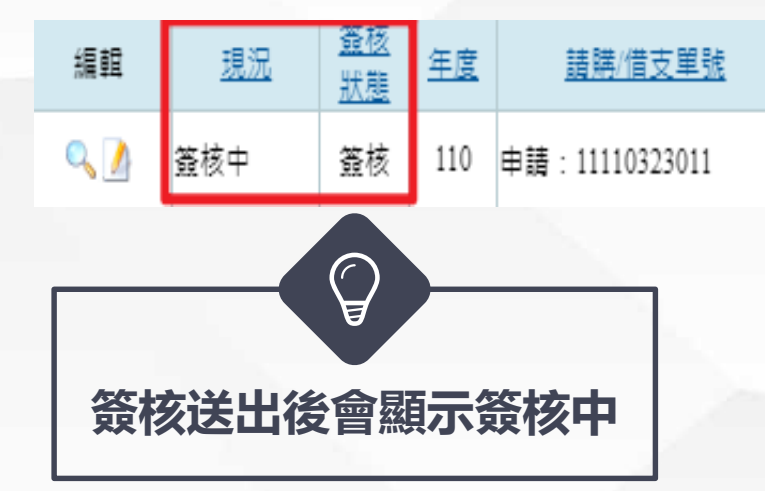

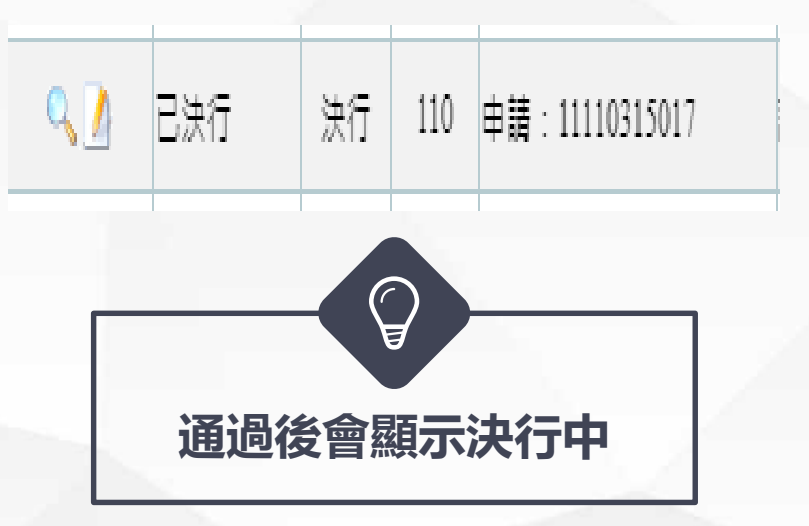

支用簽呈注意事項

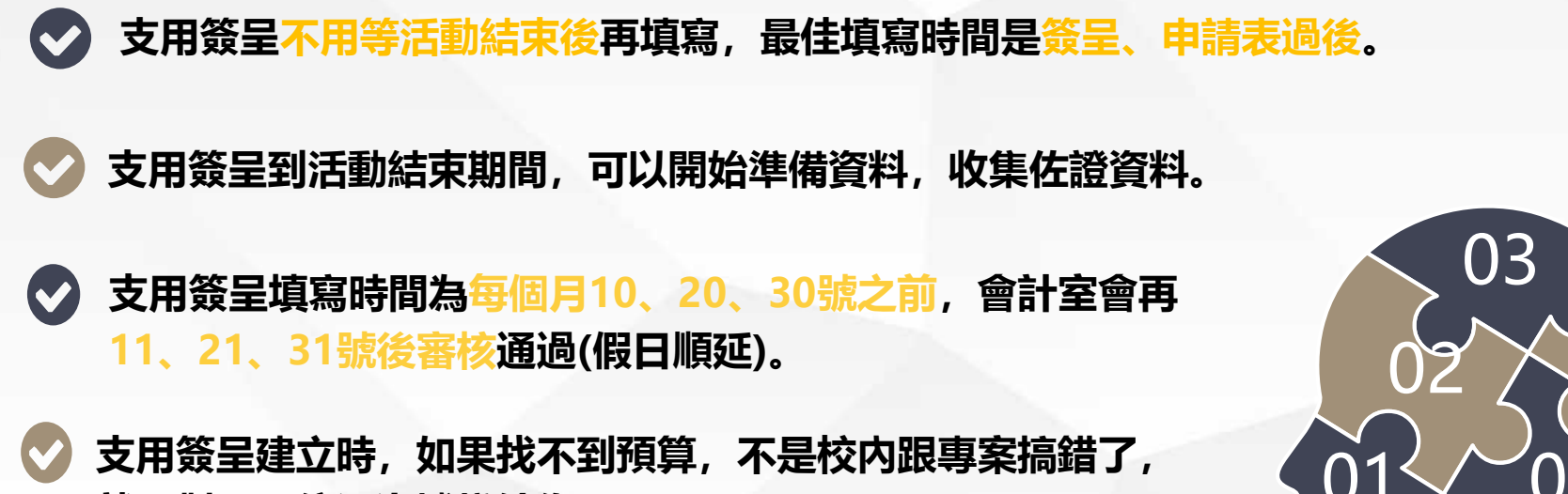

就是對口單位還沒撥錢給你。

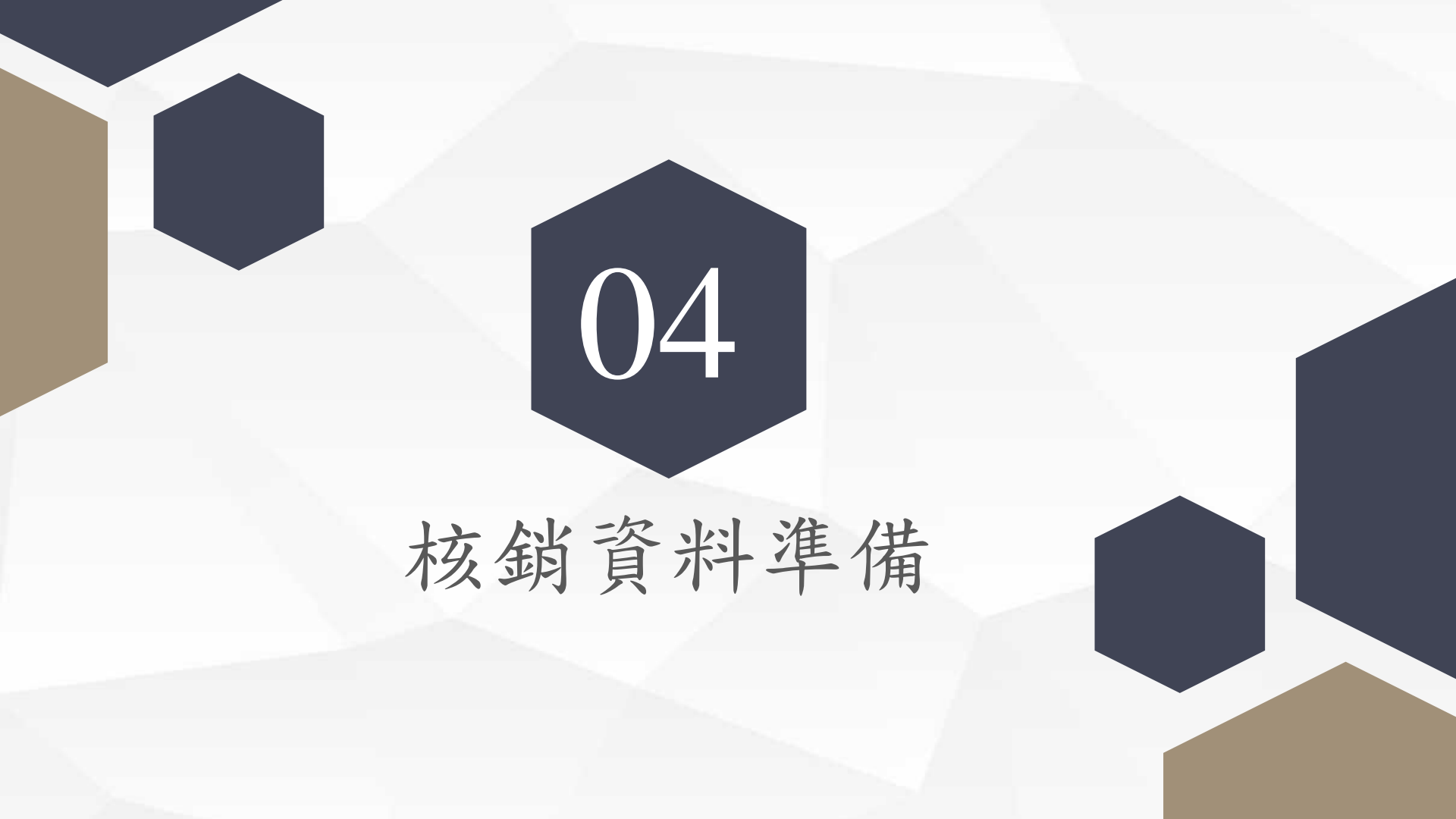

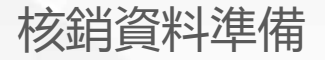

### 佐證資料

### 講座鐘點費

經費項目

### 專家資歷評估表(高教深耕計畫需要)、教師授課鐘點時數表(需依照計畫書規劃)、業 師親簽領據

#### 宏國學校財團法人宏國德霖科技大學高教深耕計畫邊聘校外專家資歷評估表

| 授課專任教師:00                         | O 老師                 |              | 5                      | 表日期: 年           | <b>二</b> 月                      | B                |
|-----------------------------------|----------------------|--------------|------------------------|------------------|---------------------------------|------------------|
| 一、基本資料:                           |                      |              |                        |                  |                                 |                  |
| 聘用單位:                             |                      |              | 聘用擧期:                  | 10X 學年度-1        | ₩X 學期                           |                  |
| 校外專家姓名:                           | я                    | <b>注生/女士</b> | 活動/課程名稱:               |                  |                                 |                  |
| 目前服務單位:                           | (公司)/                | (部門)         | 預計上課時間                 | 00月00日<br>00月00日 | 日 00:00-00<br>日 00:00-00<br>合計: | :00<br>:00<br>小郎 |
| 工作戰級:                             |                      |              | 職業専長:                  |                  |                                 |                  |
| 累計相關領域<br>服務年資:                   | 年                    |              | 服務地點:                  | 市(縣)             | 圆/鄉/(                           | 袁/市              |
| 二、評估項目:                           | (5分:優、4分             | 佳、3分:可       | 、2.分: <b>不佳</b> 、1.分:奠 | . 8              | 估結論                             |                  |
| 1. 個人專長符合度                        |                      | 5- 4- 3-     | 2 = 1 =                |                  |                                 |                  |
| 2. 個人學、經歷                         |                      | 50 40 30     | 2 1 1                  | 腔估總              | 分儀高句                            | 1.521            |
| 3. 個人工作年資                         |                      | 5- 4- 3-     | 2 - 1 -                |                  |                                 |                  |
| 4. 個人特殊續效                         |                      | 5= 4= 3=     | 2 2 1 0                |                  |                                 | 分                |
| 5. 教授課程之符合度                       |                      | 5 - 4 - 3 -  | 2 1 1                  | 系(科)/3           | 單位主管                            | 意見               |
| 6. 近两年個人產業參與度                     |                      | 5 4 3        | 2 2 1 1                | 11.00            | -                               |                  |
| <sup>7</sup><br><sup>8</sup><br>9 | 程需                   | 导在           | 活動                     | 前跑               | 完                               |                  |
| 10. 預期協助校外競賽之前                    | ) <del>牙</del><br>研惑 | 50403        |                        | 教務表              |                                 |                  |
| <del>, 12</del><br>院長:            | 研發長:                 |              | 核子鐘點:                  | 教務長              | :                               |                  |
|                                   |                      |              | 口2,000 元/節             |                  |                                 |                  |
|                                   |                      |              | □1,600 元/節             |                  |                                 |                  |
|                                   |                      |              | □1,200 元/節             |                  |                                 |                  |
|                                   | (菜師協同教               | 學)           | 日1.000 元/節             |                  |                                 |                  |

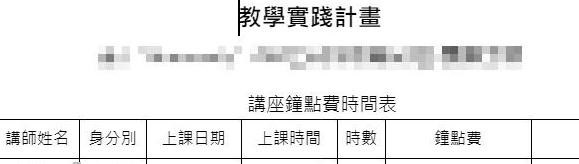

小計

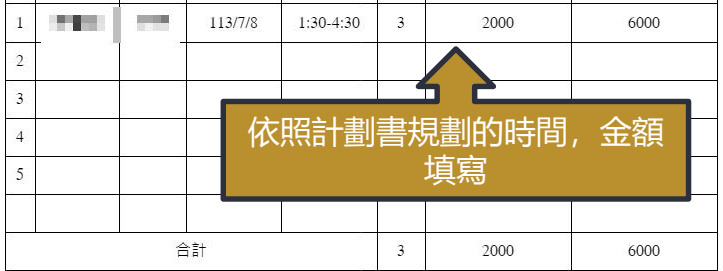

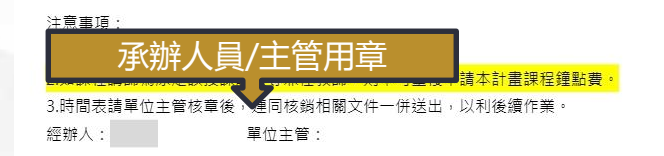

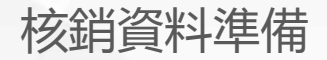

#### 經費項目 佐證資料 專家資歷評估表(高教深耕計畫需要)、教師授課鐘點時數表(需依照計畫書規劃)、業 講座鐘點費 師親簽領據 領款收據DL-108 宏國學校財團法人宏國德霖科技大學 領款收據 演講結束當天日期 110.1.1(W)版 中華民國 所屬時間 月 E 曾別或摘要 一人事曹 □審査費 □獎 金 □其他( 填寫金額 新春幣(大寫) 零 萬 拾零元馨 余額 任佰 以上金額業已如領到無能 此據 謹致 宏國學校財團法人宏國德霖科技大學 業師個人資料,簽名 服務單位 職別 姓名 (請簽名或蓋章) 部分請務必親簽或私 戶籍地址: 章,勿用職章 身分證字號: 聯絡電話: 附註: (数字國字樣本:零臺貳參肆伍陸柒捌玖) 提撥以上金額2.11%,用以支付雇主負擔二 二代健保金額 ▶ 代健保補充保費共\_ 元。

核銷資料準備

| 經費項目                    | 佐證資料              |
|-------------------------|-------------------|
| 出席費、諮<br>詢費、輔導<br>費、指導費 | 會議記錄、會議簽到表、專家親簽領據 |

|                   | ■ 期                          | 中檢討會議簽到表                          | Le1                                                                                                    |        |                    |
|-------------------|------------------------------|-----------------------------------|----------------------------------------------------------------------------------------------------|--------|--------------------|
| 月會時間:             | 2010 C 10                    | 星期 三 中4                           | 12:00 ↔                                                                                                    |        | 明命夕瑶 問命口           |
| <b>冒會地點:休閒</b> 系· | 會議室↔                         | ą                                 |                                                                                                    | <      | ガロ仲代、ガロロ ガールマト・ナセム |
| 互持人:              | 500 c                        | ą                                 |                                                                                                    |        | 期、地話、土持八           |
| ∃席人員: ₽           |                              |                                   |                                                                                                    | e l    |                    |
|                   |                              |                                   |                                                                                                    |        |                    |
| 姓 名4              | 職稱↩                          | 簽 名♀                              | 備 註↓                                                                                                    | ę      |                    |
| 姓 名♀              | <b>職</b> 稱e                  | 簽 名↔<br>↔                         | 備 註~<br>召集人委員~                                                                                                   | -<br>+ |                    |
| 姓名~               | 職務+2<br>+2<br>+2             | 養 名o<br>o<br>o                    | 備 註↔<br>召集人委員↔<br>委員↔                                                                                            |        | <b>天日次</b> 左南      |
| 姓 名↔<br>          | 職稿の<br>の<br>の<br>の           | 養 名。<br>。<br>。<br>。               | 備 註の       召集人委員の       委員の       委員の                                                                            |        | 委員簽名處              |
| 姓 名v              | 職務。<br>。<br>。<br>。<br>。      | 200<br>0<br>0<br>0<br>0<br>0<br>0 | 備     註v       召集人委員v       委員v       委員v       委員v       委員v       委員v                                          |        | 委員簽名處              |
| 姓名··              | 職稿。<br>。<br>。<br>。<br>。<br>。 | ※ 名。                              | <ul> <li>備 註()</li> <li>召集人委員()</li> <li>委員()</li> <li>委員()</li> <li>委員()</li> <li>委員()</li> <li>委員()</li> </ul> |        | 委員簽名處              |

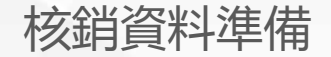

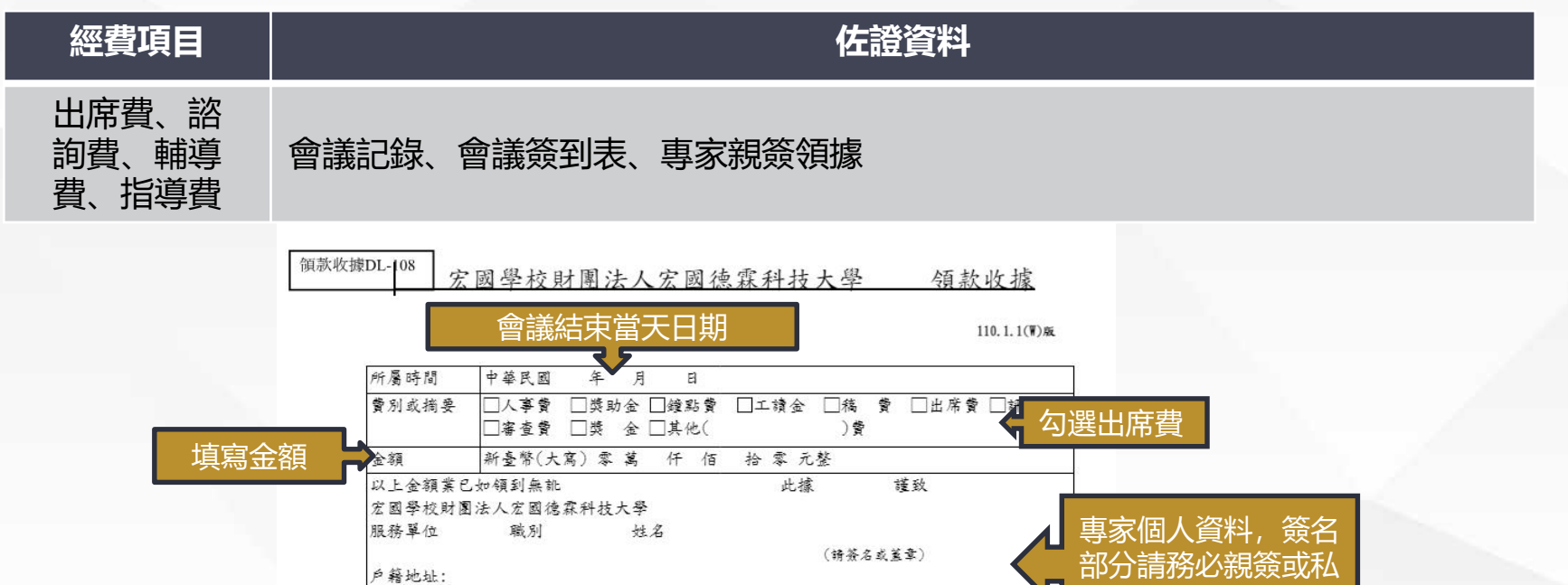

 身分證字號:
 章,勿用職章

 附註:
 聯絡電話:

 (数字國字樣本:零臺貳參肆伍陵柒捌玖)

 二代健保金額

 社中學校另行於■補助款 □其他\_\_\_\_\_ 棧撥以上金額2.11%,用以支付屬主負擔二

 代健保補充保費共\_\_\_\_\_元。

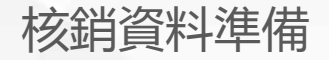

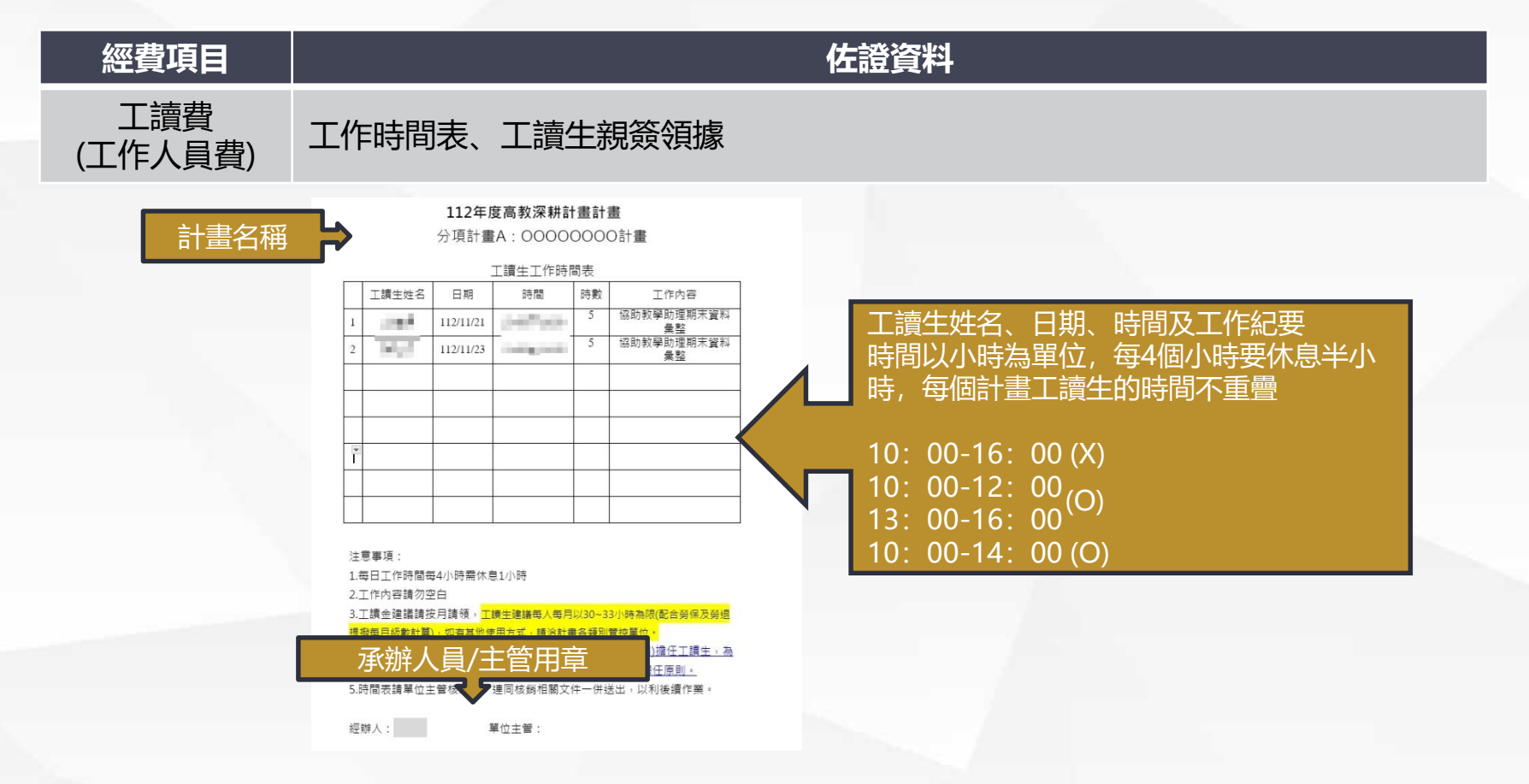

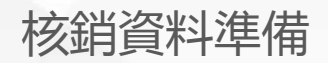

| 經費項目           | 佐證資料                                                                                                    |
|----------------|----------------------------------------------------------------------------------------------------|
| 工讀費<br>(工作人員費) | 工作時間表、工讀生親簽領據                                                                                                    |
| 填寫金            | 國歌牧賊里上08 <u>家國學校財團法人宏國德霖科技大學</u> <u>福款收據</u> 丁讀結束當天日期       10.1.1(%)         小臺等直       一         「國大樓」       一         「國大樓」       一         「國大樓」       一         「國大樓」       一         「國大樓」       一         「國大樓」       」         「國大樓」       」         「國大台」       」         「國大台」       」         「國大台」       」 </th |

核銷資料準備

### 經費項目

差旅費

### 假單、車票或飛機票

#### 宏國學校財團法人宏國德霖科技大 學 請休假單

列印日期: 2024/7/23

佐證資料

| 表單單號  | PA11205088                                                   |                          |                                 |      |               |
|-------|--------------------------------------------------------------|--------------------------|---------------------------------|------|---------------|
| 填單人姓名 | 6.00                                                         | 申靖日期                     | 2024/3/14 上午 09:20:52           |      |               |
| 请假申请人 | 【姓名】:                                                        |                          |                                 |      | 研習、校外服務、參加會議等 |
| 單位    | 休閒系                                                          | 職稱                       | 講師                              |      | 相關校外活動,若需要申請經 |
| 職務代理人 | 【址名】: 1                                                      |                          |                                 |      | 費核銷,都務必要記得填寫假 |
| 假別    | 公假                                                           | 附件                       | 公文、簽呈                           |      | 單             |
| 请假日期  | 2024/3/23 上午 08:00:00<br>2024/3/23 下午 05:00:00<br>合計 1 天 0 時 |                          | •                               |      |               |
| 請假事由  | 綠色觀光体閒研習                                                     |                          |                                 |      |               |
| 經費來源  | 2. 教育部                                                       |                          | •                               | ← 經習 | 費來源務必要確認清楚    |
| 8     | 林若喬                                                          | 2024/3/18 下午<br>03:53:48 | 因113年度獎補助款經費尚未核定,俟<br>核定後再行通知核銷 |      |               |
| 9     | 許道欣                                                          | 2024/3/18 下午<br>04:02:57 |                                 |      |               |
| 10    | 黄啟芳                                                          | 2024/3/18 下午<br>04:25:53 |                                 |      |               |
| 11    | 羅清水                                                          | 2024/3/18 下午<br>05:49:26 |                                 | 🗲 校  | 長簽核要在出發前      |

核銷資料準備

# 經費項目 佐證資料 差旅費 假單、車票或飛機票

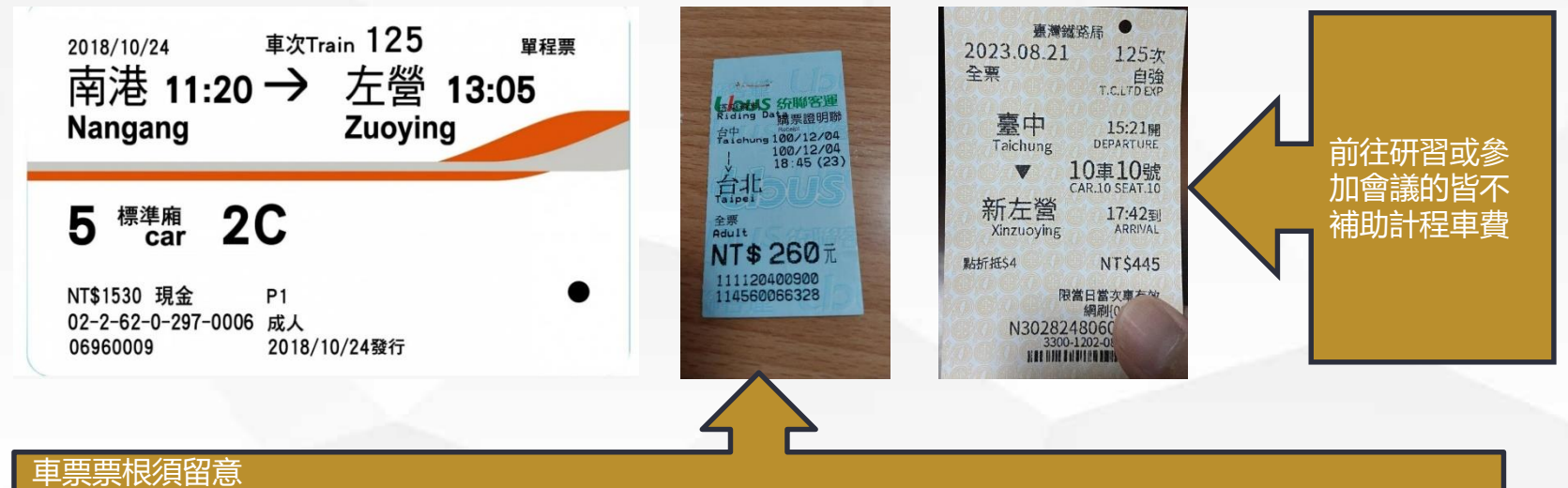

出發日期是否為活動當天或結束當天(若需前一天出發或後一天回來, 需簽呈上註明) 出發起點、終點是否符合該次的活動地點 金額是否正確
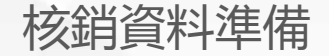

# 經費項目 佐證資料 計畫主持人費 計劃書封面、計畫主持人親簽領據

#### 勞動部勞動力發展署。 補助大專校院辦理就業學程計畫。 實務學程模式。

休閒產業培訓實務學程。 實務學程計畫書。

#### 領域別:觀光與餐旅服務

申请华度: 申请學校: 執行期間: 計畫主持人 協同主持人

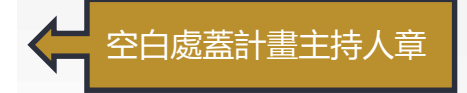

核銷資料準備

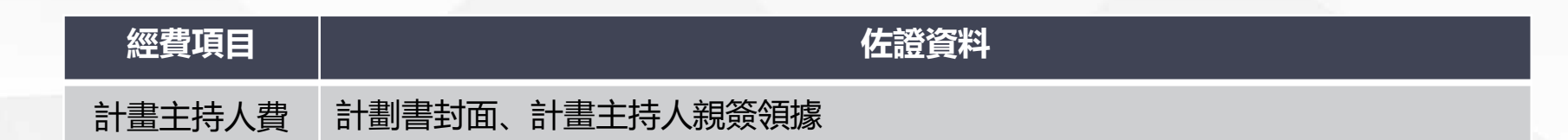

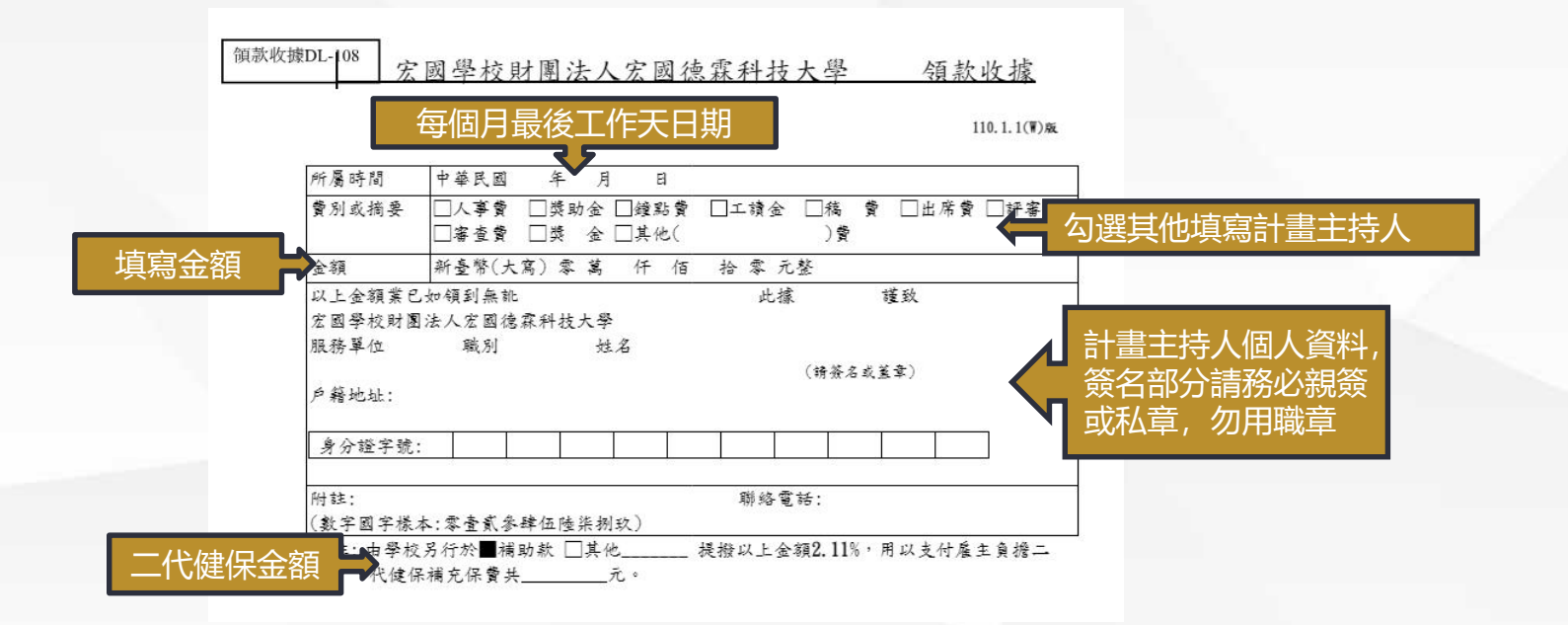

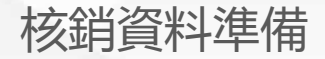

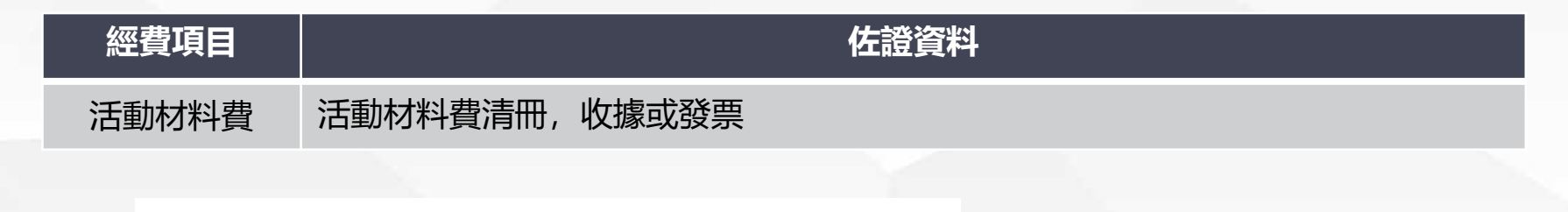

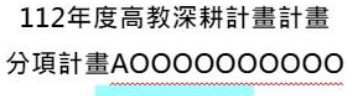

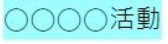

活動材料費使用清冊

參與學生人數:

| > 宍字土八数 |    |    |       |      |                  |           |
|---------|----|----|-------|------|------------------|-----------|
| 材料品項    | 單價 | 數量 | 圖樣或照片 | 用途說明 |                  |           |
|         |    |    |       |      |                  | 註明活動名稱、項目 |
|         |    |    |       |      | $\boldsymbol{X}$ | 數量、單價、材料圖 |
|         |    |    |       |      |                  | 樣及用途說明    |
|         |    |    |       |      |                  |           |
|         |    |    |       |      |                  |           |
|         |    |    |       |      |                  |           |
|         |    |    |       |      | -                |           |

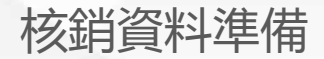

# 經費項目 佐證資料 印刷費 講義或文件影本、收據或發票

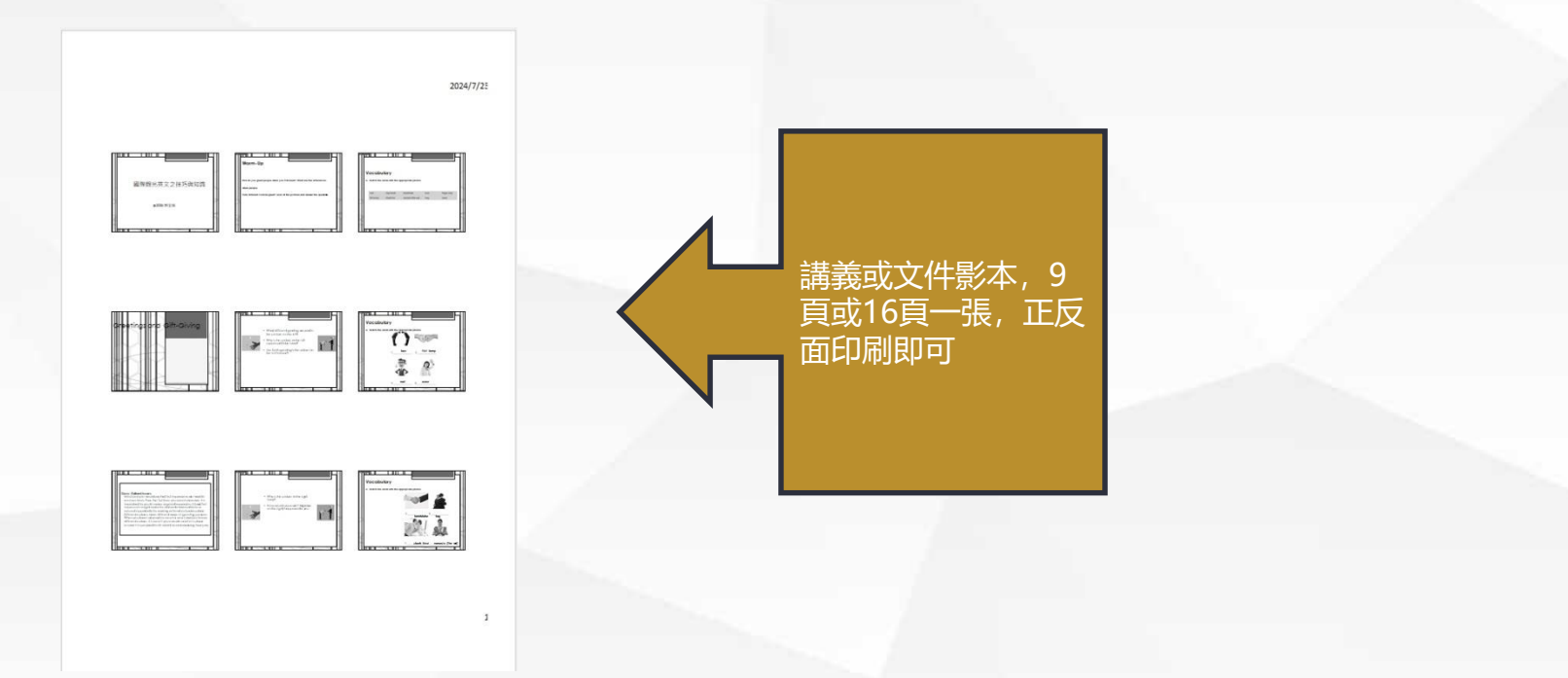

#### 經費項目 佐證資料 保險清冊, 收據 保險費 【内部資訊】 保險金額,有些計劃會 三商美邦人書 特別要求, 原則上身故 團體旅行平安保 或失能100萬以上;意 rpt 外醫療10萬以上 保單號碼: R12111200389 單位名稱 : 體育室 : 1 要保單位為 要保單位: 宏國學校財團法人宏國德霖科技大學 學校名稱 收據號碼: H1214106 列印日期: 112/11/06 姓 名 身分證號 出生日期 保 障 期 間 GTA(萬) GTAMR(萬) GOHS(萬) 每人保費(元) 100 10 0 59 112/11/12 24時 112/11/17 100 10 0 59 112/11/12 24時 112/11/17 100 10 0 59 112/11/12 24時 112/11/17 100 10 0 59 112/11/12 24時 112/11/17 100 10 0 59 112/11/12 25時 112/11/17 100 10 0 59 投保日期為活動日期(前一天前往或後) 一天返回須投保者,需在簽呈上註明)

|      | 經費                                                                                | 項目                                                                                                    |                                  |                                                              |                                      |              |            |     |                |                | 佐證                    | 資               | 料                  |               |              |          |           |     |      |      |                                                 |      |            |         |      |             |                |
|------|-----------------------------------------------------------------------------------|----------------------------------------------------------------------------------------------------|----------------------------------|--------------------------------------------------------------|--------------------------------------|--------------|------------|-----|----------------|----------------|-----------------------|-----------------|--------------------|---------------|--------------|----------|-----------|-----|------|------|-------------------------------------------------|------|------------|---------|------|-------------|----------------|
|      | 保                                                                                 | 險費                                                                                                    | 伢                                | R險清冊,                                                        | 收據                                   |              |            |     |                |                |                       |                 |                    |               |              |          |           |     |      |      |                                                 |      |            |         |      |             |                |
| 要保收應 | <b>三商美邦人</b><br>Mercuries Lif<br>2 位: 宏國<br>就 碼: R121<br>號 碼: H1214<br>期: 112 年 1 | <b>等保險股份</b><br>译 拉斯URING Co. Ltd<br>等 拉斯URING Co. Ltd<br>学 拉斯 图 法 C 宏 函 送<br>11 200389 份<br>11 月 12 日 | 案科技大号<br>案科基大号<br>引 印 日<br>初 年 度 | <b>投保日期</b><br>== 112年11月12日<br>期 = 112年11月12日<br>□ 株年度 □ 短期 | 4又如 <u>6(各广 49</u> 97)<br>險 □ 填期/年 撤 |              |            | 三百美 | 邦人書            | 寿保险股份<br>息收据印; | 有限公司                  |                 |                    |               |              |          |           |     |      |      |                                                 |      |            |         |      |             |                |
| 保險種  | 類                                                                                 | 保險費                                                                                                    |                                  | 保險種類                                                         | 保險費                                  |              |            | 台北市 | 負責             | 青總繳人:          | 翁肇喜                   |                 |                    |               |              |          |           |     |      |      |                                                 |      |            |         |      |             |                |
| 人壽保  | 險                                                                                 |                                                                                                    | 元                                | 健康保險                                                         | 1,003 元                              |              |            | 1   | ŧ              | 月夏2            | 3                     |                 |                    |               |              |          |           |     |      |      |                                                 |      |            |         |      |             |                |
| 傷害保  | 險                                                                                 |                                                                                                    | 元                                | 本期保險費(1)                                                     | 1,003 元                              |              |            | 1   | F L            | 書              |                       |                 |                    |               |              |          |           |     |      |      |                                                 |      |            |         |      |             |                |
| 前期溢  | 缴(2)                                                                              |                                                                                                    | 元                                | 應繳保費總計(1)-(2)                                                | 1,003 元                              |              |            |     |                |                |                       |                 |                    |               |              |          |           |     |      | -    | <u>10 - 20 - 20 - 20 - 20 - 20 - 20 - 20 - </u> |      |            |         |      |             |                |
| 繳費內  | 容                                                                                 | 现金:                                                                                                    | 匪                                | 款:                                                           | 支票:                                  |              |            |     |                | -              |                       |                 |                    |               |              |          |           |     | 因泰世約 | 它產物  | 保險股份                                            | 份有II | L<br>公司    | 12 Mar  |      |             |                |
| 県 様  | 支票號碼                                                                              | 到 期 日                                                                                                  | 支票金                              | :額 發票人關付                                                     | 条 發票人姓名                              |              |            |     |                |                | 國素                    | を世紀             | 紀產物                | 勿保            | 險股           | 份有       | 限公司       |     |      |      |                                                 |      | ~          | -       |      |             |                |
| 容    |                                                                                   |                                                                                                    |                                  | □要被保人 □                                                      | 其他                                   |              |            |     |                |                |                       |                 |                    |               |              |          |           |     | 1    | 保費   | 的收                                              | 據    |            |         | 行回   |             |                |
|      | 日期: 年                                                                             | B B B B (0.2                                                                                           | )3) 満 11                         | □ 安极休入 □                                                     | 县 · 创石 · 创石 ·                        |              |            |     |                |                |                       |                 |                    |               |              |          |           |     |      | 1.10 | 们儿们已                                            | 、汤风  | Audense D. | 「「「「」   | 福田   | 511416      | 92             |
| ar M | ч мі т                                                                            | 71 L                                                                                                   | 2.5.) AL 81                      | € • 11120                                                    | 加加有人員·到问酒                            |              |            |     |                |                |                       |                 |                    |               |              |          |           |     | 臺北市  | 111  | 總繳                                              | 人祭   | 镇坏         | 20      | )399 | 0071794     | <del>1</del> 6 |
|      |                                                                                   |                                                                                                    |                                  |                                                              |                                      |              |            |     |                |                |                       |                 | 旅遊約                | 综合任           | 呆險著          | <b> </b> |           | 6   |      |      |                                                 |      |            |         |      |             |                |
|      |                                                                                   |                                                                                                    |                                  |                                                              |                                      | 保            | 單          | 别   | 2              | 碼              |                       |                 |                    |               |              | - 8      | Ser.      | 收   | 費    | 時    | 間                                               | -    | -          | and the |      |             |                |
|      |                                                                                   |                                                                                                    |                                  |                                                              |                                      | 要            | 保人         | 1)ノ | 1              | 位)             | 100                   | -               |                    |               |              | ×        | -         | 要   | 保人   | 身分   | 證號                                              |      |            |         |      | 6.7 8 MA    |                |
|      |                                                                                   |                                                                                                    |                                  |                                                              |                                      | 被            | 保          | 陵   | ž              | 人              | 1.0                   |                 | 1018               | 2             | 等 1          | 名        | 1         | 被   | 保險人  | 、身分  | 證號                                              |      |            |         | 5    |             |                |
|      |                                                                                   |                                                                                                    |                                  |                                                              |                                      | 保            | ᢙ          | 助   | 1              | 間              | 109年                  | 03日             | 29日                | 12時           | 00分計         |          | -411      | 幺囪  | 保    | 险    | 費                                               | N    | T\$        | 617     |      | <del></del> |                |
|      |                                                                                   | 有語                                                                                                    | 明要                               | 要蓋收費員                                                        | 章                                    | 1.本收<br>2.查詢 | 據非經<br>保險繳 | 本公司 | ·<br>總經<br>: 請 | 理及收            | <br>費員簽章(<br> 問站 www. | 或代收<br>.cathay- | 機構收費<br>ins.com.tv | 費)不至<br>w 或洽( | 上效力。<br>民戶服務 | 务中心 080  | 0-212-880 | 查詢。 |      |      |                                                 |      |            | F       | - 健臣 |             |                |

收費章:

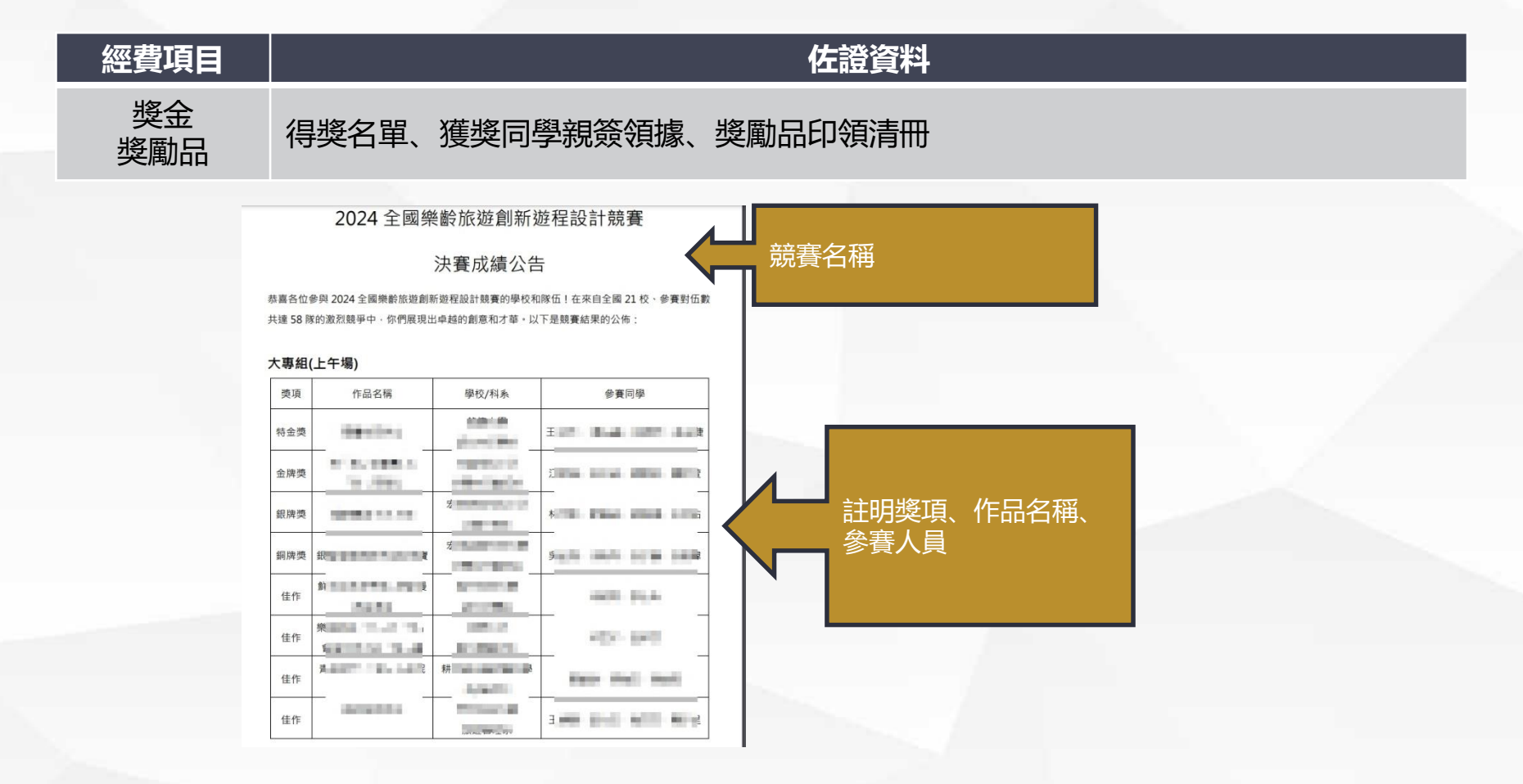

核銷資料準備

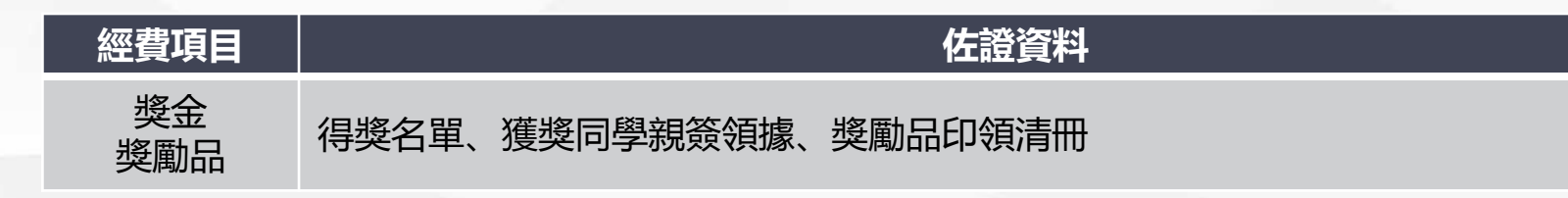

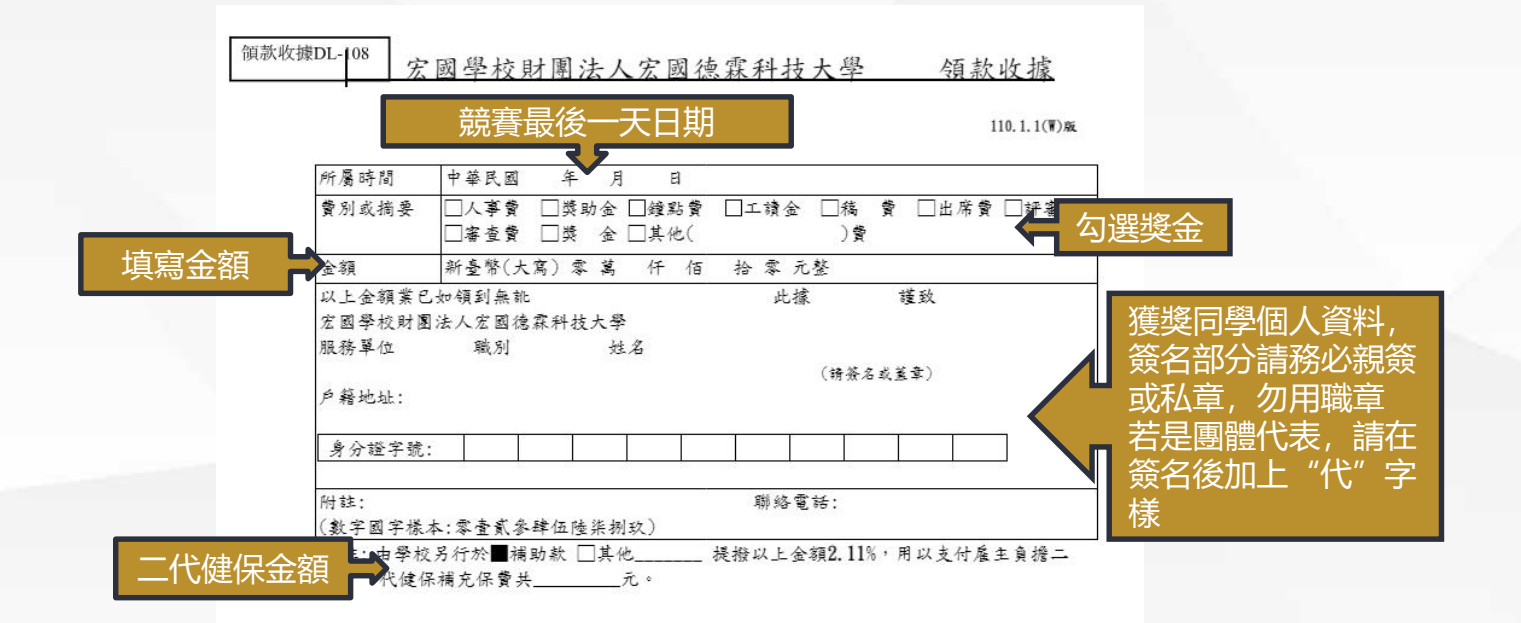

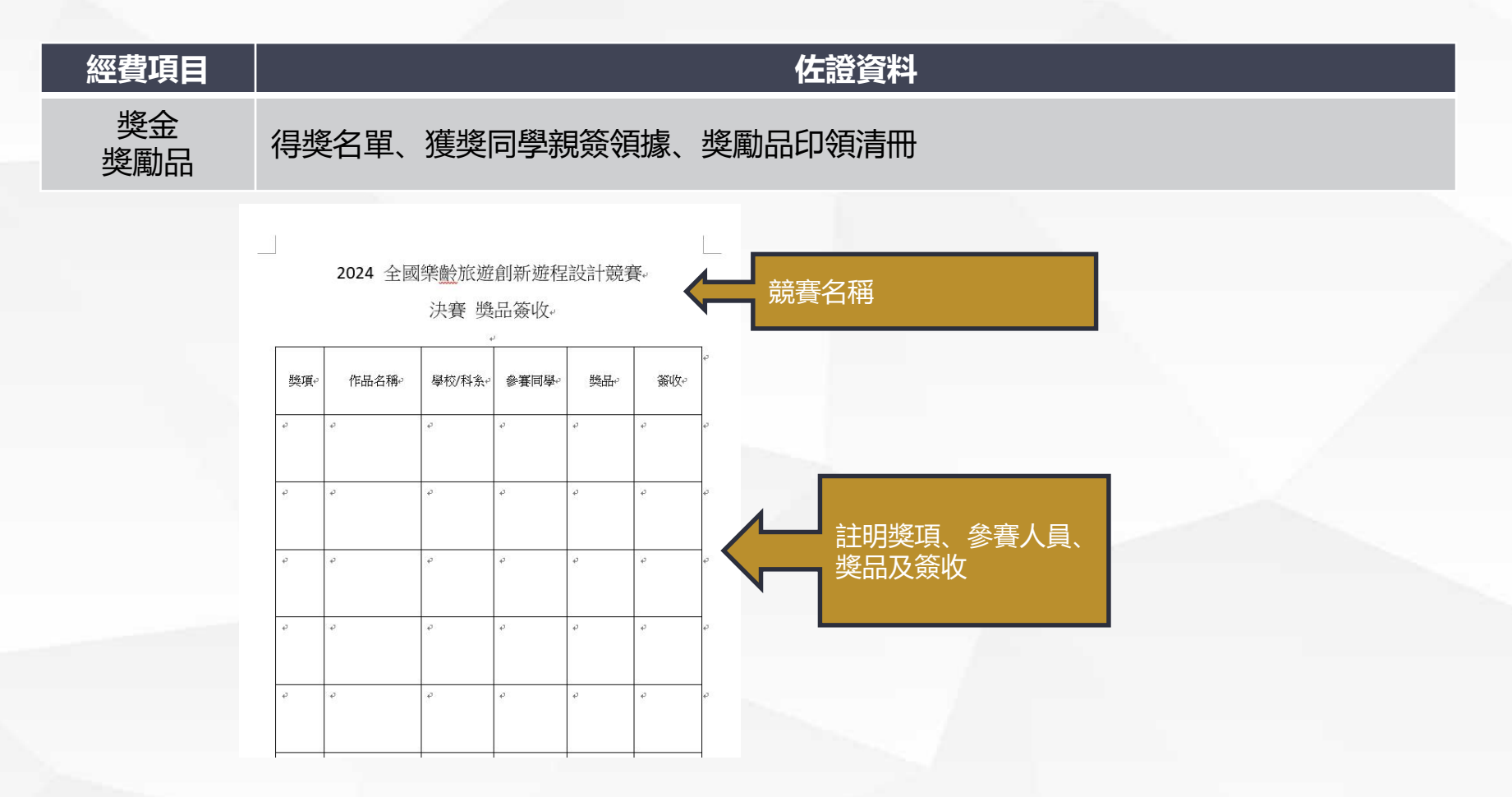

110

÷

P

÷

#### 佐證資料 經費項目 膳宿費 簽到表、收據或發票 (膳雜費) 分項計畫F:創新創業,資源整合計畫。 活動名稱,日期 校外實習諮詢會議 簽到表 4 日期:113年7月23日。 编试 單位。 簽到處。 備註。 10 47 ø +2 20 ø ø ø 3₽ ÷ ø 40 ø ø ÷ **5**₽ ÷ e. 42 60 ø 47 ø 7₽ æ ą. 2 80 ÷ \$ 42 9₽ ø ø ē. **10***e* 42 ø 43

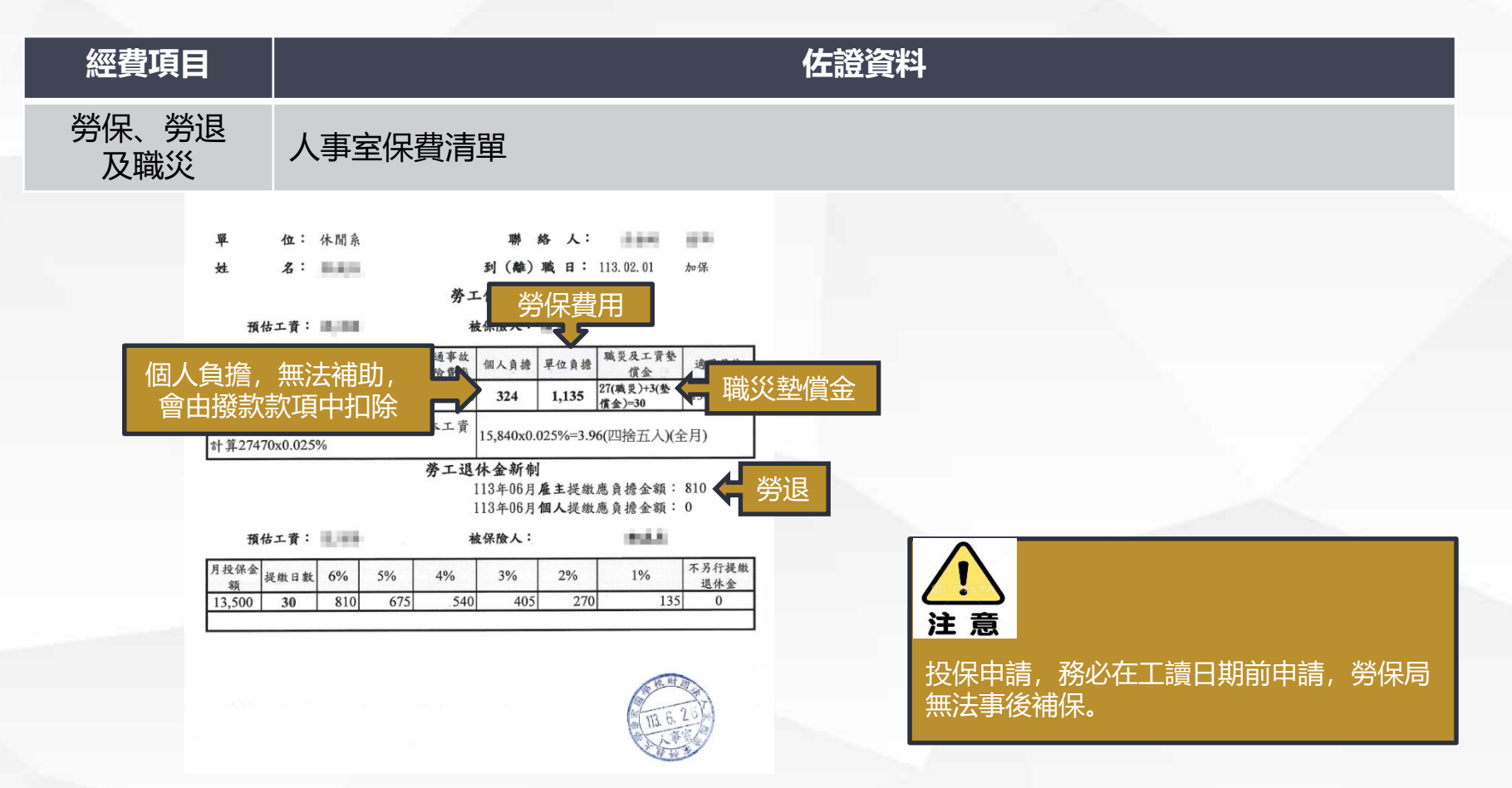

核銷資料注意事項

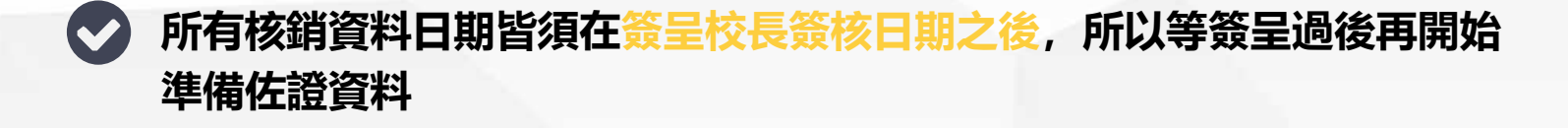

🗸 核銷資料的充足,影響核銷的進度,相對的影響撥款的速度。

所有的計畫核銷資料格式,不盡相同,但邏輯上是一樣的,有 準備比沒準備好。

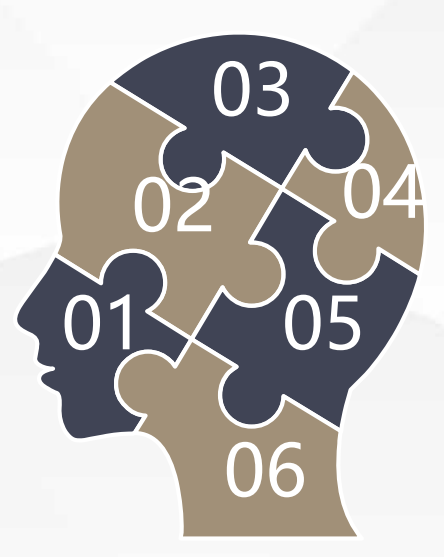

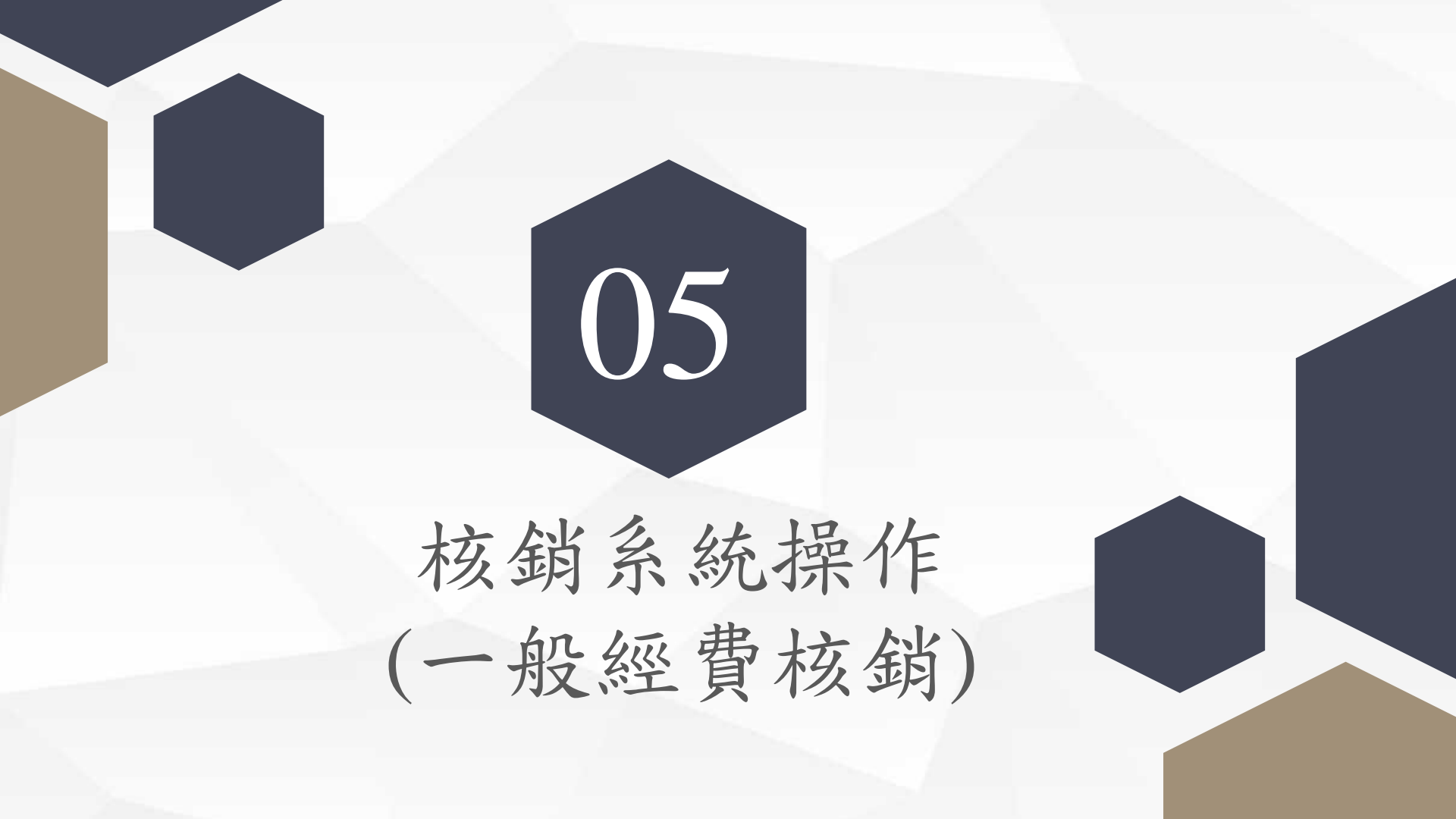

經費核銷系統操作

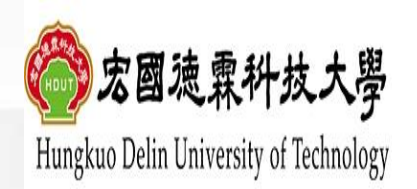

關於宏國德霖 行政單位 教學單位 招生資訊 校內消息 資訊服務 交通資訊 教學環境 圖書服務 行事曆 大事記 校長遴選專區

路徑:

宏國德霖科技大學校首頁→上方列 「教職員」進入→點選「人事會計 總務系統」

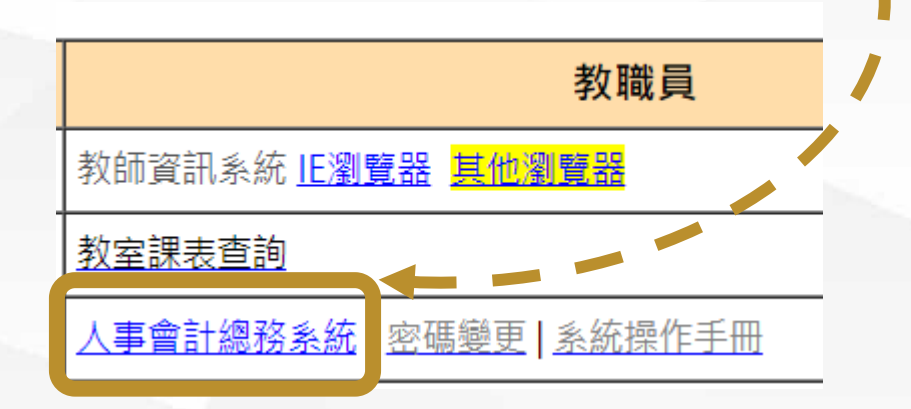

... 首頁 網站導覽 English

教職員

在校生

| 新生專區 |

防疫專區

無障礙概章2.1 1 HACCERSIBLITY

未來學生

Q

訪客

校友

## 經費核銷系統操作

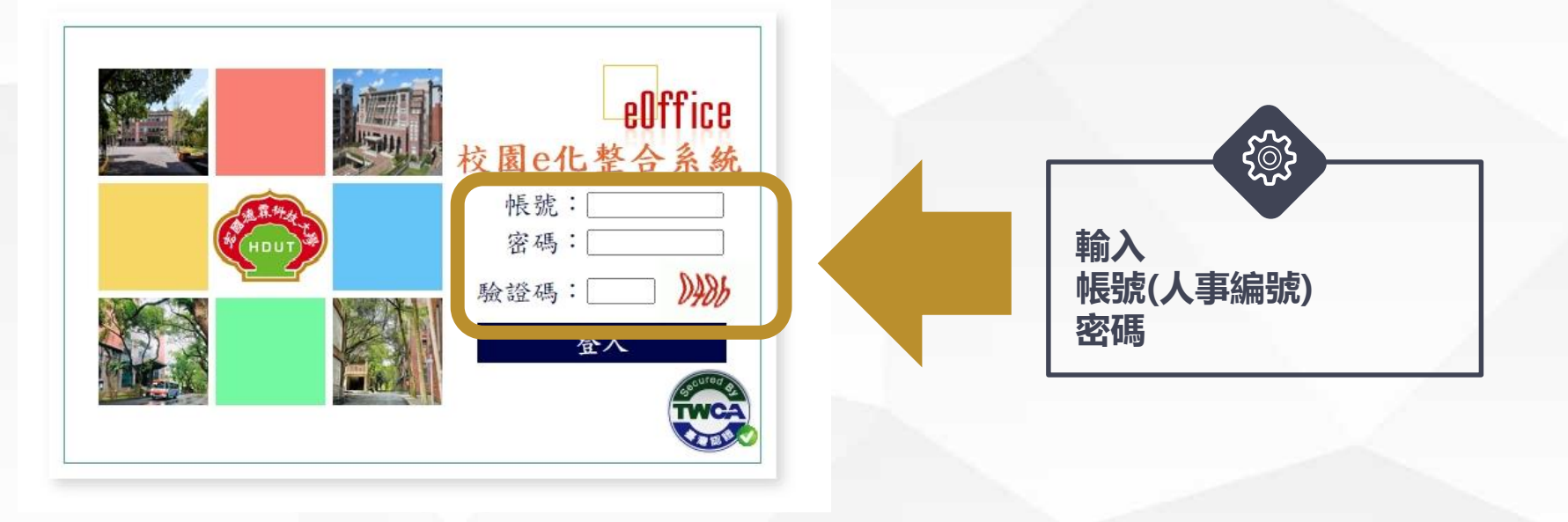

路徑:

進入「人事會計總務系統」→輸入帳號密碼

經費核銷系統操作

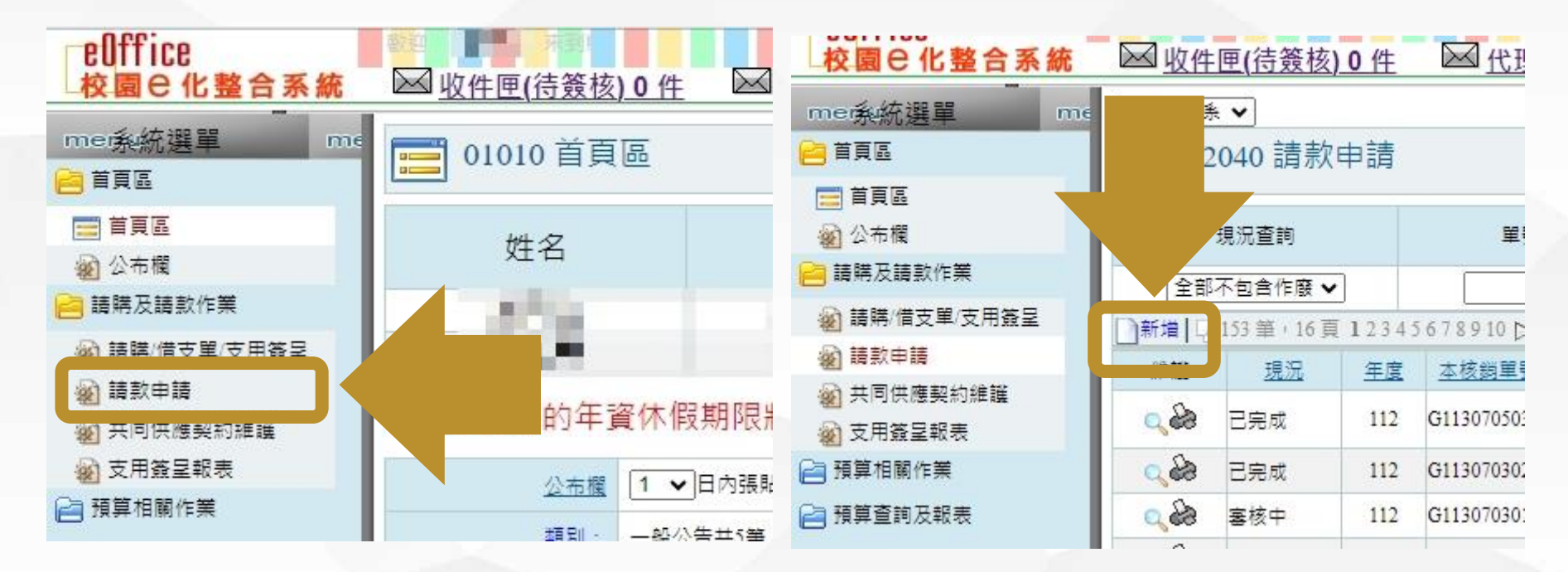

#### 路徑:

進入「人事會計總務系統」後**→**點選「請購及請款作業」中「**請款申請」→**點 選新增

#### 經費核銷系統操作 (一般核銷主單)

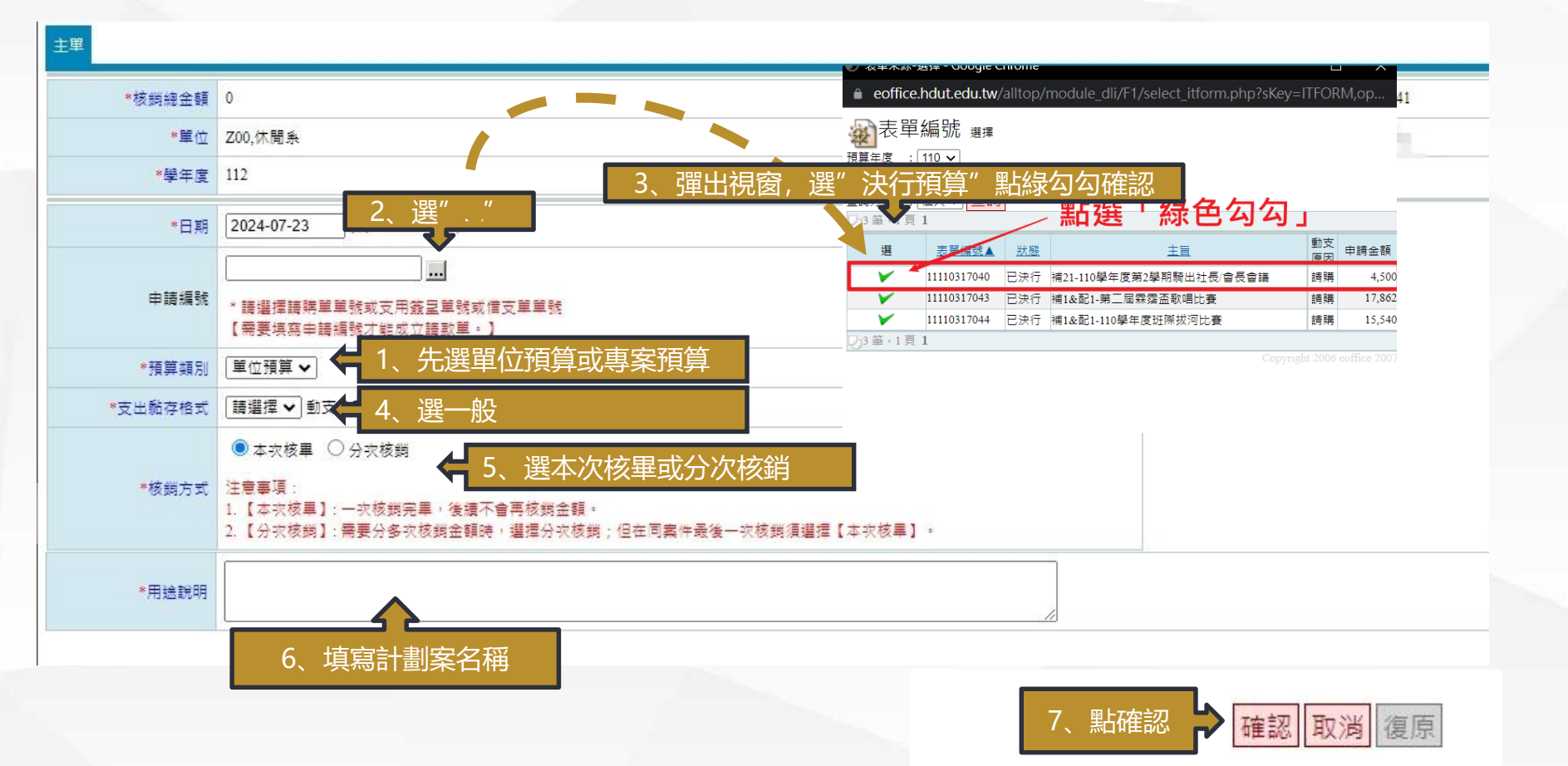

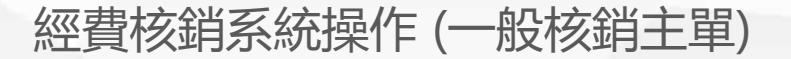

| 主單 所得稅相關清冊           | 支付遺冊                                                                                                    |                                            |             |             |           |        |         |   |
|----------------------|----------------------------------------------------------------------------------------------------|--------------------------------------------|-------------|-------------|-----------|--------|---------|---|
| *核銷組金額               | 4,500                                                                                                    |                                            | *憑證編號       | G1130723046 |           |        |         |   |
| ■單位                  | 000,宏國德霖                                                                                                    |                                            | 修改人         | 10.179 C    |           |        |         |   |
| *學年度                 | 112                                                                                                    |                                            |             |             |           |        |         |   |
| *日期                  | 2024-07-23 (종): 2024-07-23)                                                                                                    |                                            |             |             |           |        |         |   |
| 申請編號                 | 11130703003 刪除申請編號                                                                                                    |                                            |             |             |           |        |         |   |
|                      | * 右要變更編號,請元孜刪陈甲請編號按鈕                                                                                                    |                                            |             |             |           |        |         |   |
| *預算類別                | 預算類別 ■ 単位預算 マ                                                                                                    |                                            |             |             |           |        |         |   |
| *支出黏存格式              | ─般 ♥ 動支金額:4,500                                                                                                    |                                            |             |             |           |        |         |   |
| *核錭方式                | <ul> <li>● 本衣枝單 ○ 分衣核銷</li> <li>注意事項:</li> <li>1.【本衣枝里】:一衣核銷完單,後續不會再核對金額。</li> <li>2.【分衣核銷】:需要分多衣核銷金額時,遵提分衣核銷;但在同處作最後一次核銷損援</li> </ul> | 握【本攻核畢】。                                   |             |             |           |        |         |   |
| *用途說明                | 綠色觀光休閒人才認證幸種子教師研習                                                                                                    |                                            |             |             |           | 9 輸入核銷 | 全額      |   |
| 核銷(待付款):此交核銷尚        | 需付款的金額、借支核銷:己借款此次要核夠的金額、借支回存:已借款此次要還款的金額                                                                                               |                                            |             |             | L         |        | THE HER |   |
|                      | 預算來源                                                                                                    | 說明                                         |             | 支出用途        | 區分        | 金額     | 複製      | 周 |
| G00-B1120001-001,整體影 | 展-改善教學與師資結構經費,513207,款-業·整體發展-提昇素質                                                                                                    | 配合整體發展獎補助款經費(新聘3年教師鮮資.研<br>習.進修.升等及行政研習進修) | 綠色觀光休閒人才認證季 | 種子教師研習      | 核銷(待付款) ✔ | 4500   | 複製      |   |
| 原申請單目前核銷狀況           |                                                                                                    |                                            |             |             |           |        |         |   |

|                                   | 預算來源 |              | 原申請金 | III(a) 可付金額<br>(a-b) | 已付金額 | 本次付款金額 | 借支金額(b) | 己還金額 | 本次還款金額 |
|-----------------------------------|------|--------------|------|----------------------|------|--------|---------|------|--------|
| G00-B1120001-001,整體發展-改善教學與師資結構經費 |      | 8、確認支用簽呈核定金額 |      | 4,500 4,50           | D    | 0 4500 | 0       | 1    | c c    |
|                                   |      |              |      |                      |      |        |         |      |        |

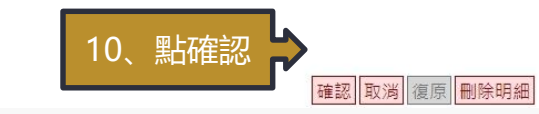

## 經費核銷系統操作 (一般核銷所得稅相關清冊)

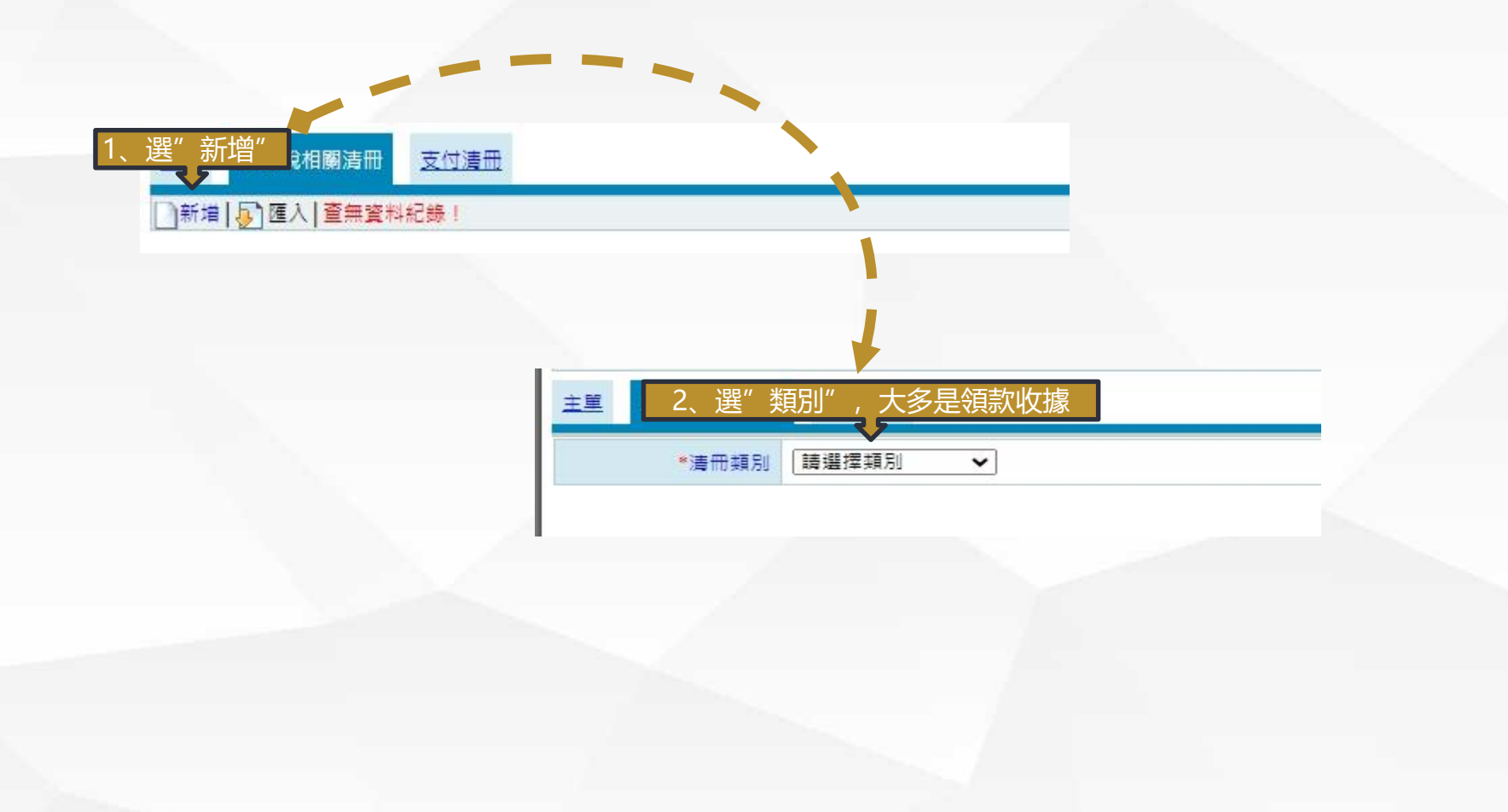

## 經費核銷系統操作 (一般核銷所得稅相關清冊)

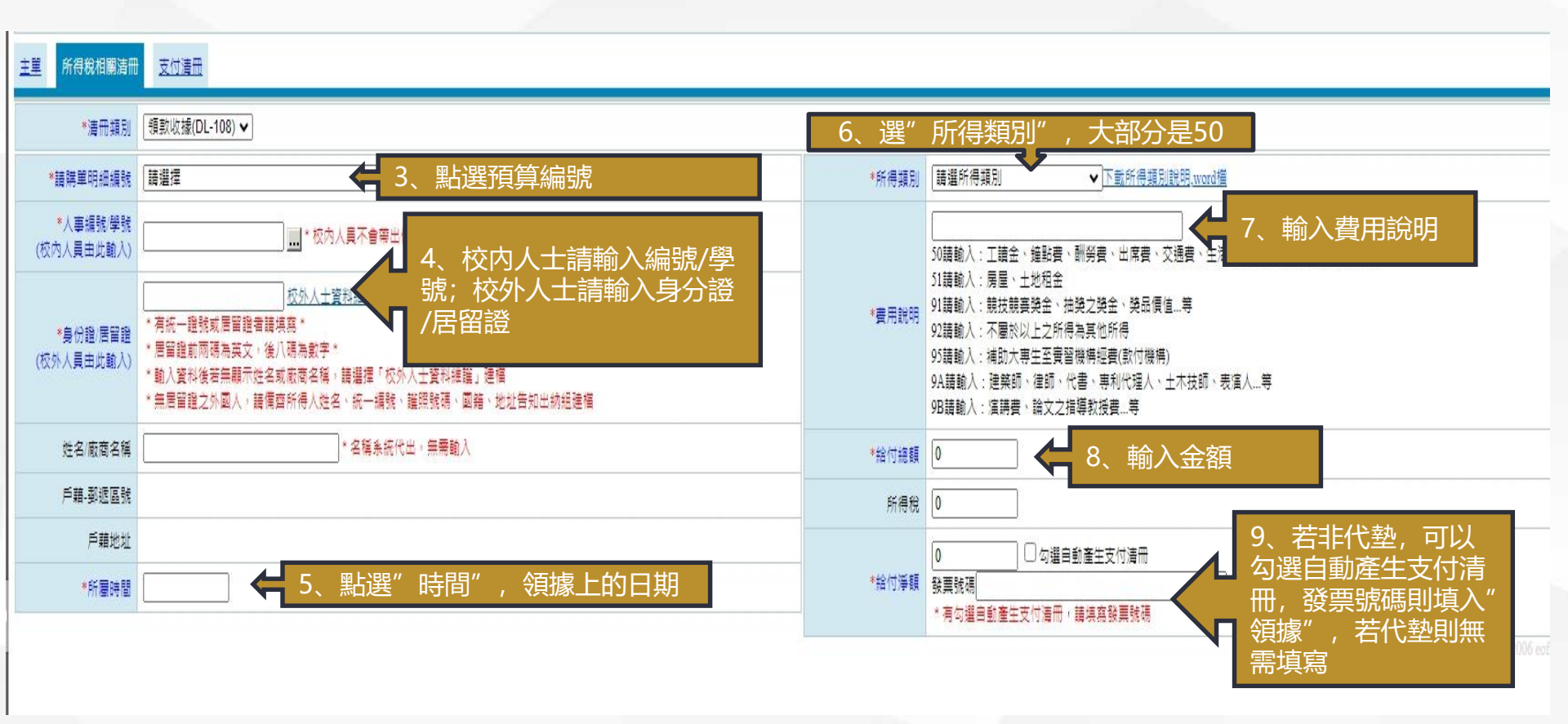

## 經費核銷系統操作 (一般核銷支付清冊)

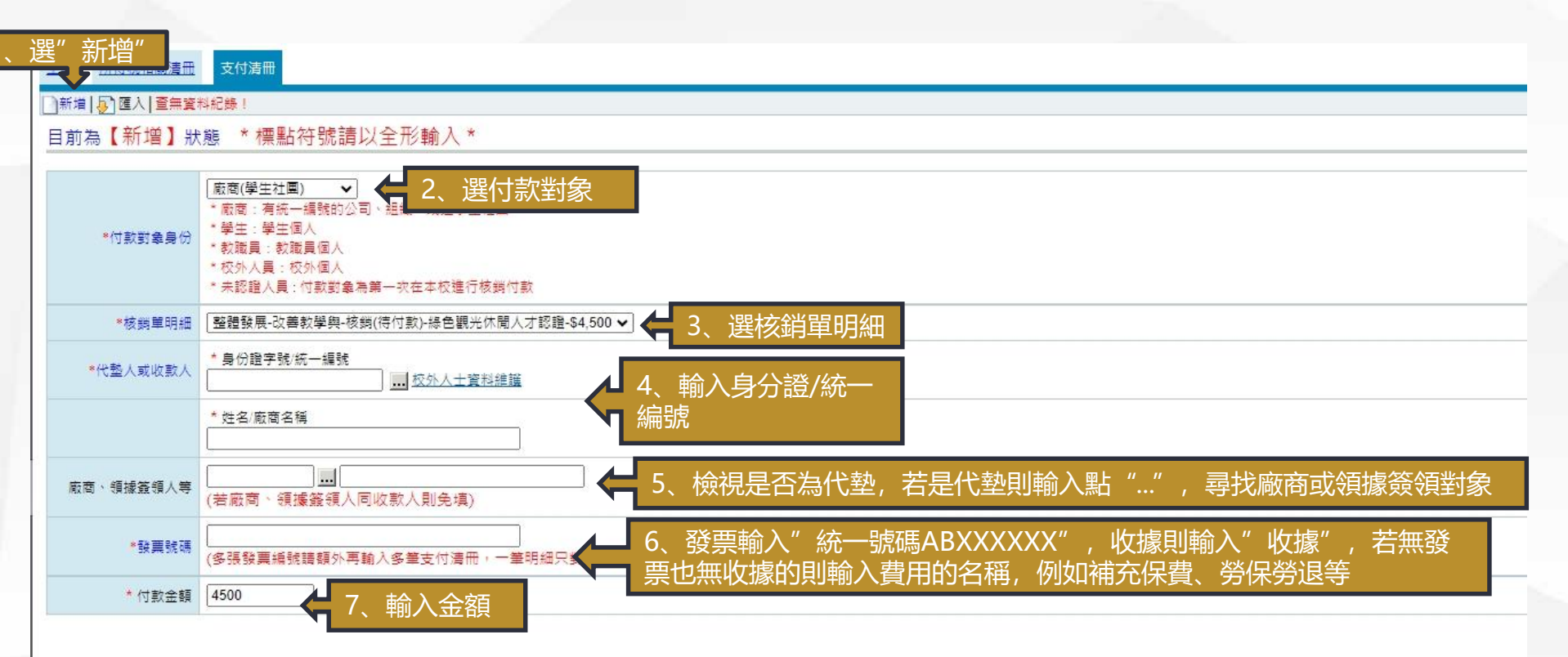

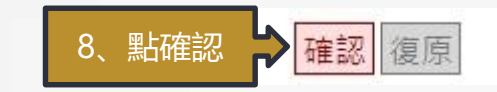

#### 經費核銷系統操作 (一般核銷支付清冊)

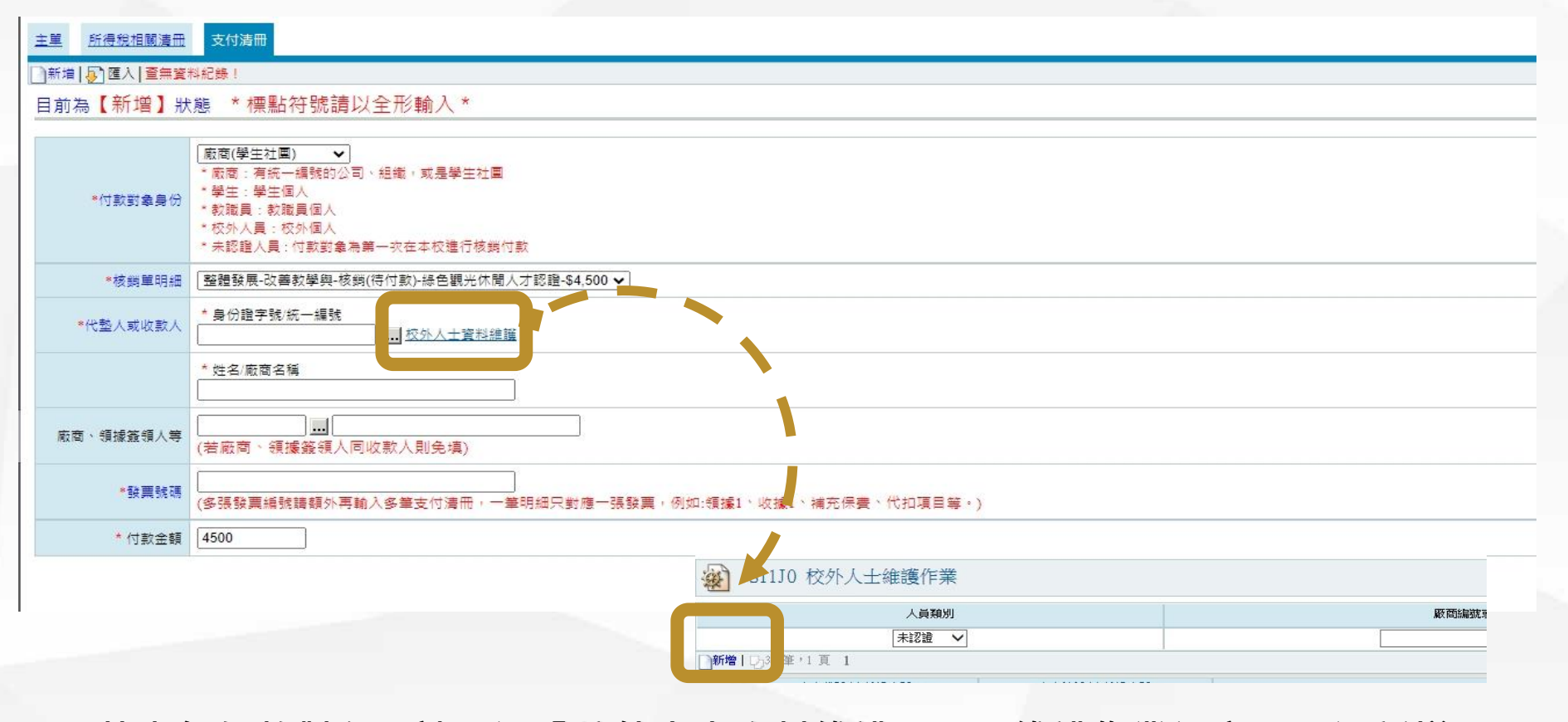

若查無付款對象,請點選「校外人士資料維護」彈跳維護作業視窗→點選新增

#### 經費核銷系統操作(支付清冊)

| 21110 XXALVE       | NIJU 校外人士雜禮作素 新增 |  |  |  |  |  |  |  |
|--------------------|------------------|--|--|--|--|--|--|--|
| 校外人士資料維護           | 较外人士資料維護         |  |  |  |  |  |  |  |
| 法 梁鸿 委 附于 专家 财富人 未 | -                |  |  |  |  |  |  |  |
| 这些时前的 二肢 流家4       |                  |  |  |  |  |  |  |  |
| *廠商統編/身份證字號        |                  |  |  |  |  |  |  |  |
| *廠商名稱/姓名           |                  |  |  |  |  |  |  |  |
| 國籍                 | 台湾 ・             |  |  |  |  |  |  |  |
| 聯絡電話               |                  |  |  |  |  |  |  |  |
| 手機                 |                  |  |  |  |  |  |  |  |
| *戶籍郵遞區號            | 諸選郵随區號           |  |  |  |  |  |  |  |
| *戶籍地址              |                  |  |  |  |  |  |  |  |
| 通訊郵遞區號             | 「諸選郵遞區號          |  |  |  |  |  |  |  |
| 通訊地址               |                  |  |  |  |  |  |  |  |
|                    |                  |  |  |  |  |  |  |  |

廠商「統一編號/身分證號、名稱、郵遞區號、地址」為必填欄位→無誤後點選確認
 ★★新增完資料後即可在代墊人/收款人區款選擇到新增名單

#### 經費核銷系統操作(支出黏存單)

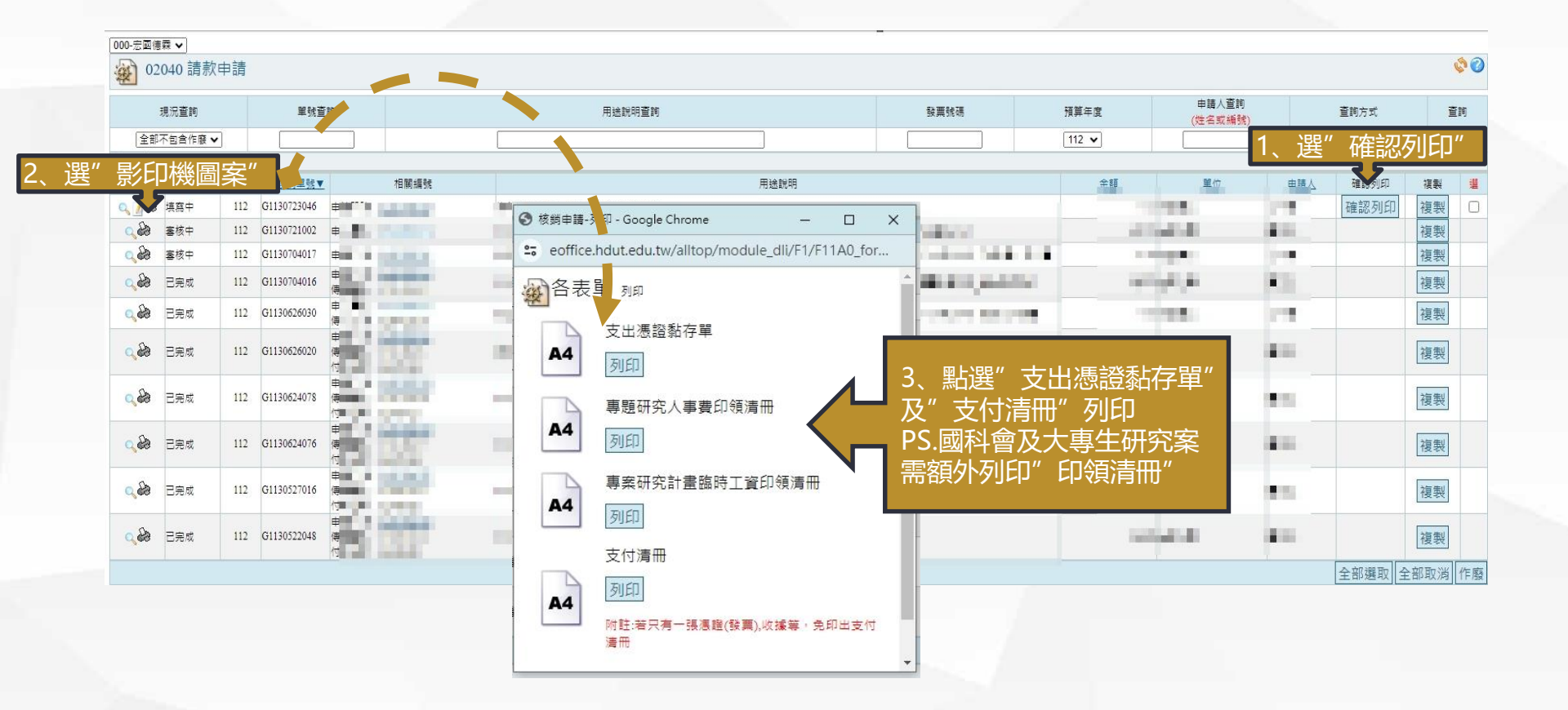

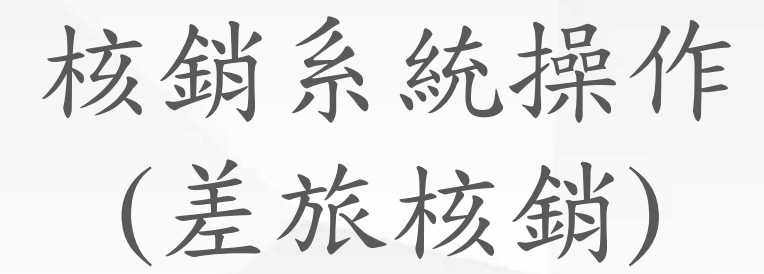

#### 經費核銷系統操作 (差旅核銷)

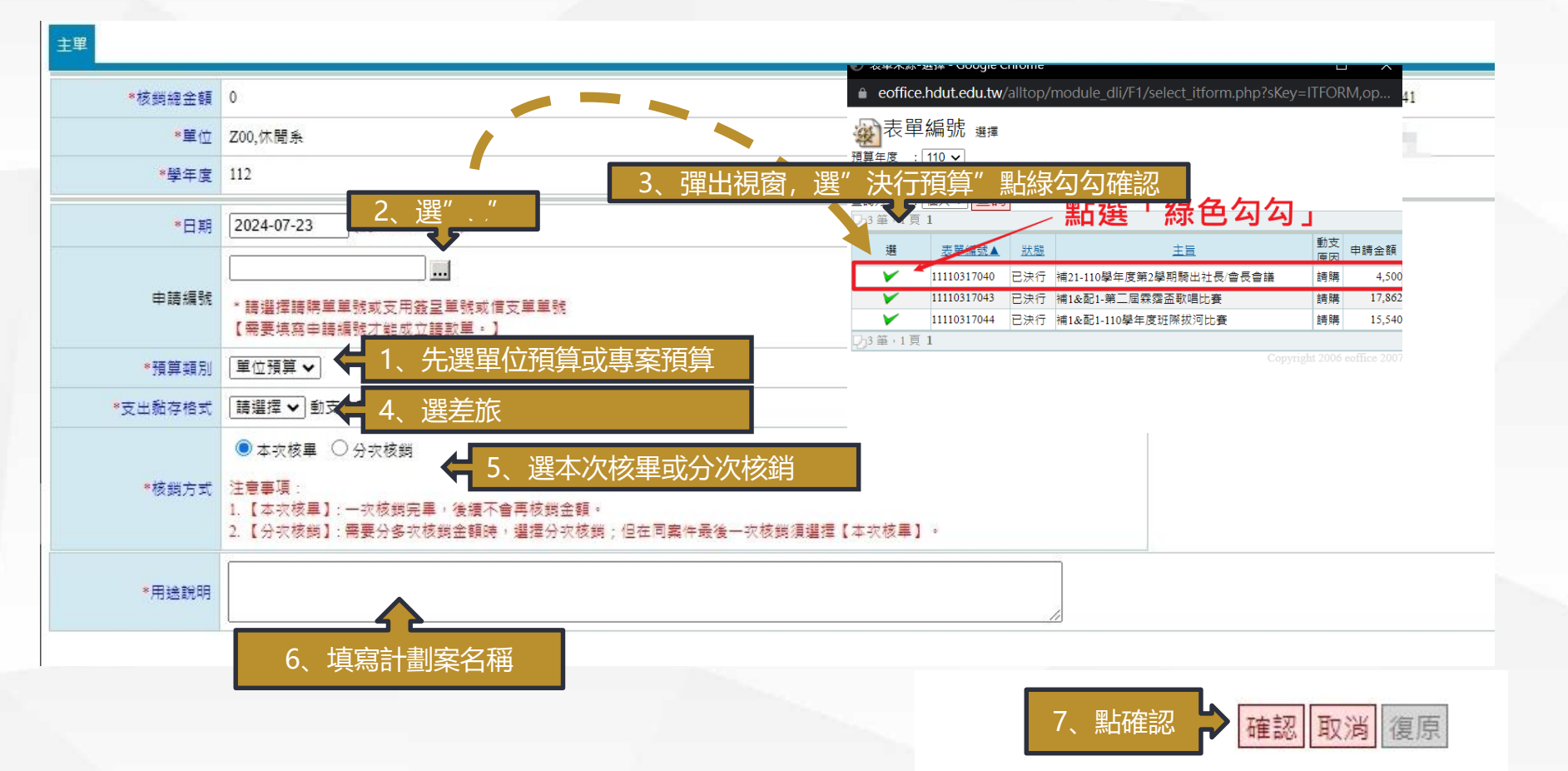

## 經費核銷系統操作 (差旅核銷)

| 主單 所得稅相關遭任           | 五 支付清冊                                                                          |                                            |             |             |          |               |       |        |         |      |        |
|----------------------|---------------------------------------------------------------------------------|--------------------------------------------|-------------|-------------|----------|---------------|-------|--------|---------|------|--------|
| *核銷總金額               | 4,500                                                                           |                                            | *憑證編號       | G1130723046 |          |               |       |        |         |      |        |
| ▲單位                  | 000,宏國德霖                                                                        |                                            | 修改人         |             |          |               |       |        |         |      |        |
| *學年度                 | 112                                                                             |                                            |             |             |          |               |       |        |         |      |        |
| *日期                  | 2024-07-23 (例: 2024-07-23)                                                      |                                            |             |             |          |               |       |        |         |      |        |
| 由語編號                 | 11130703003 刪除申請編號                                                              |                                            |             |             |          |               |       |        |         |      |        |
|                      | * 若要變更編號,講先按刪除申請編號按鈕                                                            |                                            |             |             |          |               |       |        |         |      |        |
| *預算類別                | 「単位預算 ~                                                                         |                                            |             |             |          |               |       |        |         |      |        |
| *支出黏存格式              | [差旅 ✔] 動支金額:4,500                                                               |                                            |             |             |          |               |       |        |         |      |        |
|                      | ● 本吹核畢 ○ 分吹核剪                                                                   |                                            |             |             |          |               |       |        |         |      |        |
| *核銷方式                | 注意事項:<br>1.【本求核單】:一次核規完單,後還不會再核規金額。<br>2.【分求核獎】:需要分多次核規金額時,望握分求核獎;但在同案件最後一次核獎須提 | <b>謹擇【本</b> 玟核畢】。                          |             |             |          |               |       |        |         |      |        |
| *用途説明                | 綠色觀光休閒人才認證季種子軟師研習                                                               |                                            |             |             |          |               |       | 9. 輸   | 入核銷     | 金額   |        |
| 核鋼(待付款):此次核銷尚        | 需付款的金額、借支核銷:已借款此次要核銷的金額、借支回存:已借款此次要還款的金額                                        |                                            |             |             |          |               |       |        |         | - HA | 1      |
|                      | 預算來源                                                                            | 說明                                         |             | 支出用途        |          | ٥             | 讶     | 金      |         | 複製   | Ħ      |
| G00-B1120001-001,整體智 | 發展-改善教學與師資結構經費,513207,教·栗·整體發展-提昇素質                                             | 配合整體發展獎補助款經費(新聘3年教師朝資.研<br>習.進修.升等及行政研習進修) | 綠色觀光休閒人才認證季 | 種子教師研習      |          | 核銷(得          | 付款) ✔ | 4      | 500     | 複製   |        |
| 原申請單目前核銷狀況           |                                                                                 |                                            |             |             |          |               |       |        |         |      |        |
|                      | 預算來源                                                                            |                                            |             |             | 原申請金額(a) | 可付金額<br>(a-b) | 已付金額  | 本次付款金額 | 借支金額(b) | 己還金額 | 本次還款金額 |
| G00-B1120001-001.容體部 | 發展-改善教學與師管結構經書                                                                  | 8 確認                                       | 支田盜呈核       | <b>定</b> 金額 | 4,500    | 4,500         | (     | 4500   | 0       | C    | 0 0    |

| B1120001-001,整體發展-改善教學與師管結構經費 |  |
|-------------------------------|--|

|                  | 原申請金額(a) | 可付金額<br>(a-b) | 已付金額 | 本次付款金額 | 信支金額(b) | 己還金 |
|------------------|----------|---------------|------|--------|---------|-----|
| <br>8、確認支用簽呈核定金額 | 4,500    | 4,500         | 0    | 4500   | 0       |     |
|                  |          |               |      |        |         |     |

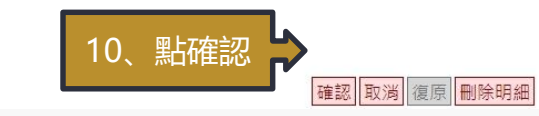

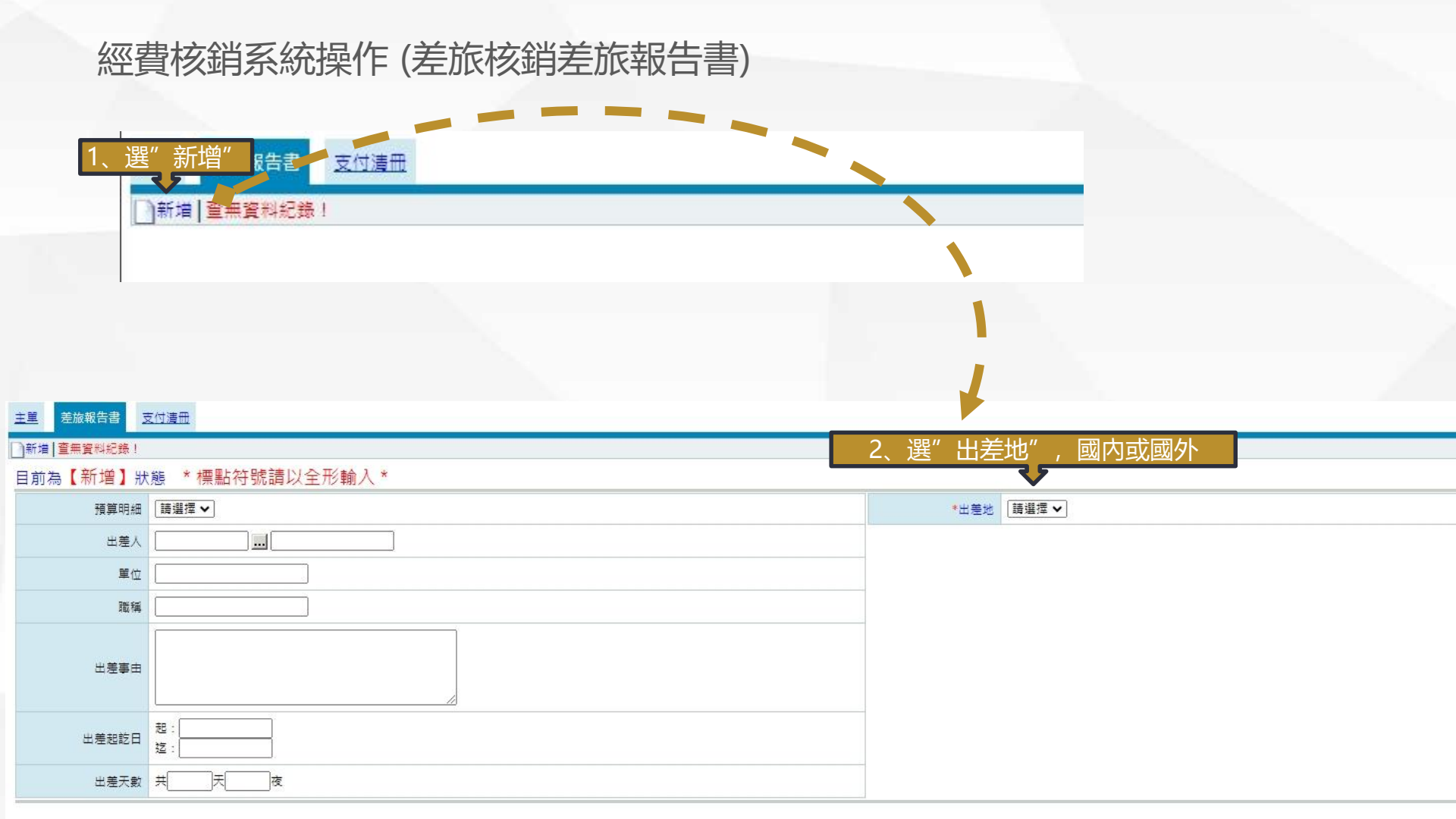

#### 經費核銷系統操作 (差旅核銷差旅報告書-國内)

主义 差旅報告書 支付遺冊

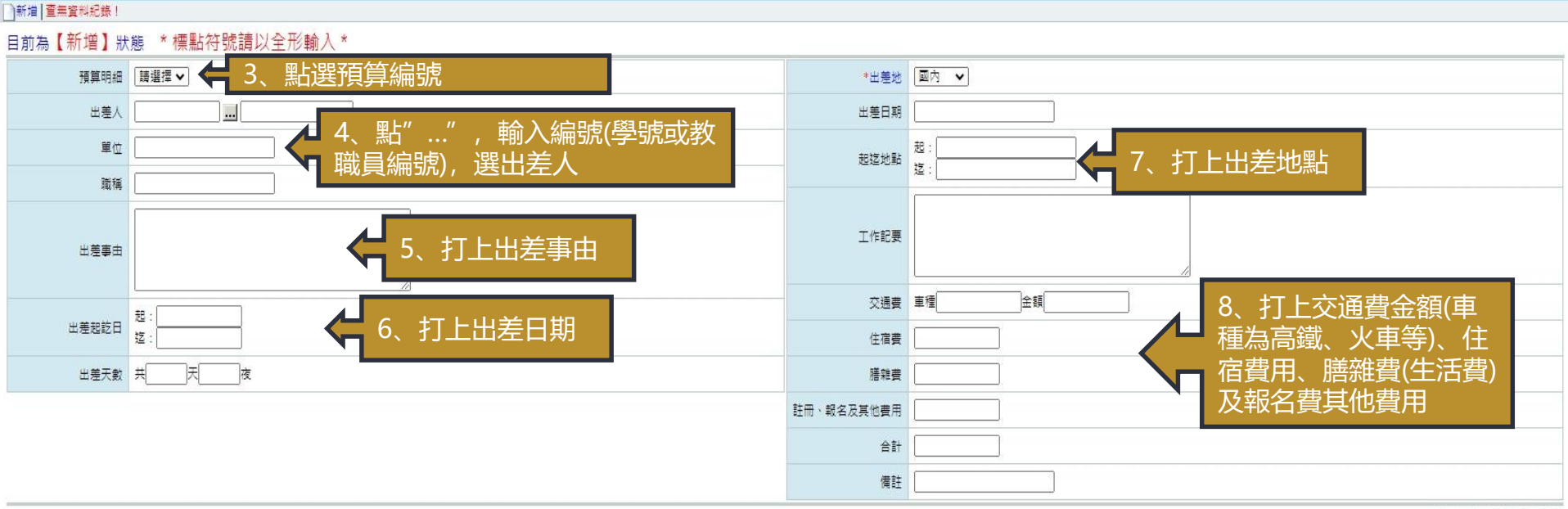

Copyright 2006 eoffice 2007

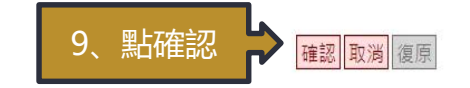

## 經費核銷系統操作 (差旅核銷差旅報告書-國外)

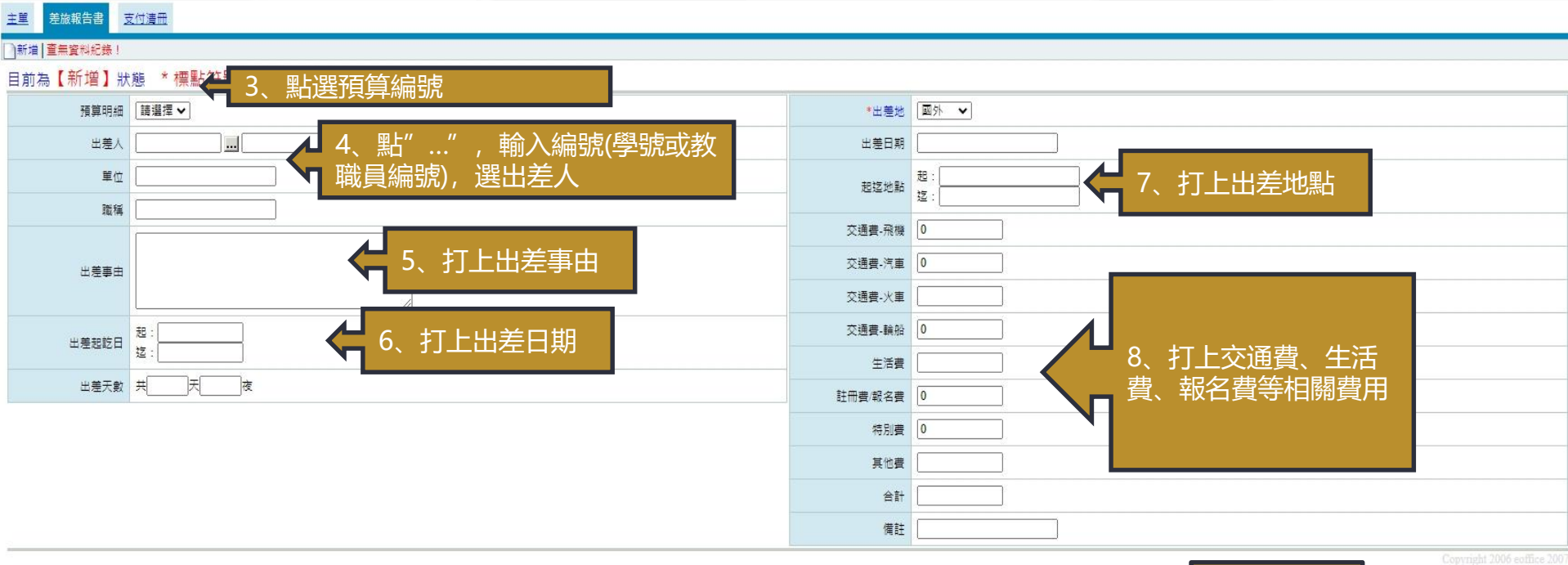

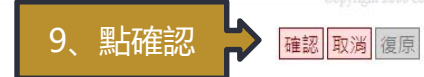

## 經費核銷系統操作 (差旅核銷支付清冊)

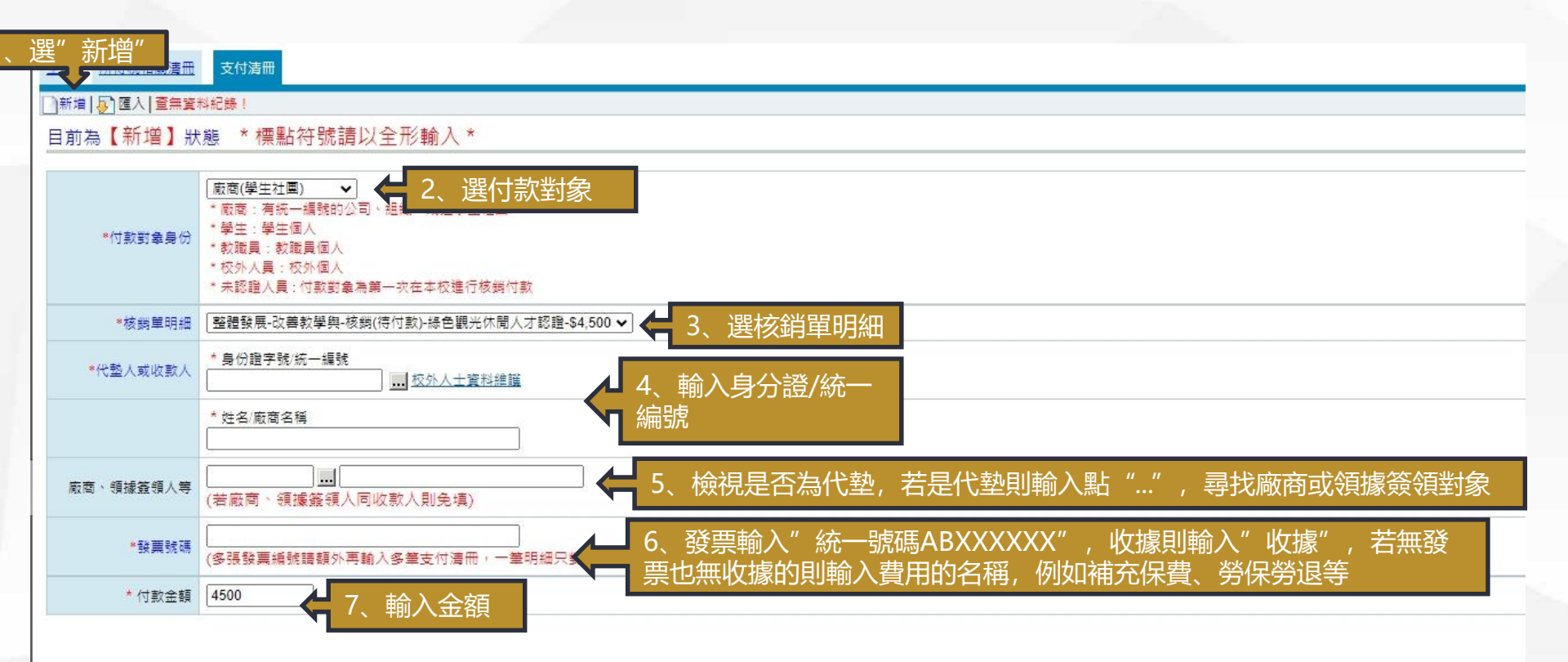

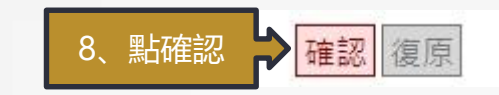

#### 經費核銷系統操作 (差旅核銷支付清冊)

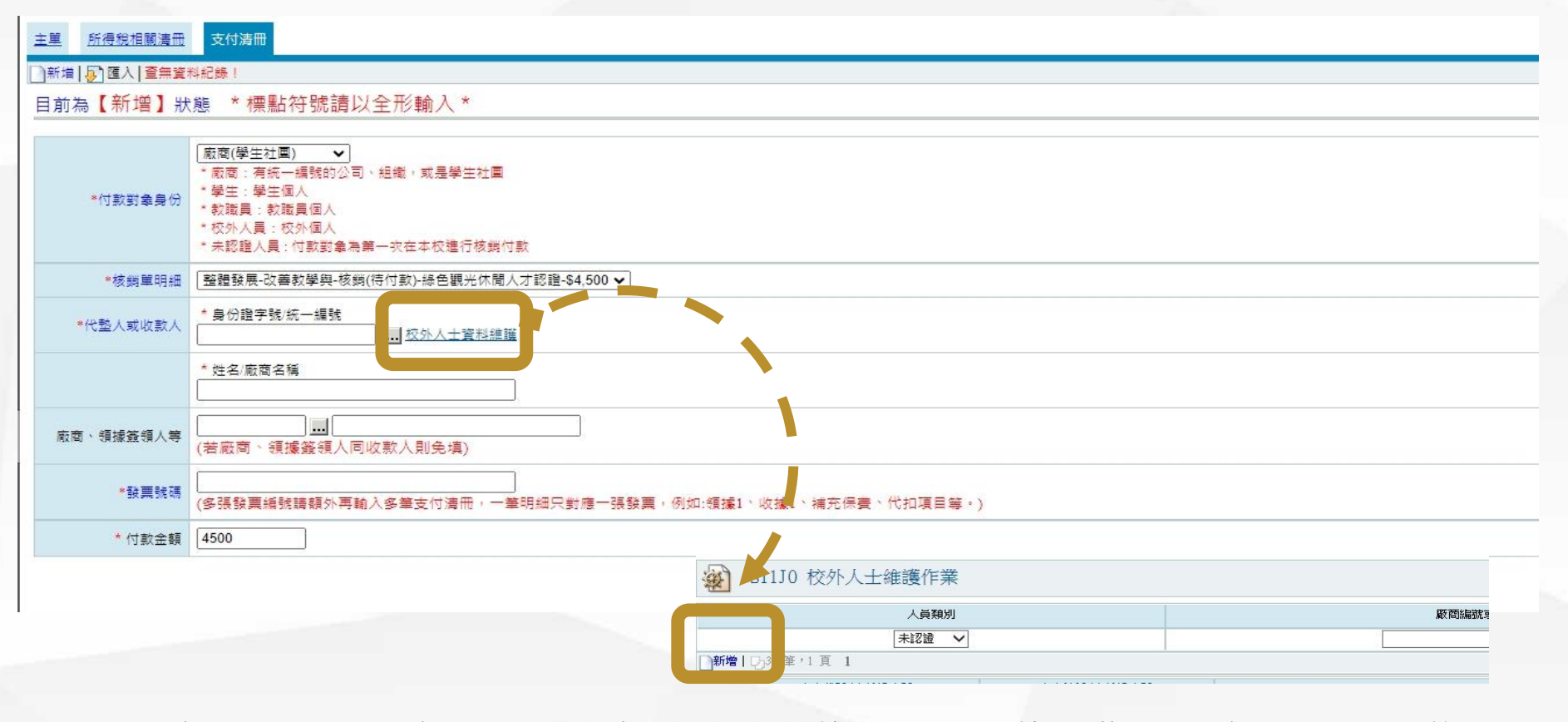

若查無付款對象,請點選「校外人士資料維護」彈跳維護作業視窗→點選新增

#### 經費核銷系統操作(支付清冊)

| 21110 XXALVE       | NIJU 校外人士雜禮作素 新增 |  |  |  |  |  |  |  |
|--------------------|------------------|--|--|--|--|--|--|--|
| 校外人士資料維護           | 较外人士資料維護         |  |  |  |  |  |  |  |
| 法 梁鸿 委 附于 专家 财富人 未 | -                |  |  |  |  |  |  |  |
| 这些时前的 二肢 流家4       |                  |  |  |  |  |  |  |  |
| *廠商統編/身份證字號        |                  |  |  |  |  |  |  |  |
| *廠商名稱/姓名           |                  |  |  |  |  |  |  |  |
| 國籍                 | 台湾 ・             |  |  |  |  |  |  |  |
| 聯絡電話               |                  |  |  |  |  |  |  |  |
| 手機                 |                  |  |  |  |  |  |  |  |
| *戶籍郵遞區號            | 諸選郵随區號           |  |  |  |  |  |  |  |
| *戶籍地址              |                  |  |  |  |  |  |  |  |
| 通訊郵遞區號             | 「諸選郵遞區號          |  |  |  |  |  |  |  |
| 通訊地址               |                  |  |  |  |  |  |  |  |
|                    |                  |  |  |  |  |  |  |  |

廠商「統一編號/身分證號、名稱、郵遞區號、地址」為必填欄位→無誤後點選確認
 ★★新增完資料後即可在代墊人/收款人區款選擇到新增名單

## 經費核銷系統操作 (差旅核銷支出黏存單)

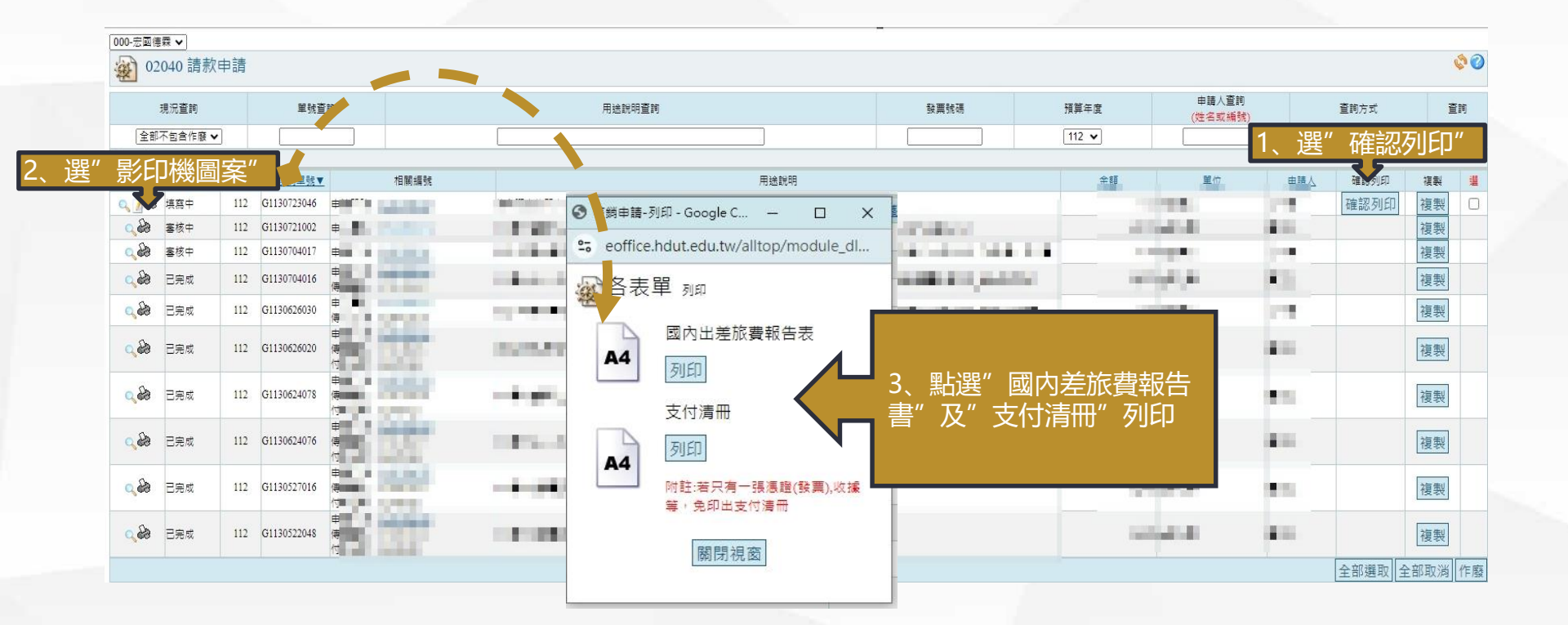

#### 經費核銷系統操作注意事項

#### 🗸 每一張收據、發票、領據就建立一筆支付清冊,不可以合併單一筆建立

有人事的費用,就要建立所得稅清冊和支用清冊,若無,則只需要建立支 用清冊。

在建立資料時,盡量單一項目同時建立,可以避免自己搞錯或會計 誤會你的經費項目,畢竟材料費和雜支有時候很難分。

經費核銷,如果點選不到預算,不是支用簽呈還沒過,就是你忘 記建立支用簽呈了。

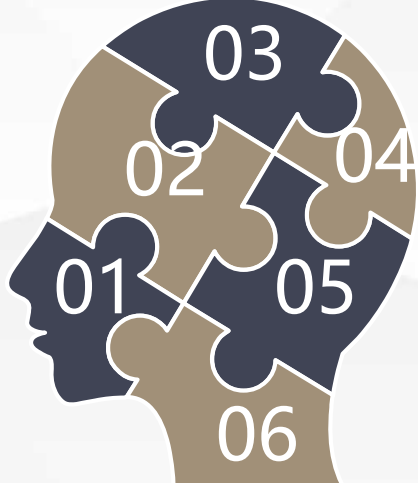

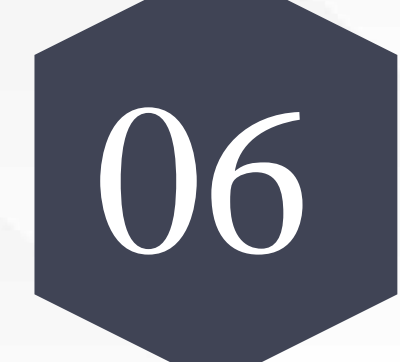

## 核銷紙本黏貼
| 核銷紙本黏貼-一般核銷                      |                     |                                       |                                 |                                           |                               |                                      |                            | _ |  |
|----------------------------------|---------------------|---------------------------------------|---------------------------------|-------------------------------------------|-------------------------------|--------------------------------------|----------------------------|---|--|
|                                  | 核銷一新                | f DL-101                              |                                 |                                           |                               | 黏存單號:                                | 支G1130703011               |   |  |
|                                  | 宏國學                 | 校財團法人                                 | 宏國德霖利                           | 科技大學支出憑                                   | 證黏存單                          |                                      |                            |   |  |
|                                  | 急證編引                | 抗                                     |                                 | 金額(元)                                     |                               | 附件                                   |                            |   |  |
| 1、確認經費來源                         | ● 預算科 /             | a 教育部-整體<br>-513207                   | 發展經費-G00                        | 3, 50                                     | 0 □採購2萬                       | 元以上附議                                | 比價簽呈                       |   |  |
|                                  | 計畫名稱<br>編號          | §/ 整體發展經費                             | }∕G00-B112000                   | 01                                        | □宮帰類3 □營繕類1 □營繕類1 □財產類1 □請購單  | の為九以上所<br>需竣工報告書<br>索財產卡、馬<br>、专出明細ま | 城に俱受王<br>奪<br>俞收單、增加單<br>5 |   |  |
|                                  | 用途說明                | 校外研習-ES0<br>明                         | 6初階管理師種                         | <b>主子師資培訓認證</b>                           | □<br>□印刷品<br>□ 簽呈 [<br>□ 憑證張書 | 、廣告、名;<br>二差旅費附信<br>數 張              | 片需樣張<br>段單影本               |   |  |
|                                  | 支付對《                | 象 張哲專, B245                           |                                 |                                           | □其他                           |                                      |                            |   |  |
| 2、簽章處,經辦人、點收人及單位                 | /指導考                | 新 登記/點收人                              | 經辦主管/會到                         | 解單位及主管 會計:                                | 審核 曾                          | 计主任                                  | 校長                         |   |  |
| 王管都要蓋草後, 在開始跑流程,<br>經辦人與點收人不可同一人 | 络電話                 | :<br>保固 年                             |                                 |                                           |                               |                                      |                            |   |  |
|                                  |                     | 证请向左遣依序则                              | 5膏下列說明文                         | (字可點,點不下号)                                | 貼專用粘存單                        | ٤                                    | 104/8/1版                   |   |  |
|                                  | L明:<br>1、採購核<br>公開由 | 銷(收據、發票等)<br>味。                       | 請與所得稅相關                         | 之經費(領據等)黏存單                               | N0 透:                         | 壁編號                                  | 全額                         |   |  |
|                                  | 2、與所得               | ·親相關核銷經費,財                            | 產/物品之登記/1                       | 點收人欄位免核章。                                 | 1 航一级;                        | 01                                   | 3, 500                     |   |  |
|                                  | 3、給付非               | 國內居住的個人或在                             | 國內沒有固定之                         | 答案场所的管利事業或於                               | 2                             | 2                                    |                            |   |  |
|                                  | 一課親<br>及在臺<br>所得時   | ,平度內在臺灣地區居<br>灣地區無固定營業場<br>。(金額雲分二筆點) | 留、停留合针未)<br>所之大陸地區法。<br>存單將親金及實 | 滿 183天之大陸地區人民<br>人、團體或其他機構各類<br>付金額公開申請)。 | 4                             |                                      |                            |   |  |
| 5、翁胉處,從思口刀忽寇姍                    | 4、學生生               | 活助學金專戶及科技                             | 部經費專戶或其                         | 他專戶款項支出所得需代                               | 5                             |                                      |                            |   |  |
| 號順序黏貼,請勿黏到石邊                     | 扣税金<br>税金及          | 或自付補充保費之款<br>實付金額分開申請。                | 項,金額需分二<br>(依國親局及健)             | 筆粘存單(新DL-101)將<br>保局規定計算)。                | 7                             |                                      |                            |   |  |
| - 憑證編號處,如果無法全部 🚽 🦯               |                     |                                       |                                 |                                           | 8                             | 12                                   |                            |   |  |
| 黏貼。則另用A4紙黏貼                      |                     |                                       |                                 |                                           | 9                             |                                      |                            |   |  |
|                                  |                     |                                       |                                 |                                           | 11                            |                                      |                            |   |  |
|                                  |                     |                                       |                                 |                                           | 12                            |                                      |                            |   |  |
|                                  |                     |                                       |                                 |                                           | 13                            |                                      |                            |   |  |
|                                  |                     |                                       |                                 |                                           | 15                            | i i i                                |                            |   |  |
|                                  |                     |                                       |                                 |                                           | 승1                            | it .                                 | 3,500                      |   |  |
| 4、確認代墊人是否需要蓋章,                   | 以上金額                | 3,500元,已由本                            | 人先行墊支張                          | 哲事。(                                      | (簽名或蓋章)                       | )                                    |                            |   |  |
| 石為甲一代型人,都需安蓋早                    |                     |                                       |                                 | <u>#18' 718</u>                           |                               |                                      |                            |   |  |

## 核銷紙本黏貼-一般核銷

|    |         | <u>ала ца</u> |         |                                           | 黏存單號:支6  | 113062603 |
|----|---------|---------------|---------|-------------------------------------------|----------|-----------|
| 项次 | 應發金額    | 代扣税额          | 實發金額    | 統一證號或身份證號<br><u>姓名/職</u> 稱<br>(地址)        | 代教人      | 代教人答言     |
| 1  | 14, 935 |               | 14, 935 | 84466797<br>史代新股份有限公司<br>台北市內湖區內湖路1段92號1樓 | 代整金額 ()元 |           |

679 1

2

總計

679

安國學校財團法人安國德雲科技大學 古出渴證黏在單(古付清冊)

1

代垫金額679元

1、確認每一筆核銷款項是 否有代墊人,若有則需要 代墊人蓋章;若有款項需 要代墊但代墊人空白,則 系統資料建立錯誤,需要 修改

第1頁,共1頁

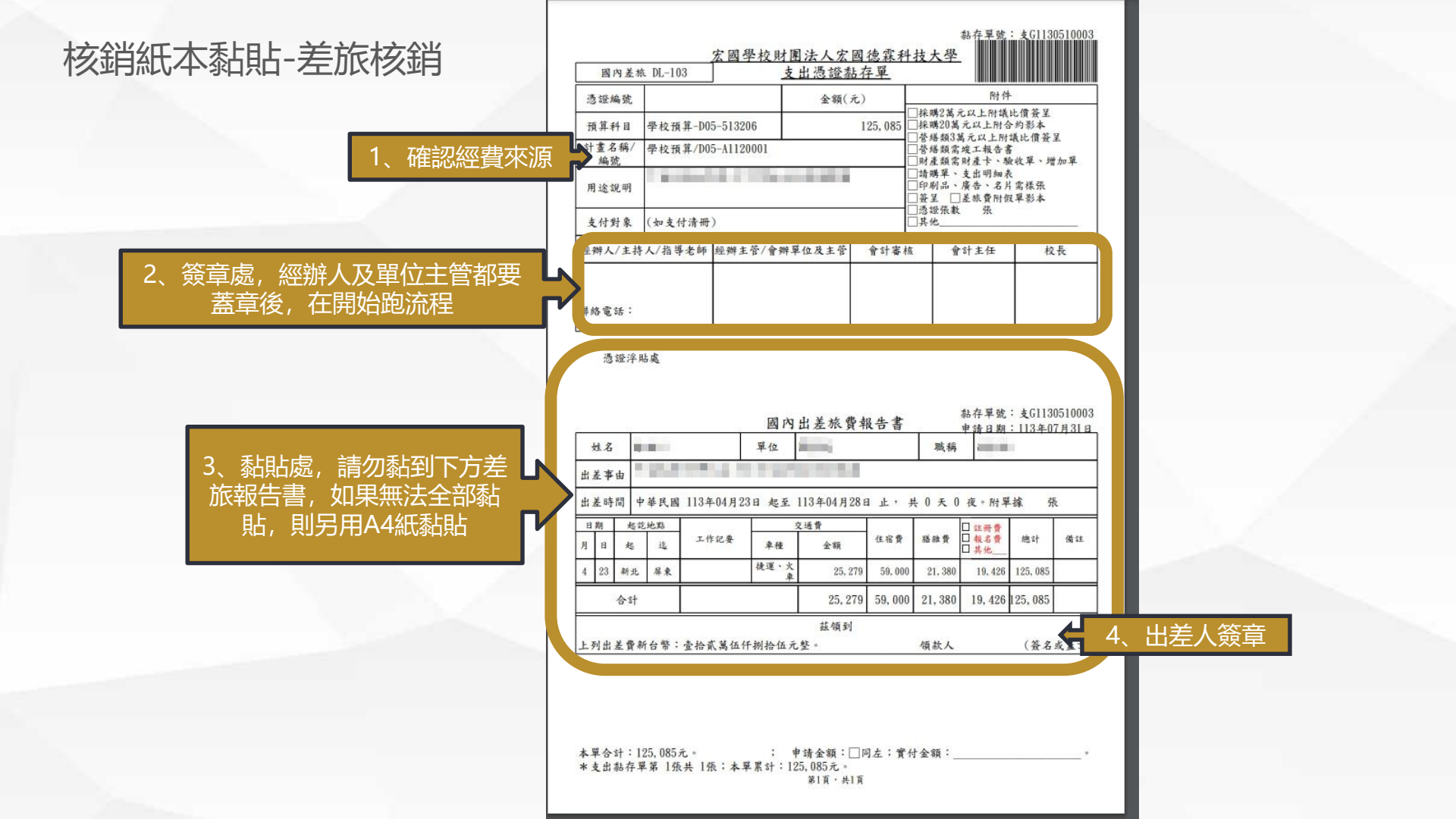

## 核銷紙本黏貼-差旅核銷

| 项次 | 應發金額    | 代扣税额 | 實發金額    | 統一證號或身份證號<br>姓名/職稱<br>(地址)                | 代教人 代教         |
|----|---------|------|---------|-------------------------------------------|----------------|
| 1  | 14, 935 |      | 14, 935 | 84466797<br>史代新股份有限公司<br>台北市內湖區內湖路1段92號1樓 | 代整余額 ()元       |
| 2  | 679     |      | 679     |                                           | /<br>(大教会類679元 |

宏國學校財團法人宏國德霖科技大學 支出憑證黏存單(支付清冊)

1、確認每一筆核銷款項是 否有代墊人,若有則需要 代墊人蓋章;若有款項需 要代墊但代墊人空白,則 系統資料建立錯誤,需要 修改

第1頁,共1頁

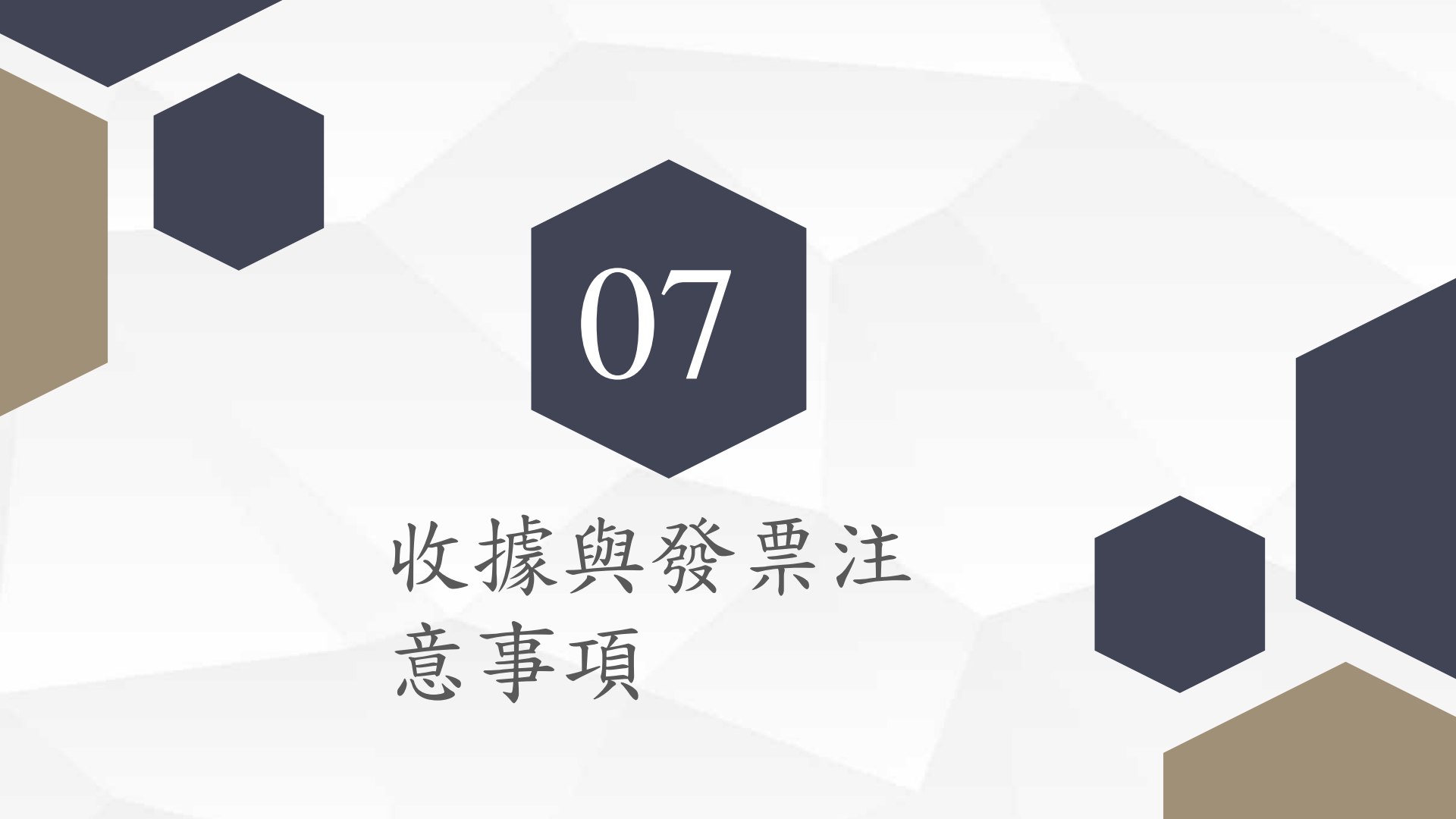

## 收據與發票-二聯式發票

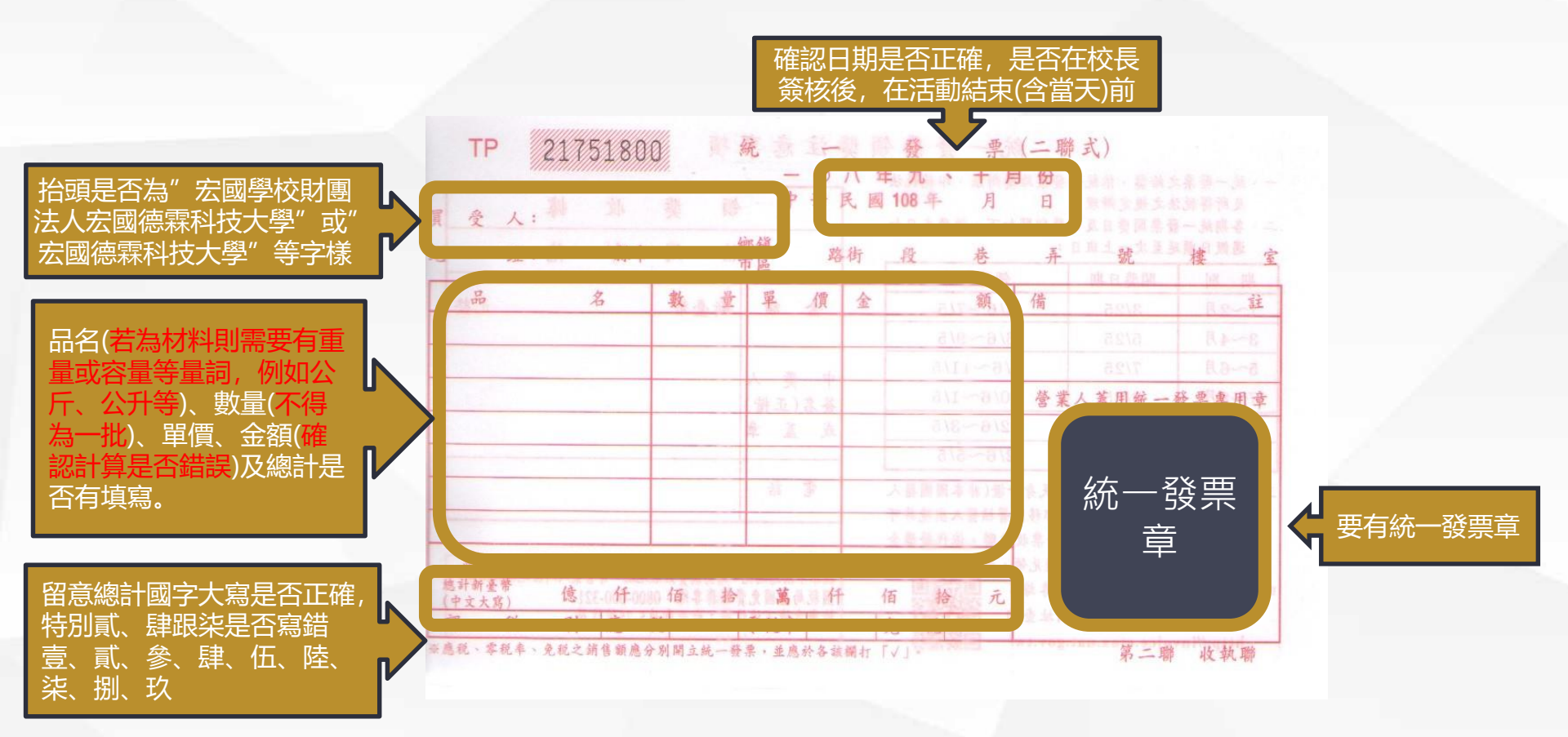

## 收據與發票-三聯式發票

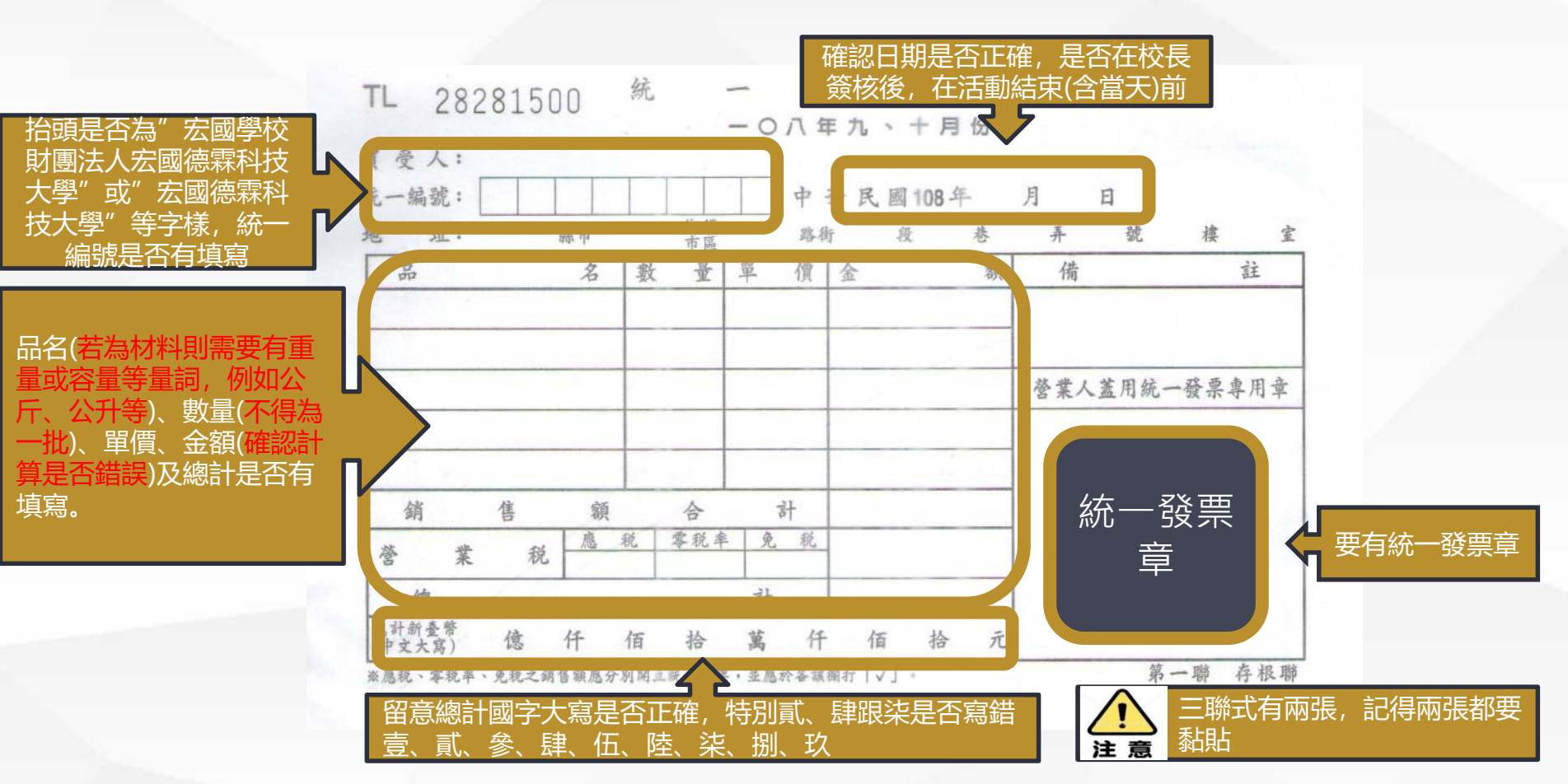

## 收據與發票-三聯式發票

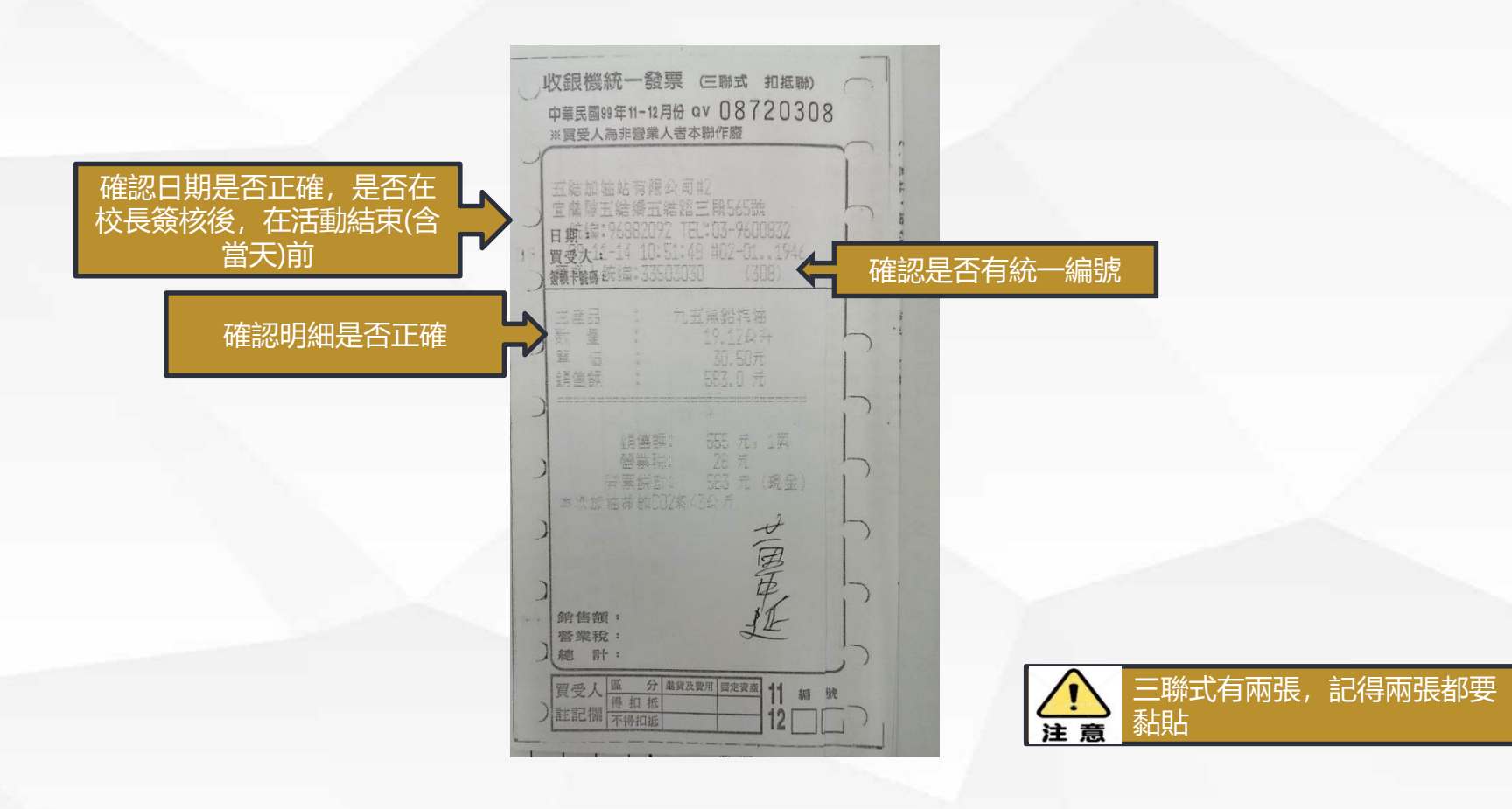

## 收據與發票-電子發票

Carrefour () 家時福 台北土城分公司 NO : 70827779 TEL:02-22656001 發票證明聯 雷 交易明細 8X 45 雪碧汽水2L 360促T 210促1 6X 35 雪碧汽水1250m1 明細表要一同檢附 10X 45 美粒果柳橙汁 原汁檸檬汁250m1 450促 確認日期是否正確。 50 格式 25 是否在校長簽核後, 2023-12-26 19:11:28 230 2X 115 原汁檸檬汁960m1 小計 1300 隨機碼 總計 1300 1021 在活動結束(含當天)前 買方 33503030 70827779 會方 現金 2000 \$ 找零 700 \$ UH09843800 確認統一編號是否有填寫 電子發票(已列印) 實付金額 1300 \$ 應稅=1300 未稅=1238 稅額=62 退換貨請帶發票證明聯及交易明細 打統編退貨請攜帶統一發票章辦理 換購期間請攜帶換購貼紙集章辦理 12320231226 店:123 機:10 序:25324 統一編號: 33 店:123 機:10 員:31 26 19:11 注意 電子發票要黏貼前, 要另外影印-一份一起黏 (因為電子發票會因為時間或摩擦,字樣) 貼 會消失,所以需要再影印一份)

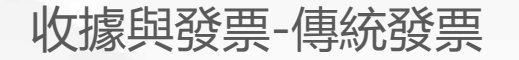

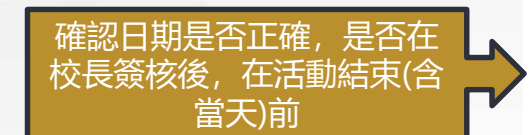

確認明細是否正確 (傳統發票有時候品項會是 一串數字,請承辦人員於 空白處用原子筆寫上品項、 數量、單價及金額,再蓋 章,例如立可帶5\*60=300) Ex da aniza Tel Series Series Series Series Series Series Series 1.20 - Serie Series 1.20 - Series Tel Series 1.20 - Series Tel Series

2. 2

4.11月1日1月1日-1日月1日

TS 03004554

確認是否有統一編號 (傳統發票的統一編號有時 候打在上面,有時候在下面)

收據與發票-收據

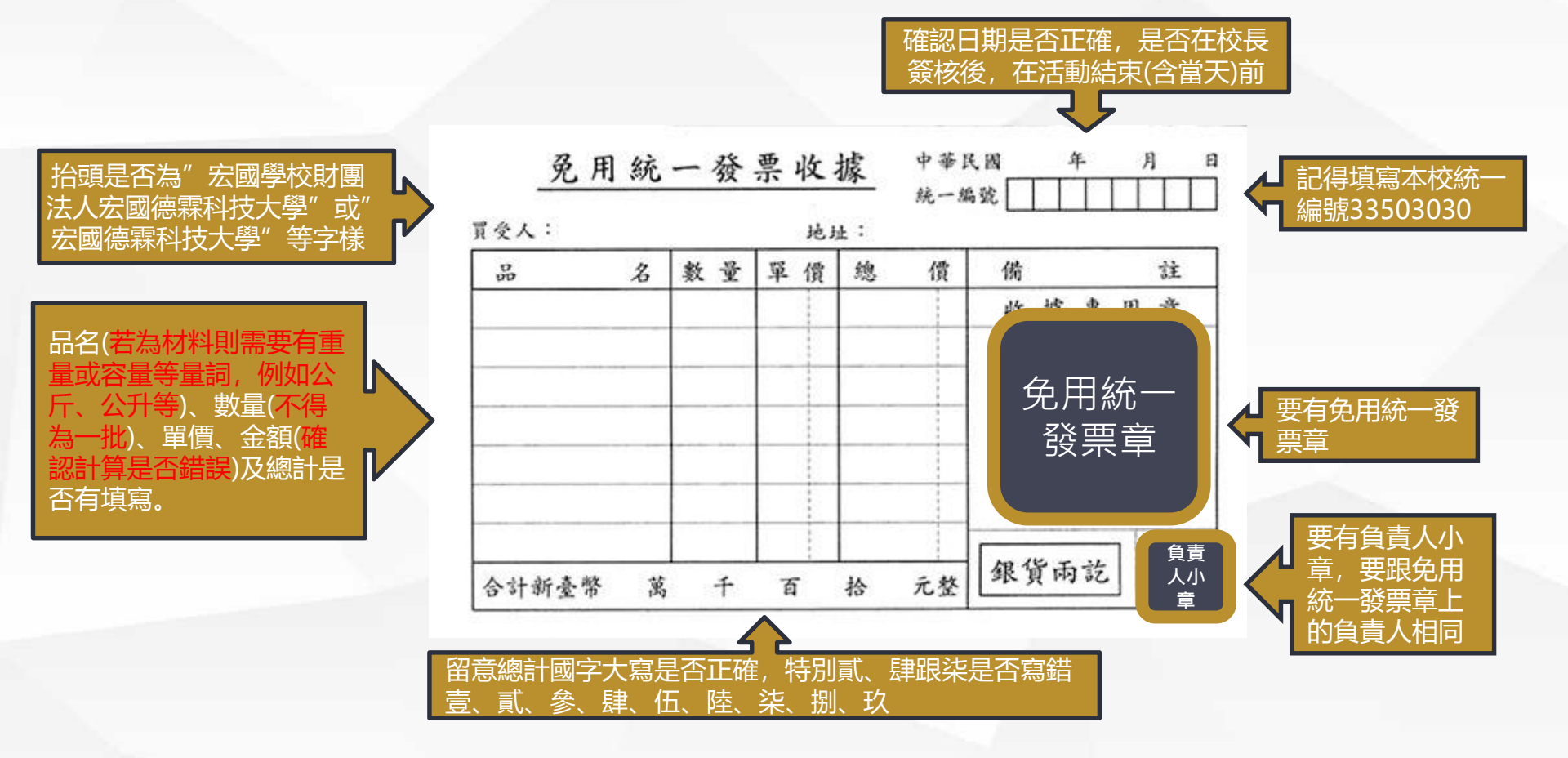

收據與發票注意事項

免用

統一發票章

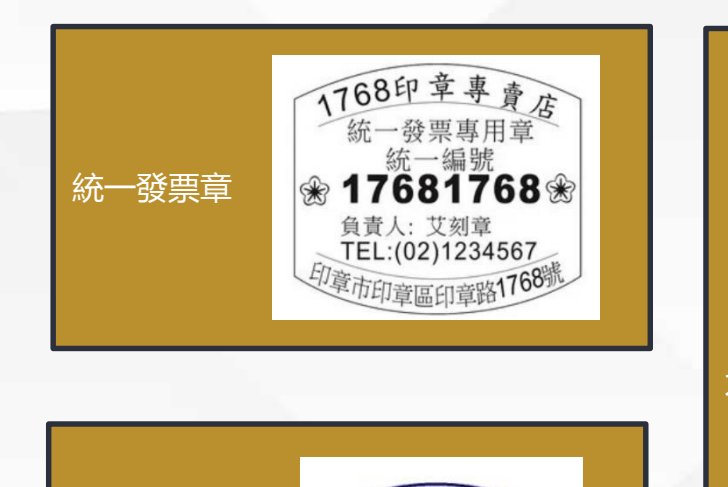

一編號

負責人:陳星星

44 €23456789€

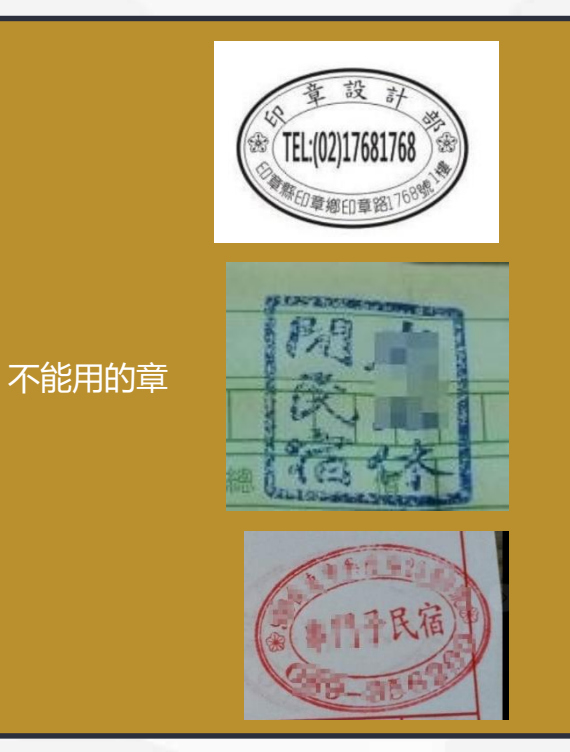

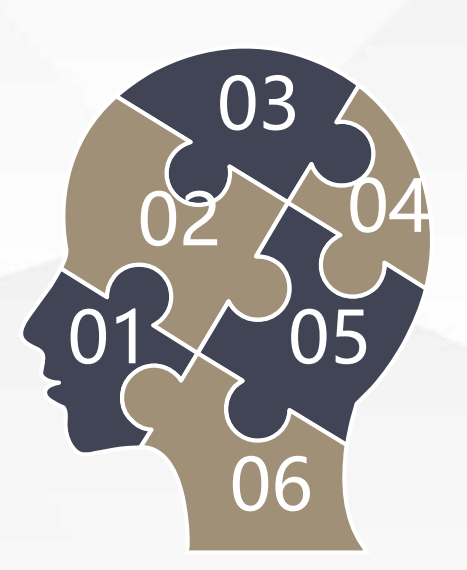

## 收據與發票注意事項

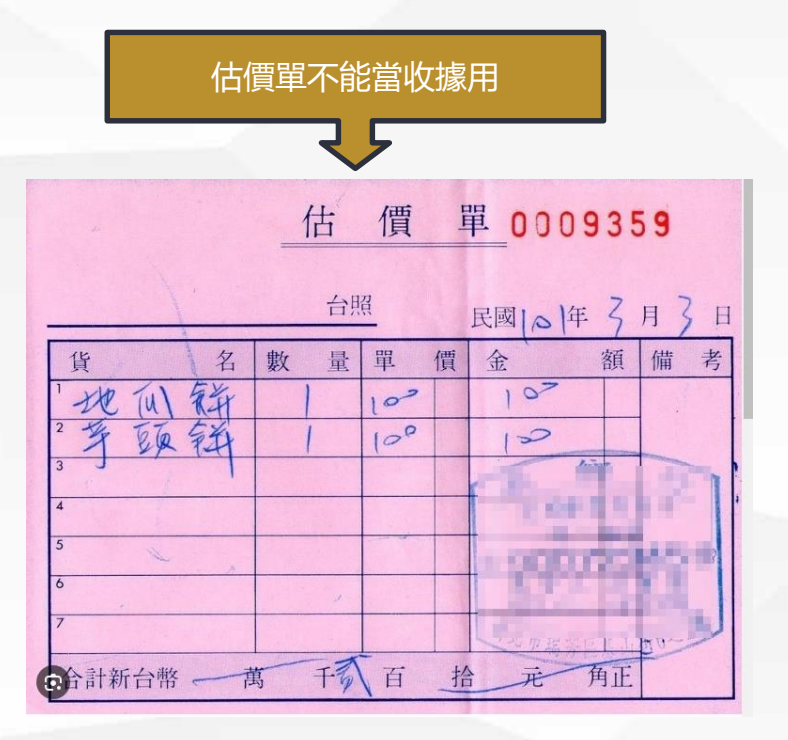

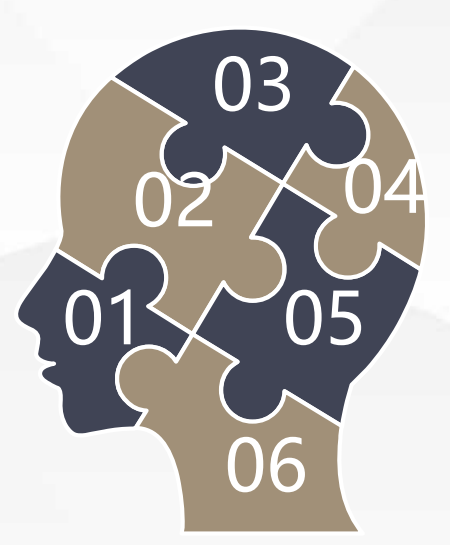

收據與發票注意事項

## 每一張收據金額皆不可超過2000元,發票則無限制。

# ✓ 若同一天(或同一場活動)單一廠商不得超過20,000元,若超過20,000元 要做議比價簽呈。

不得在收據或發票上塗改,若有塗改應請廠商於修改處蓋上公司負責人小章

✓ 實支額不得大於預算額,若收據或發票金額高於預算額,則於 收據或發票空白處註明實支金額為XXX元,加蓋承辦人員章。

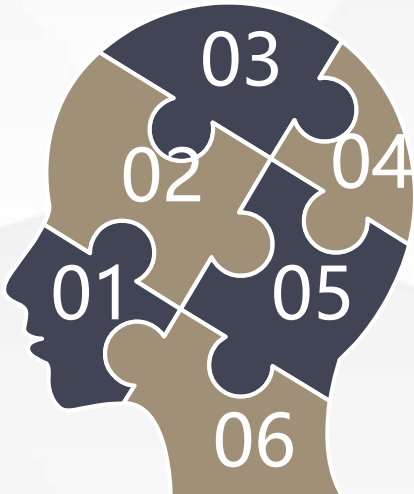

## 收據與發票注意事項-常見錯誤

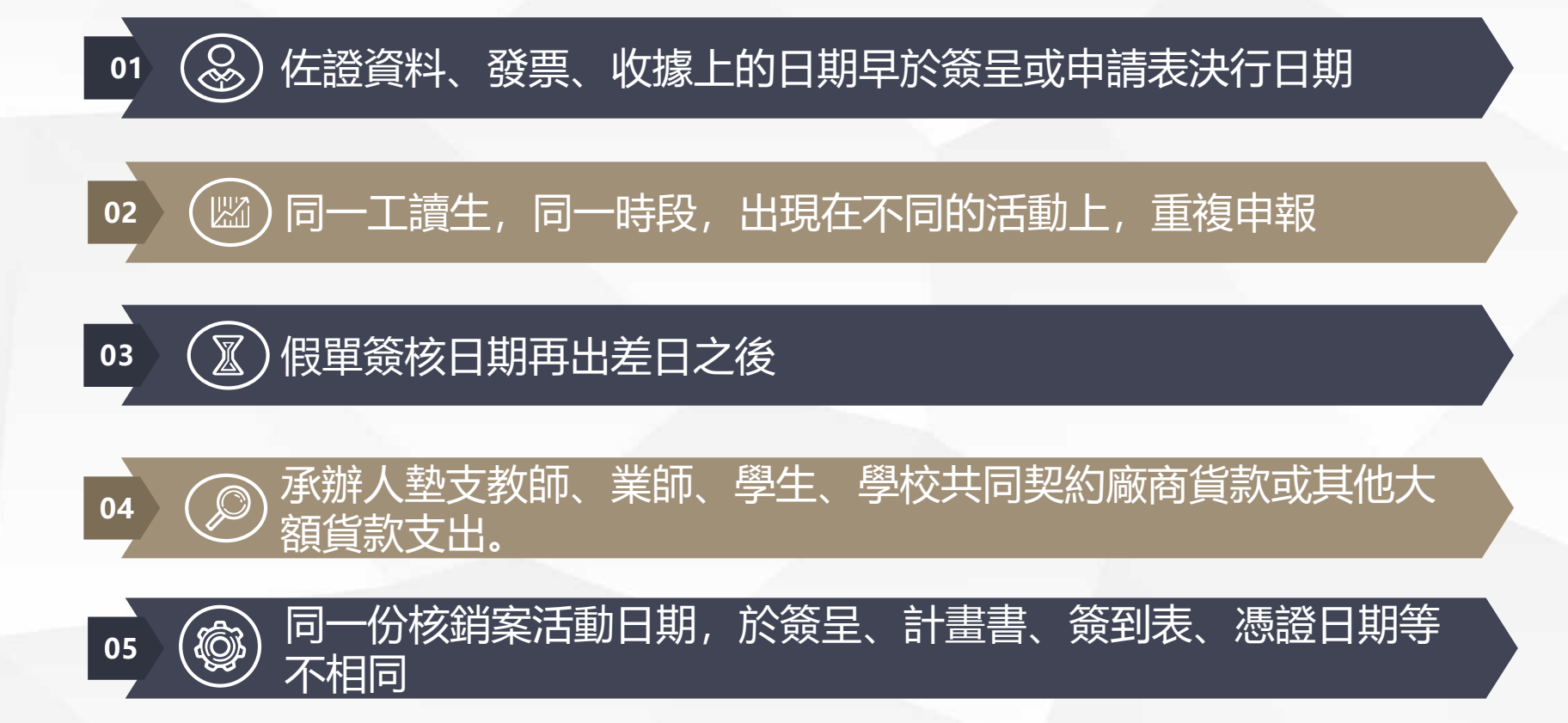

## 收據與發票注意事項-常見錯誤

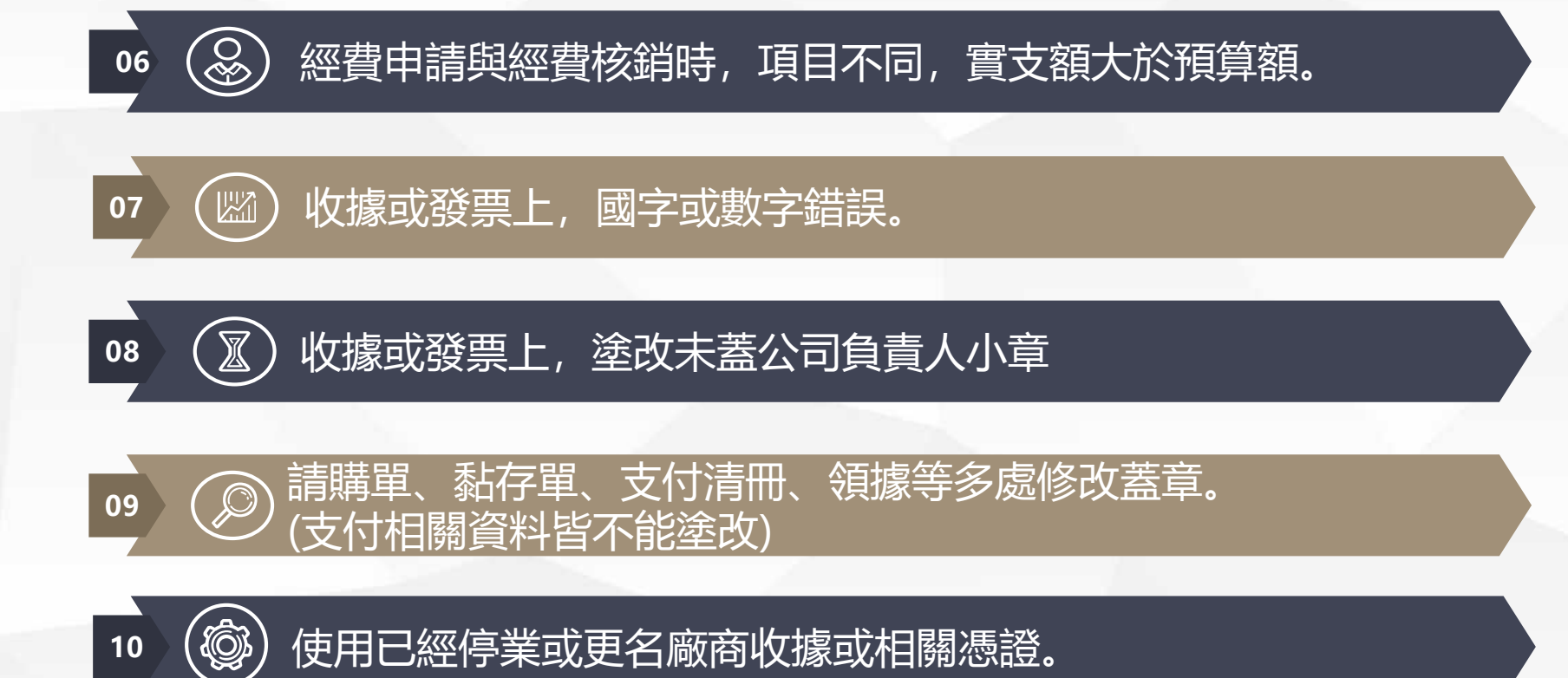

## 收據與發票注意事項-常見錯誤

11

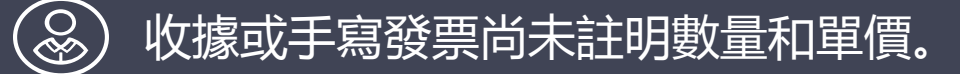

# 12 ( 圖)領據代簽,出現不同人同筆跡或同人不同筆跡。

# 13 ② 申請表、請購單或議比價簽呈,核銷時未檢附正本。

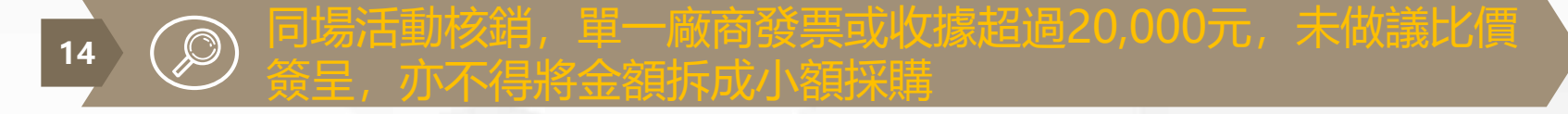

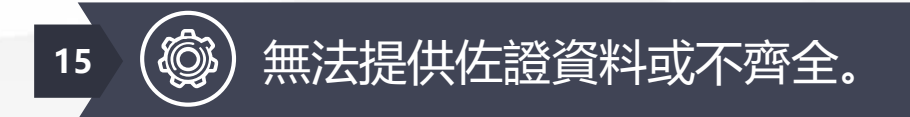

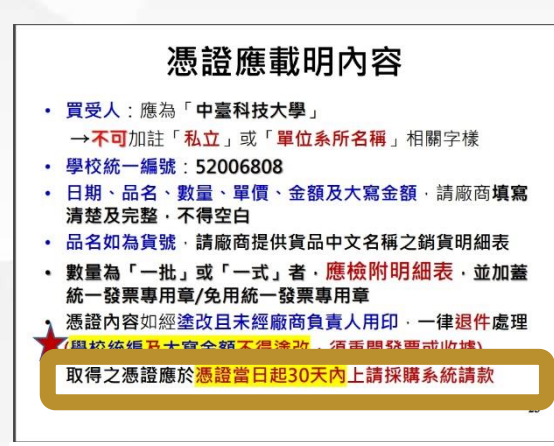

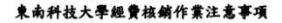

97 學年度第1 學期第4 次行政會議審議通過(97,10.21) 101 學年度第2 學期第5 次行政會議修訂通過(102,4,16) 108 學年度第1 學期第8 次行政會議修訂通過(108,12,9) 111 學年度第2 學期第7 次行政會議審議通過(112.5,9)

- 一、東南科技大學(以下簡稱本校)經費核銷作業,除法令另有規定外,悉依本注意 事項辦理。
- 二、本校各單位經費之核銷,應本誠信原則對所提出支出憑證之支付事實真實性負責, 如有不實應負相關責任。
- 三、取具憑證之注意事項,說明詳如附件1。
- 四、憑證取得日期,不得在請購日或簽呈核准日之前。

經費來源 核銷期限 憑証期間 本校經費 ●單據核銷以單據記載日期 每年8月1日至隔年7月31 1個月內完成核銷為原則 日 ●各項研討會或活動,於結 束後1個月內完成核銷 各項專案計畫 ●單據核銷以單據記載日期 計畫執行期限內 1個月內完成核銷為原則 ●依各補助或委辦單位相關 規定辦理,未規定者於計 畫結束後1個月內完成核 報作業 「有經費支出,單據憑證記載日期所屬學年度與完成核銷學年度務必一致,不 跨守十度依两

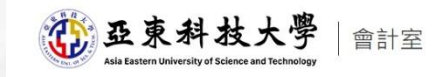

### 新聞公告 單位介紹 業務說明 組織及業務職掌 文件下載 相關辦法 相關連結

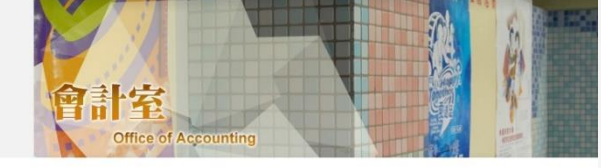

首頁 / 公告

#### 【公告】本校各類支出憑證處理注意事項

各位長官及同仁您好:

檢附本校支出憑證處理及核銷注意事項,為核銷流程順利完成,敬請各相關單位配合,謝謝!

#### 函文蓮結、檔案蓮結

1 會計核躺年度:每年8月1日起至隔年7月31日止。

#### 新增功能:

2 各項單據請於活動結束45天內據實核報,逾時請於核報時填寫原因,一般採購因須議價 不在此現。

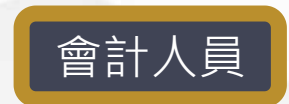

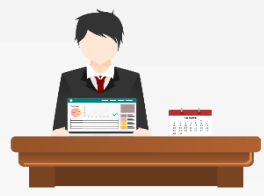

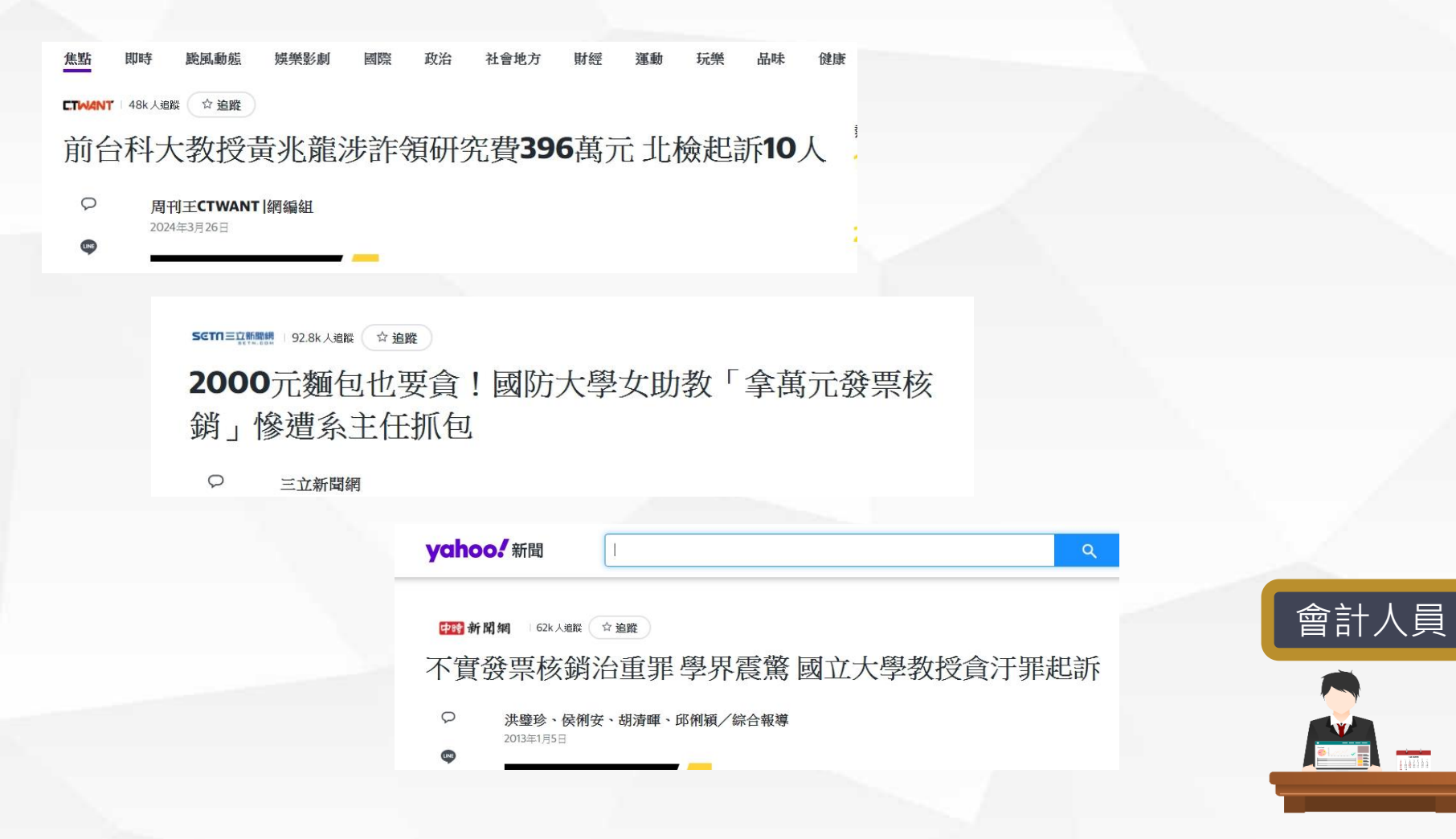

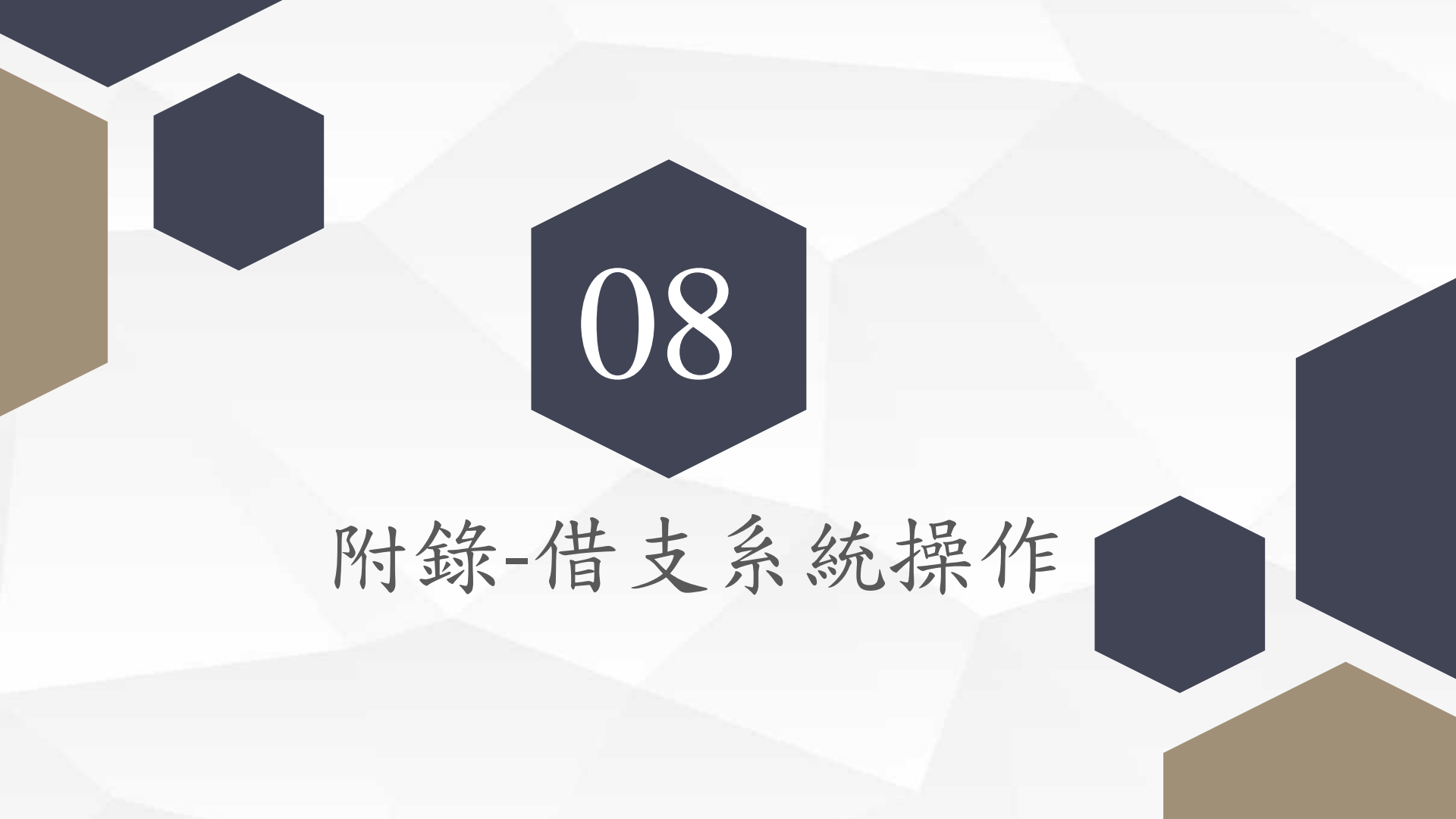

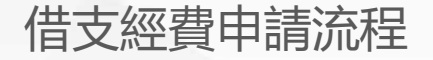

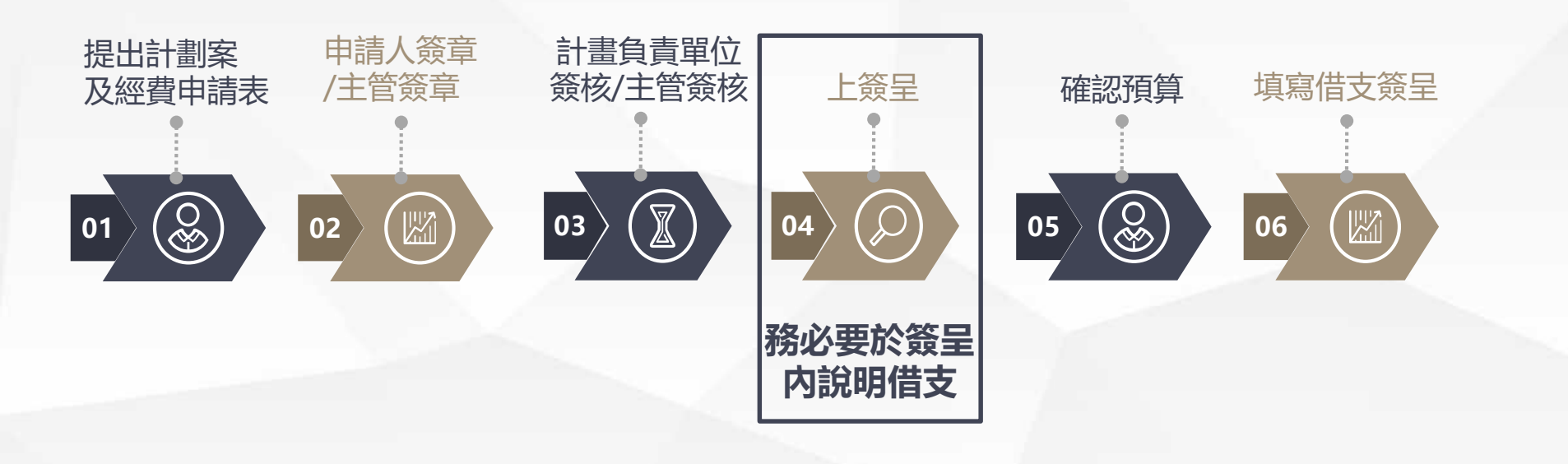

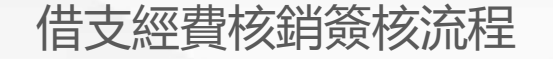

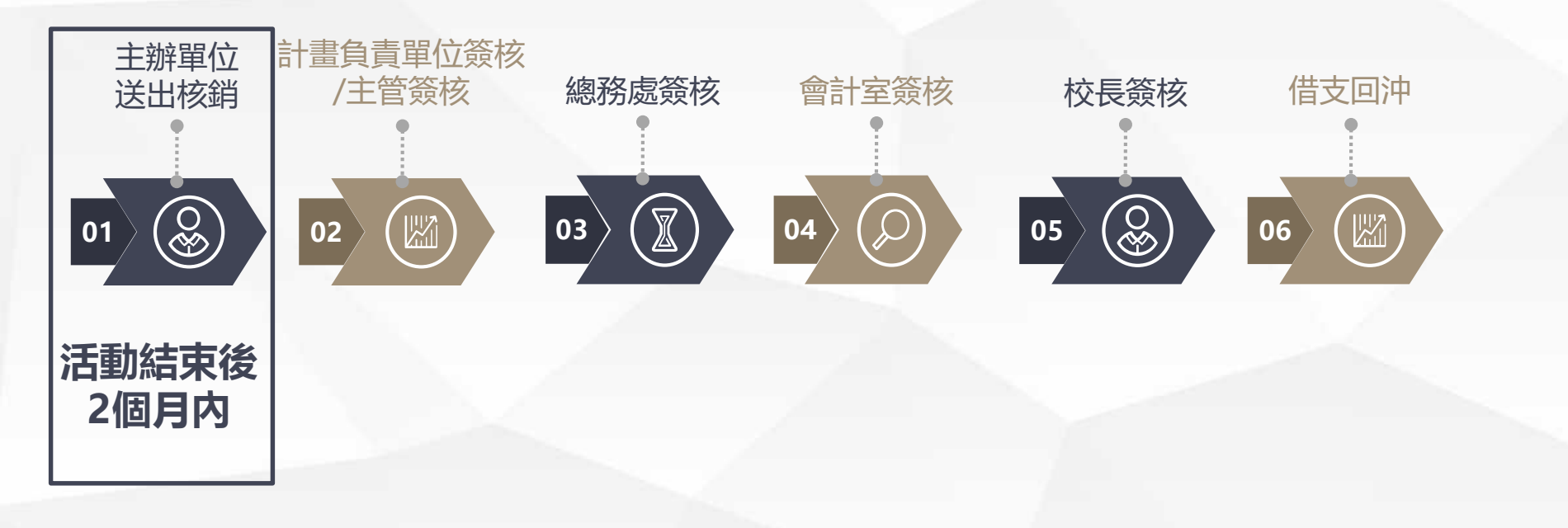

借支簽呈系統操作

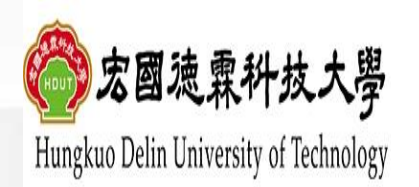

關於宏國德霖 行政單位 教學單位 招生資訊 校內消息 資訊服務 交通資訊 教學環境 圖書服務 行事曆 大事記 校長遴選專區

路徑:

宏國德霖科技大學校首頁→上方列 「教職員」進入→點選「人事會計 總務系統」

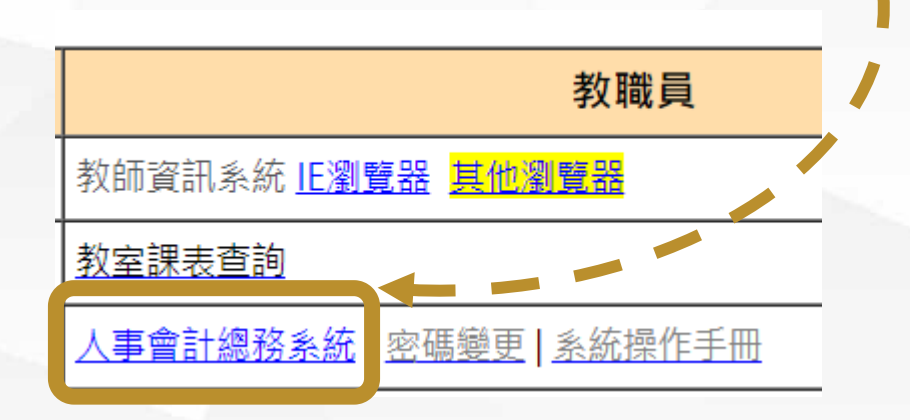

... 首頁 網站導覽 English

教職員

在校生

| 新生專區 |

防疫專區

無障礙概章2.1 1 HACCERSIBLITY

未來學生

Q

訪客

校友

借支簽呈系統操作

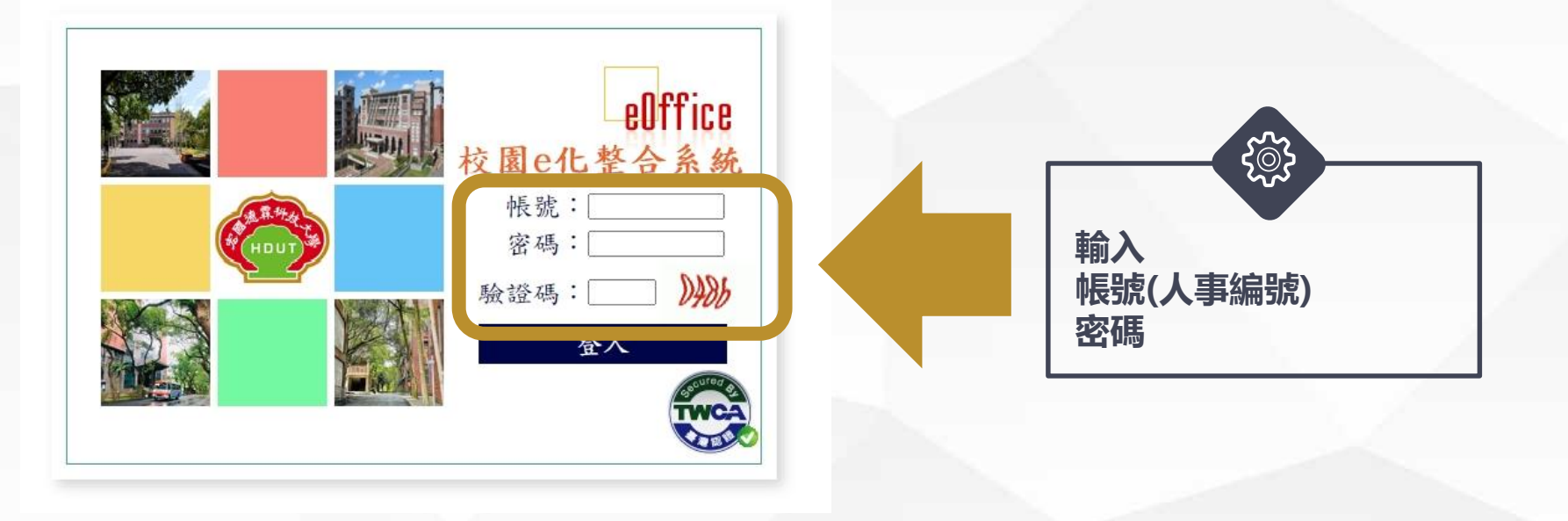

路徑:

進入「人事會計總務系統」→輸入帳號密碼

借支簽呈系統操作

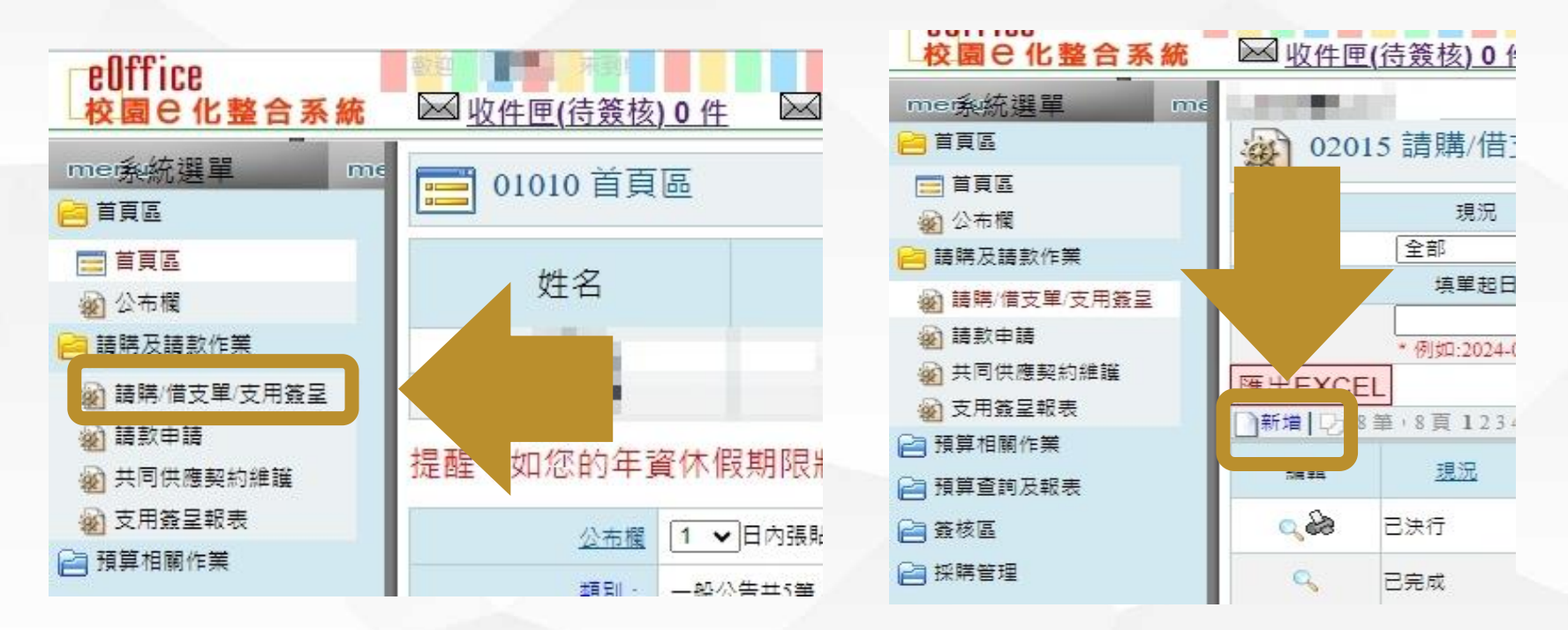

## 路徑:

進入「人事會計總務系統」後→點選「請購及請款作業」中「**請購/借支單/支** 用簽呈」→點選新增

借支簽呈系統操作(主單)

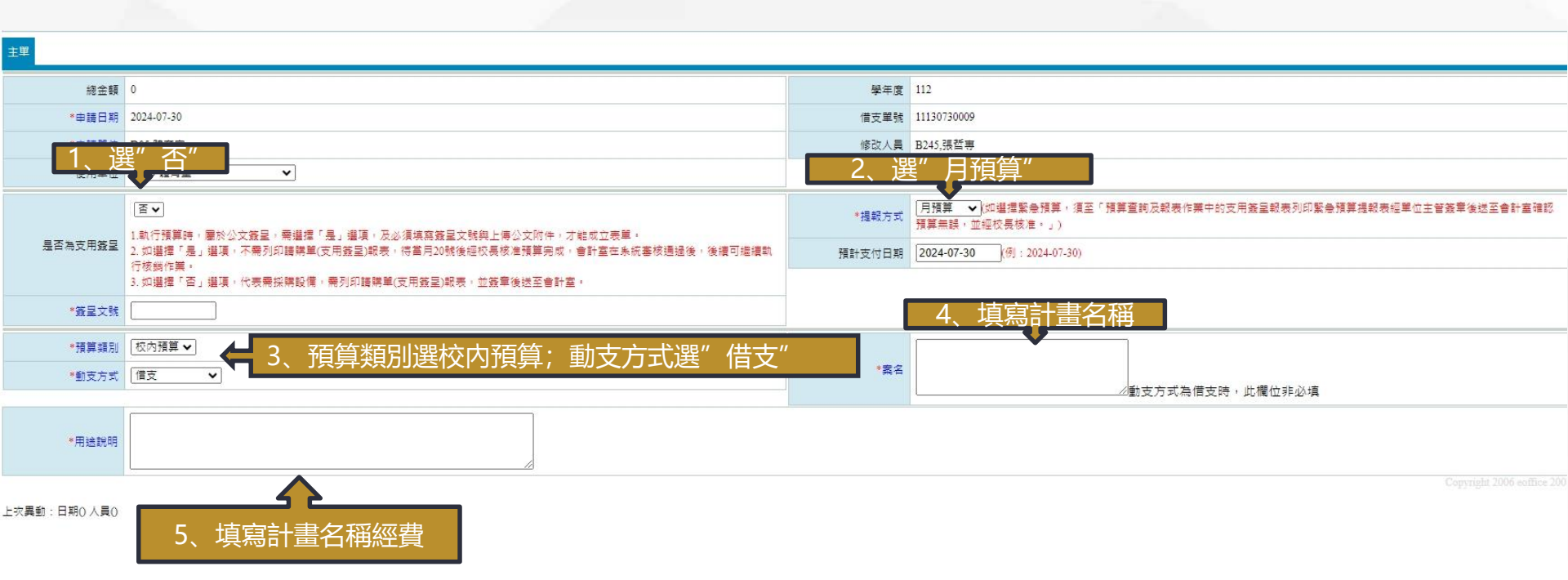

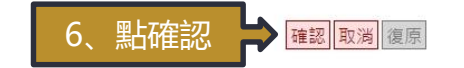

## 借支簽呈系統操作(預算明細)

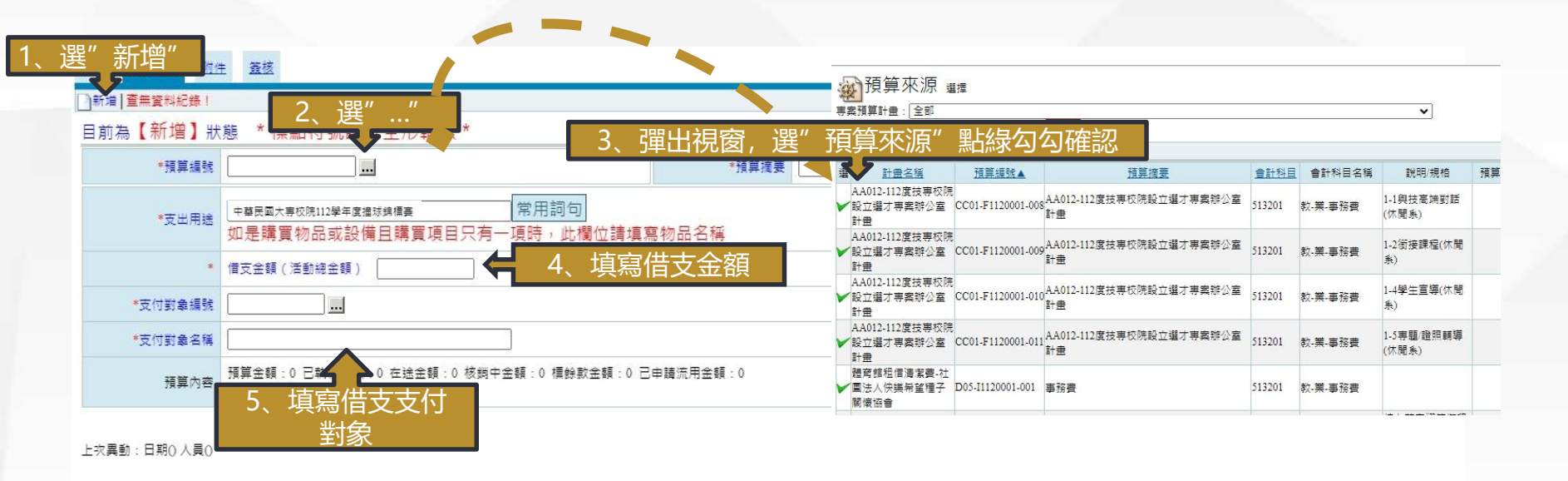

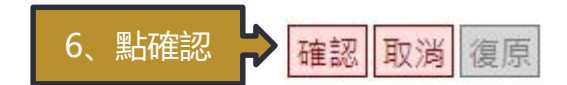

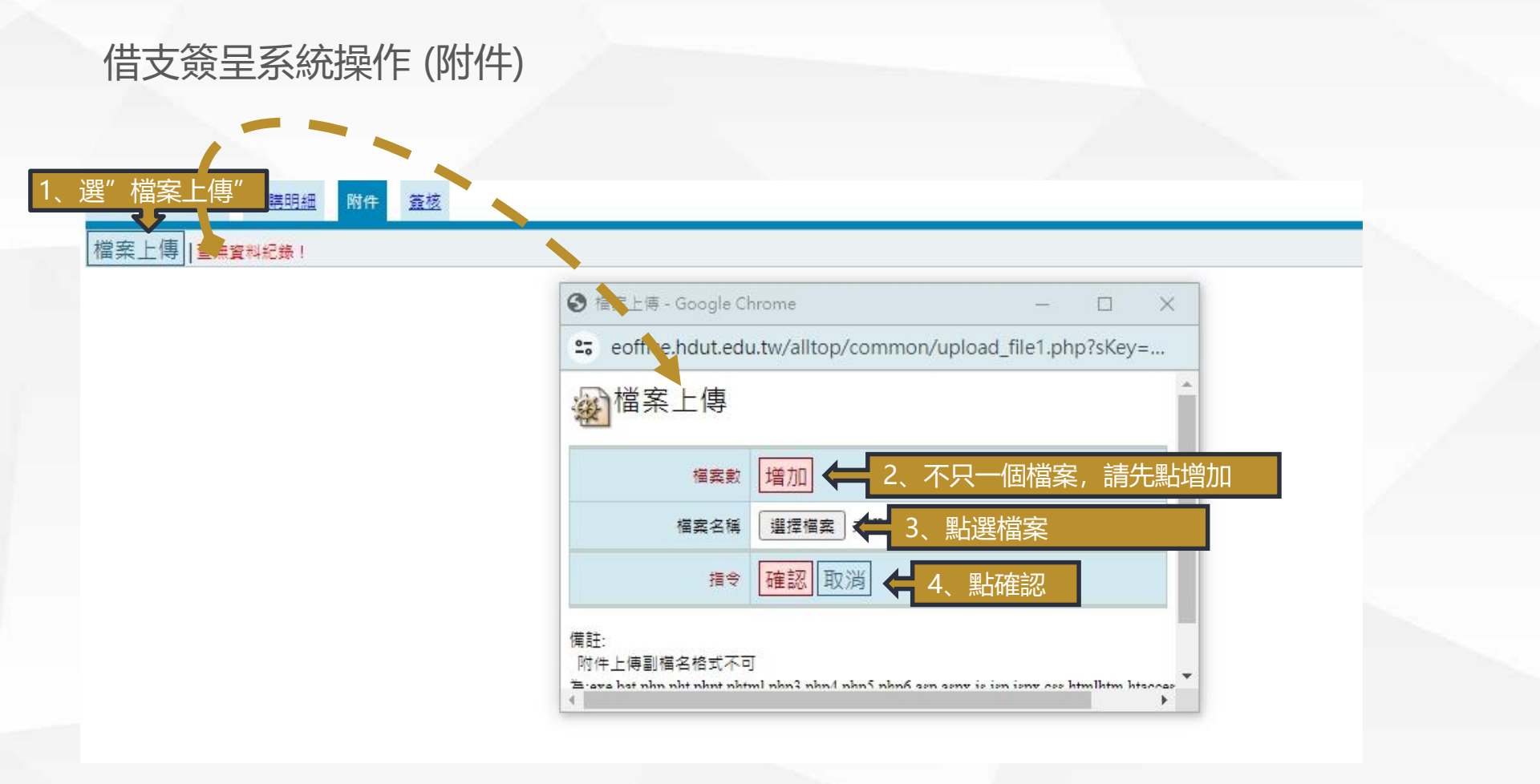

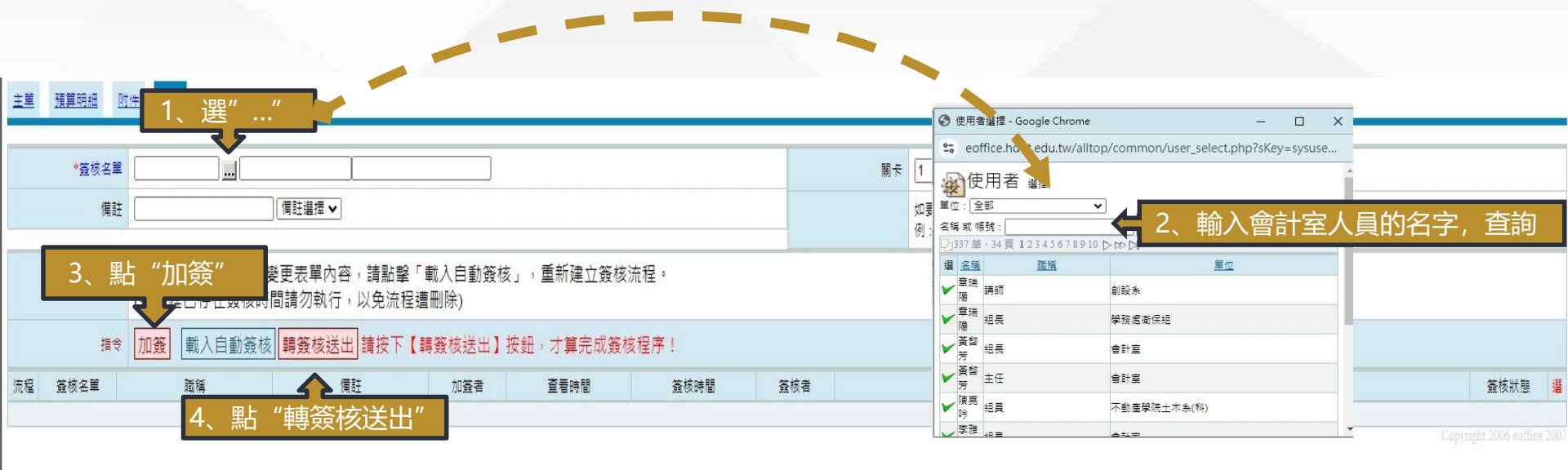

## 支用簽呈系統操作

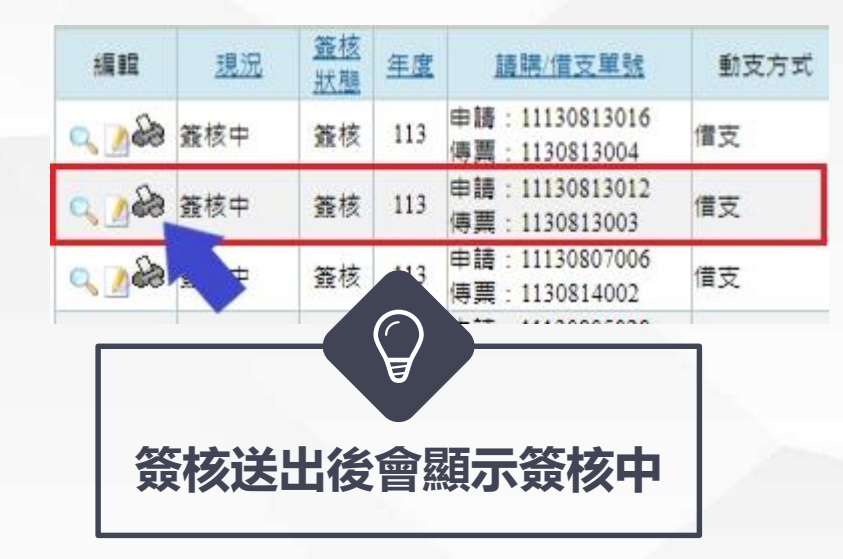

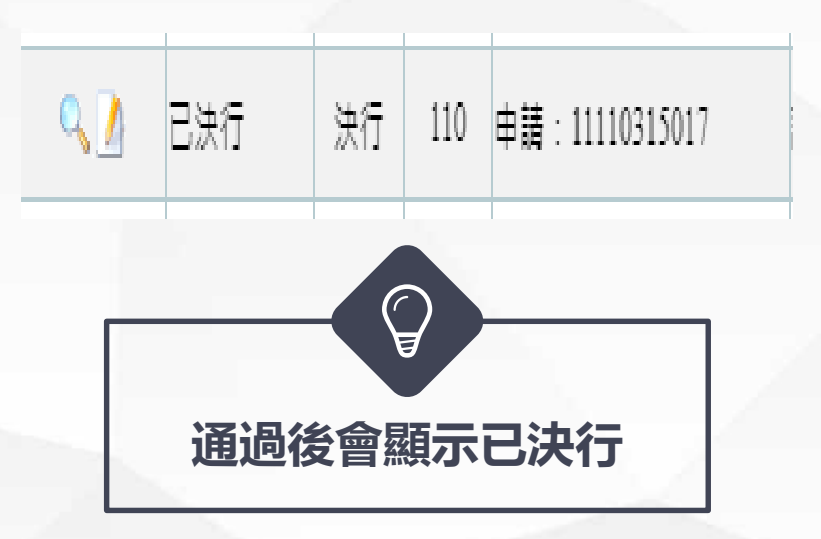

借支申請注意事項

## ) 借支在公文簽呈過後,即可填寫借支簽呈,無須等到10、20、30號。

# ✓ 借支簽呈填寫完畢後,要列印跑流程,通過後才會撥款,並非借支簽 呈轉簽核後,就有費用。

👽 僅有校內款可以先行借支,專案預算無法先行借支。

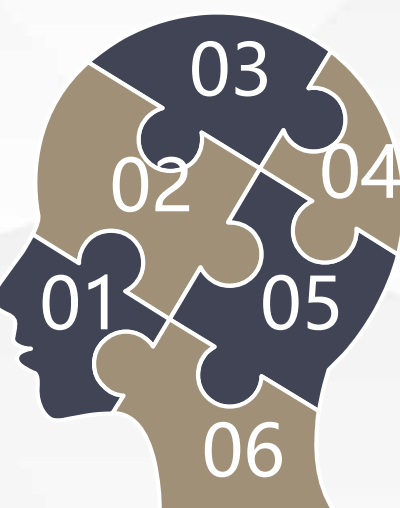

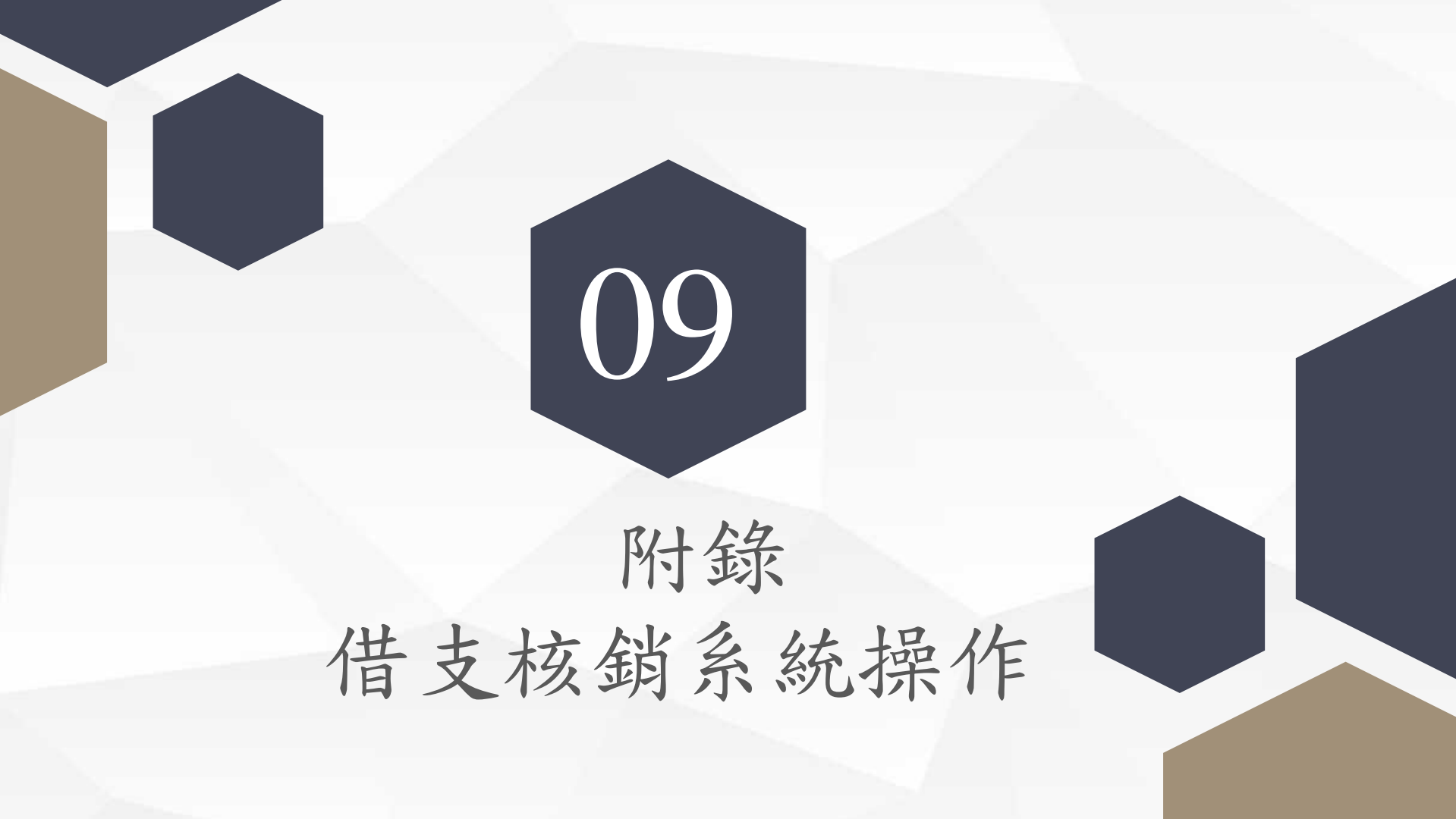

借支核銷系統操作

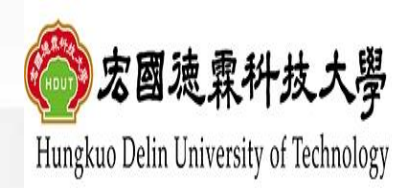

關於宏國德霖 行政單位 教學單位 招生資訊 校內消息 資訊服務 交通資訊 教學環境 圖書服務 行事曆 大事記 校長遴選專區

路徑:

宏國德霖科技大學校首頁→上方列 「教職員」進入→點選「人事會計 總務系統」

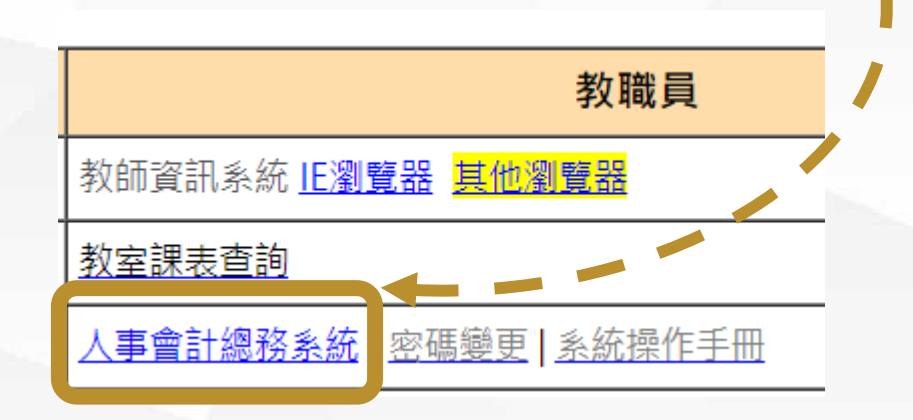

... 首頁 網站導覽 English

教職員

在校生

| 新生專區 |

防疫專區

無障礙概章2.1 1 HACCERSIBLITY

未來學生

Q

訪客

校友

## 借支核銷系統操作

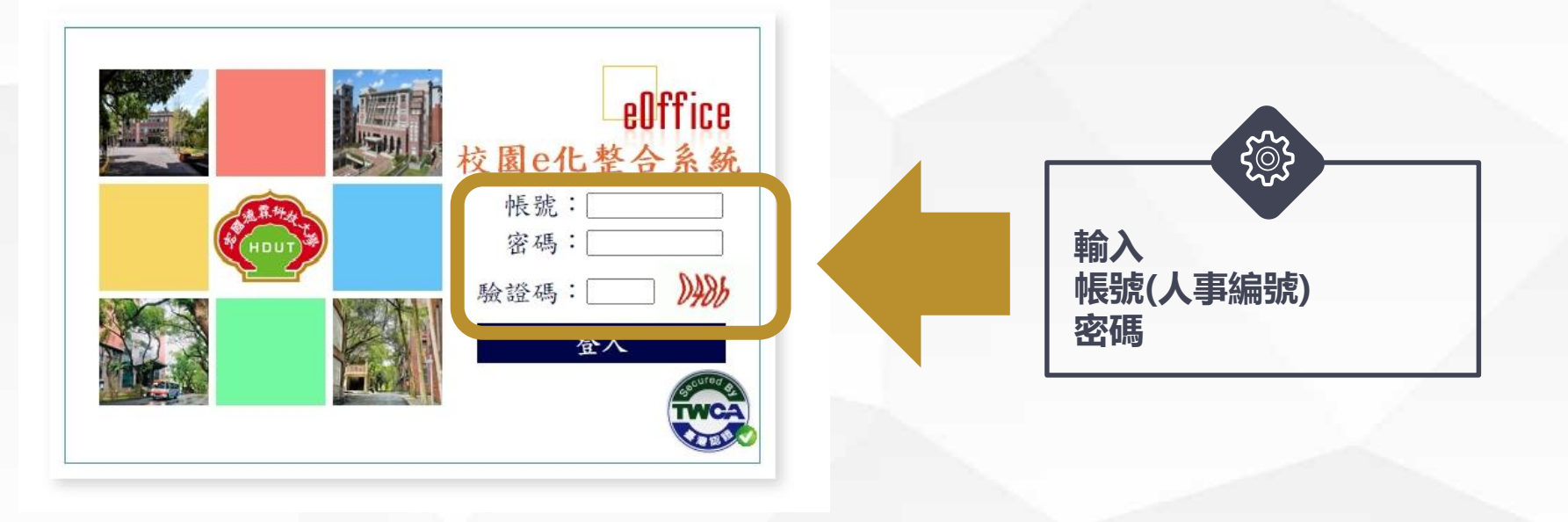

## 路徑:

進入「人事會計總務系統」→輸入帳號密碼

借支核銷系統操作

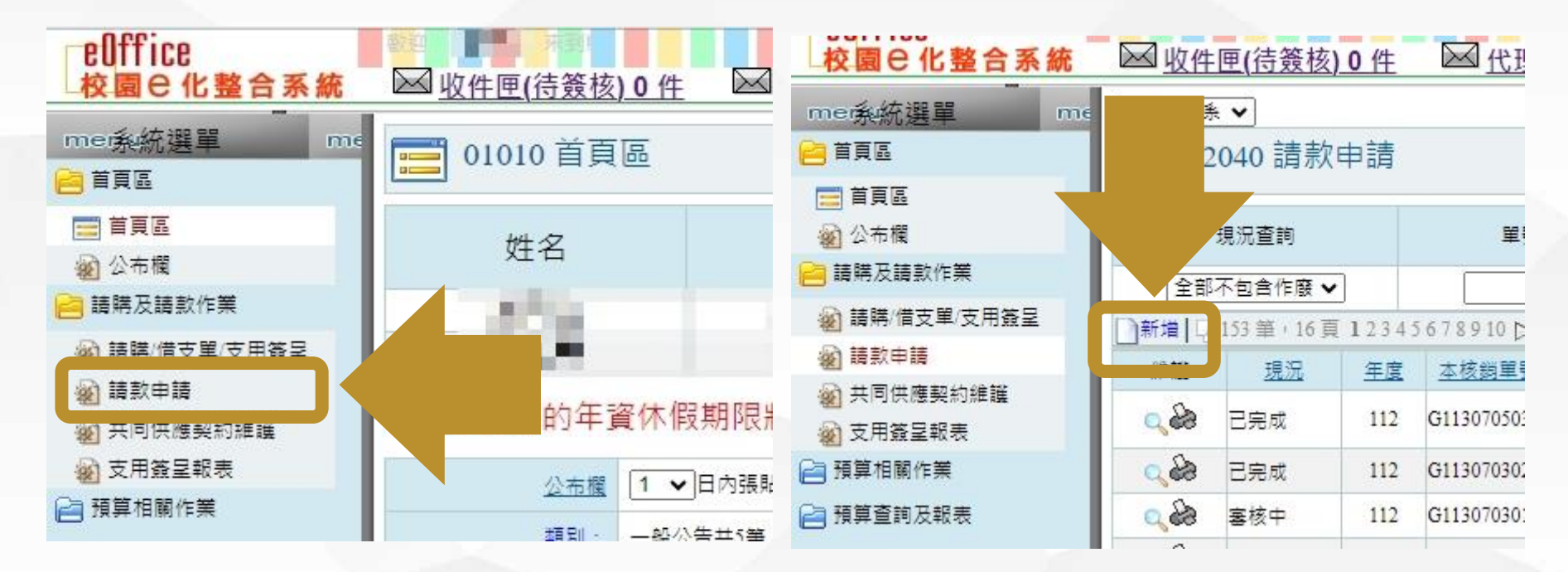

## 路徑:

進入「人事會計總務系統」後**→**點選「請購及請款作業」中「**請款申請」→**點 選新增

## 借支核銷系統操作(核銷主單)

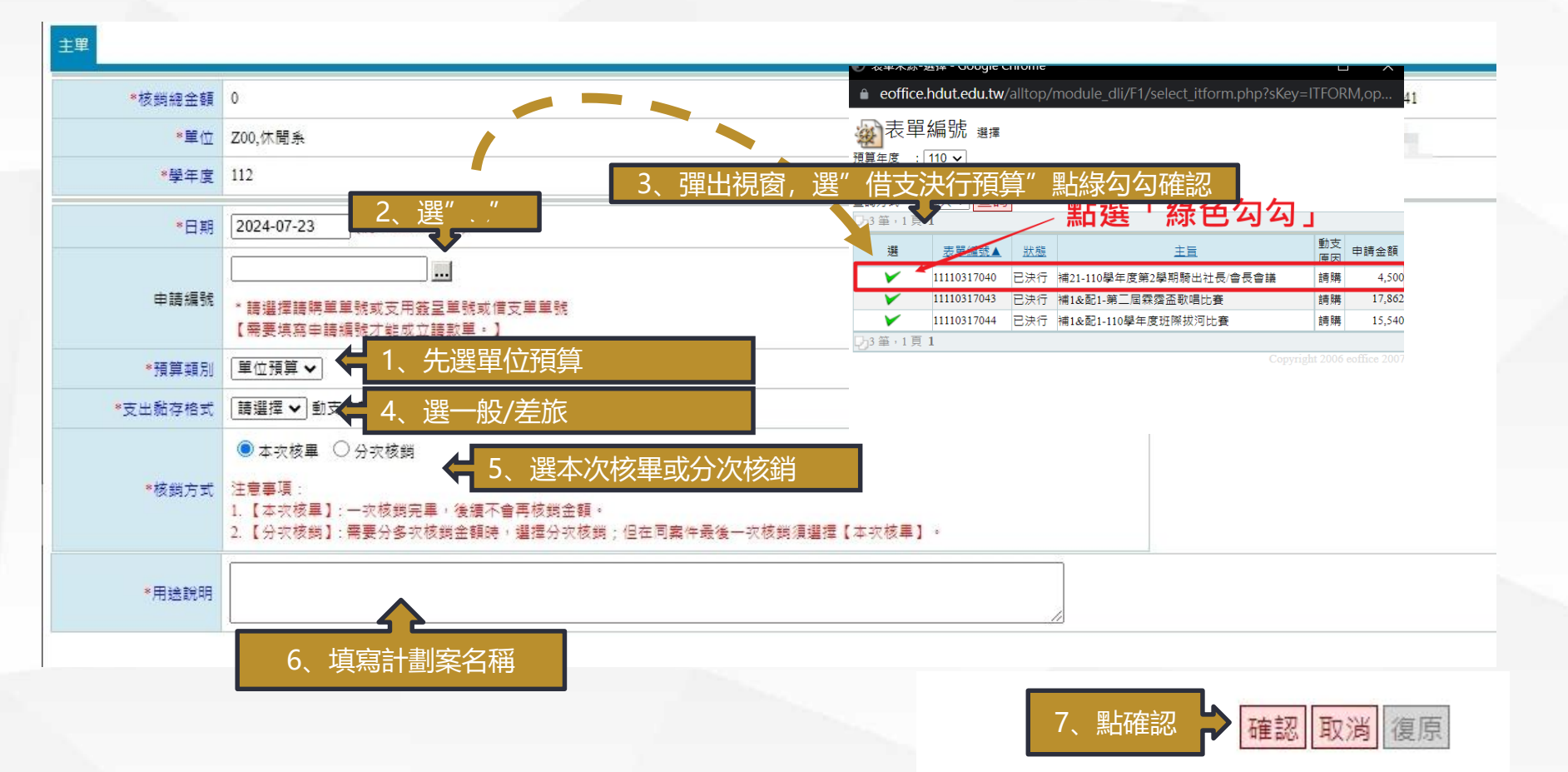
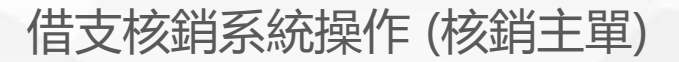

| 主單差旅報告書                                                 | 支付遺冊                                      |                           |                                  |           |         |  |  |
|---------------------------------------------------------|-------------------------------------------|---------------------------|----------------------------------|-----------|---------|--|--|
| 核銷總金                                                    | 瞑 127,316                                 | 憑證編號 G11                  | 30510003                         |           |         |  |  |
| ¥                                                       | 立 D05,體育室                                 | 修改人 B24                   | 45.張哲專                           |           |         |  |  |
| 學年                                                      | <b>萁</b> 112                              |                           |                                  |           |         |  |  |
| B                                                       | 間 2024-05-10                              |                           |                                  |           |         |  |  |
| 預算類                                                     | 別一般預算                                     |                           |                                  |           |         |  |  |
| 支出黏存格                                                   | 式 差旅                                      |                           |                                  |           |         |  |  |
| 申請編                                                     | Ht 11130325003                            |                           | 9、輸入核銷金                          | 金額,若經費沒有  | 全數核銷    |  |  |
| 核鎖方                                                     | 式本灾核單                                     |                           | 完畢,則額外                           | 卜增列借支回存;  | 借支核銷    |  |  |
| 用途調                                                     | 明 中華民國大専校院112學年度撞球總備賽                     |                           | +借支回存的                           | 的金額=借支簽呈核 | 亥定金額    |  |  |
| 核銷(待付款):此次核銷                                            | 尚需付款的金額、借支核錄:已借款此次要核銷的金額、借支回存:已借款此次要還款的金額 |                           |                                  | 7 7       |         |  |  |
|                                                         | 預算來源                                      | 說明                        | 支出用途                             | 「国分       | 金額      |  |  |
| D05-A1120001-003,師生校內外比賽活動經費,513206,款-業-課業活動費 音三對三醫球赛 賽 |                                           | 合三對三籃球賽、學生校外競賽、教職員校外<br>賽 | <sup>虎</sup> 中華民國大專校院112學年度撞球錦標賽 | 信支核鎖      | 125,085 |  |  |
| D05-A1120001-003,師生校內外比賽活動經費,513206,款-業-課業活動費 含三對三籃球赛 赛 |                                           | 合三對三籃球賽、學生校外競賽、教職員校外<br>賽 | <sup>見</sup> 中華民國大專校院112學年度撞球錦標賽 | 信支回存      | 2,231   |  |  |

#### 原申請單目前核銷狀況

|                              | 預算來源 |    |            | 原申請金額(a) | 可付金額<br>(a-b) | 已付金額 | 本次付款金額 | 借支金額(b)   | 己還金額 | 本次還款金額                   |
|------------------------------|------|----|------------|----------|---------------|------|--------|-----------|------|--------------------------|
| D05-A1120001-003,師生校內外比賽活動經費 |      | 8、 | 確認借支簽呈核定金額 | 127,316  | 0             | C    | ) (    | ) 127,316 | ſ    | ) 127,3 <mark>1</mark> 6 |
|                              |      |    |            |          |               |      |        |           |      |                          |

Convright 2006 eaffice 200

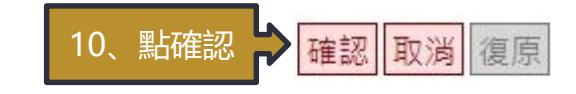

# 借支核銷系統操作(核銷所得稅相關清冊)

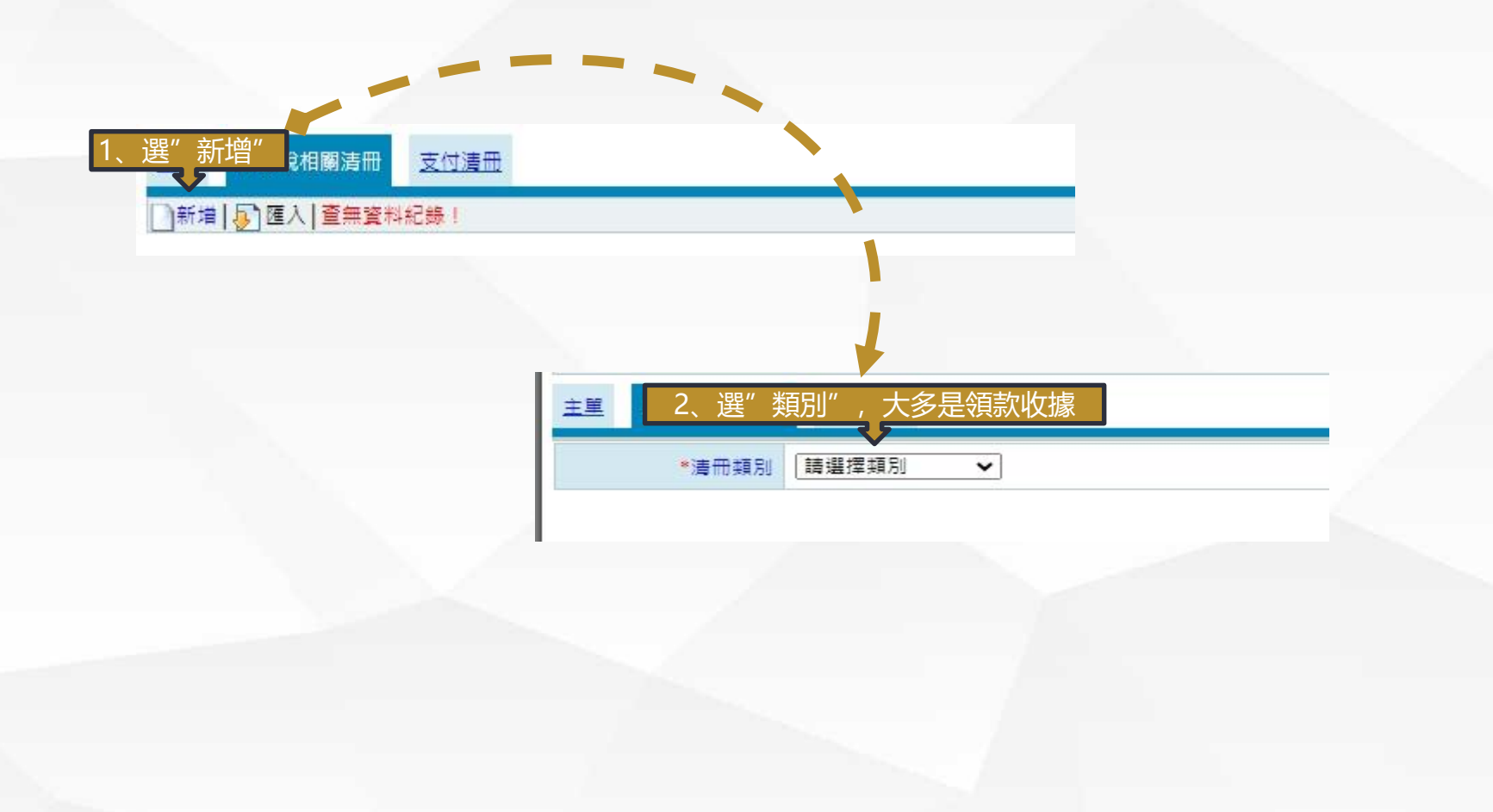

# 借支核銷系統操作 (一般核銷所得稅相關清冊)

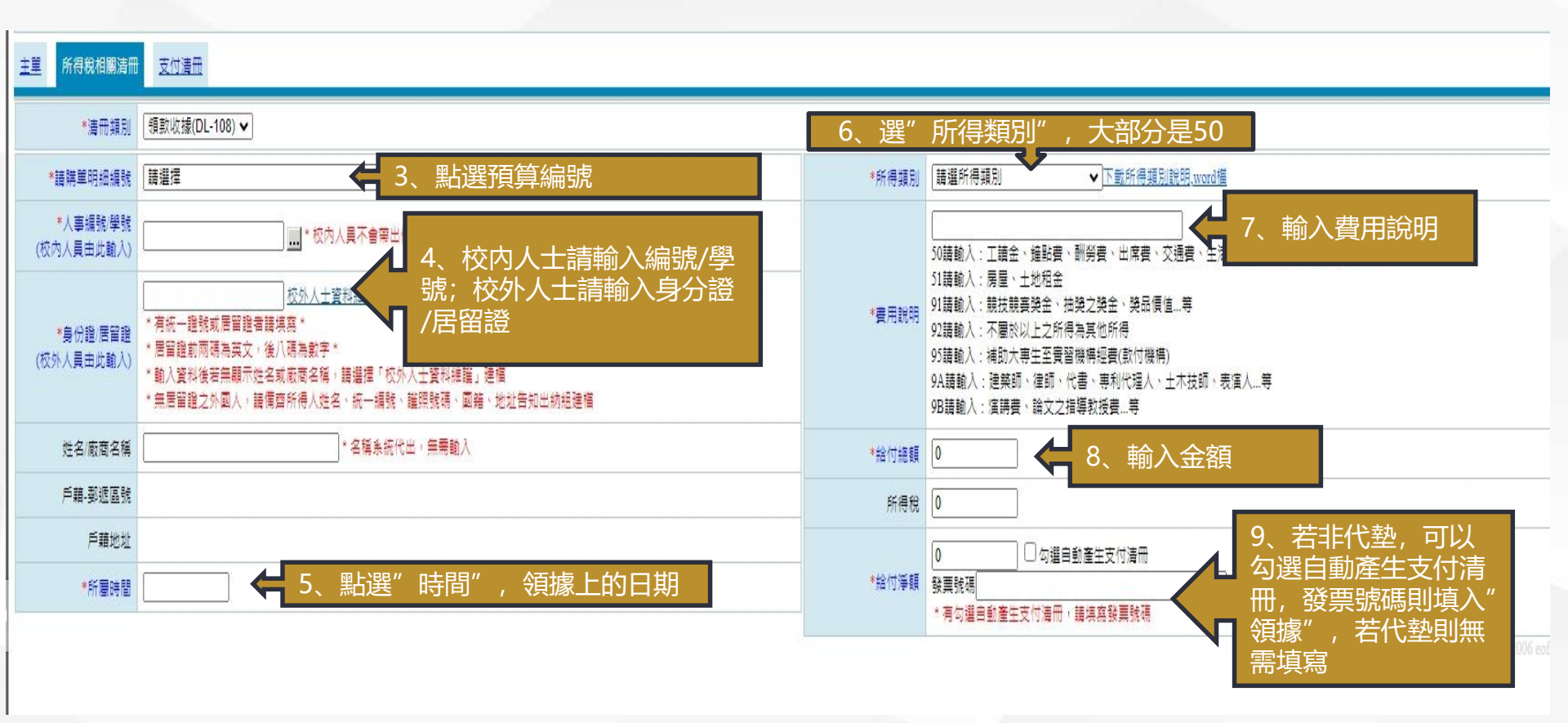

## 借支核銷系統操作 (一般核銷支付清冊)

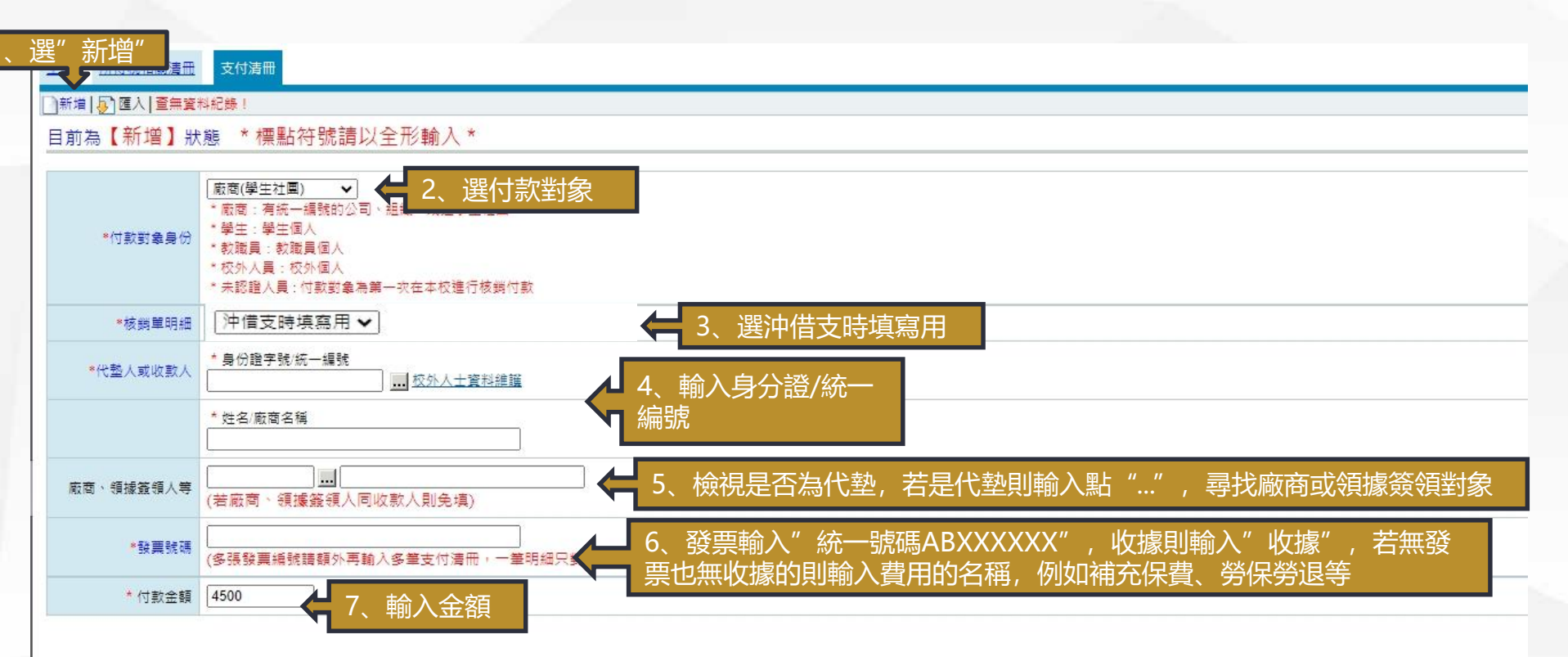

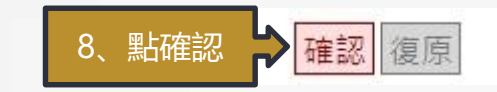

### 借支核銷系統操作 (一般核銷支付清冊)

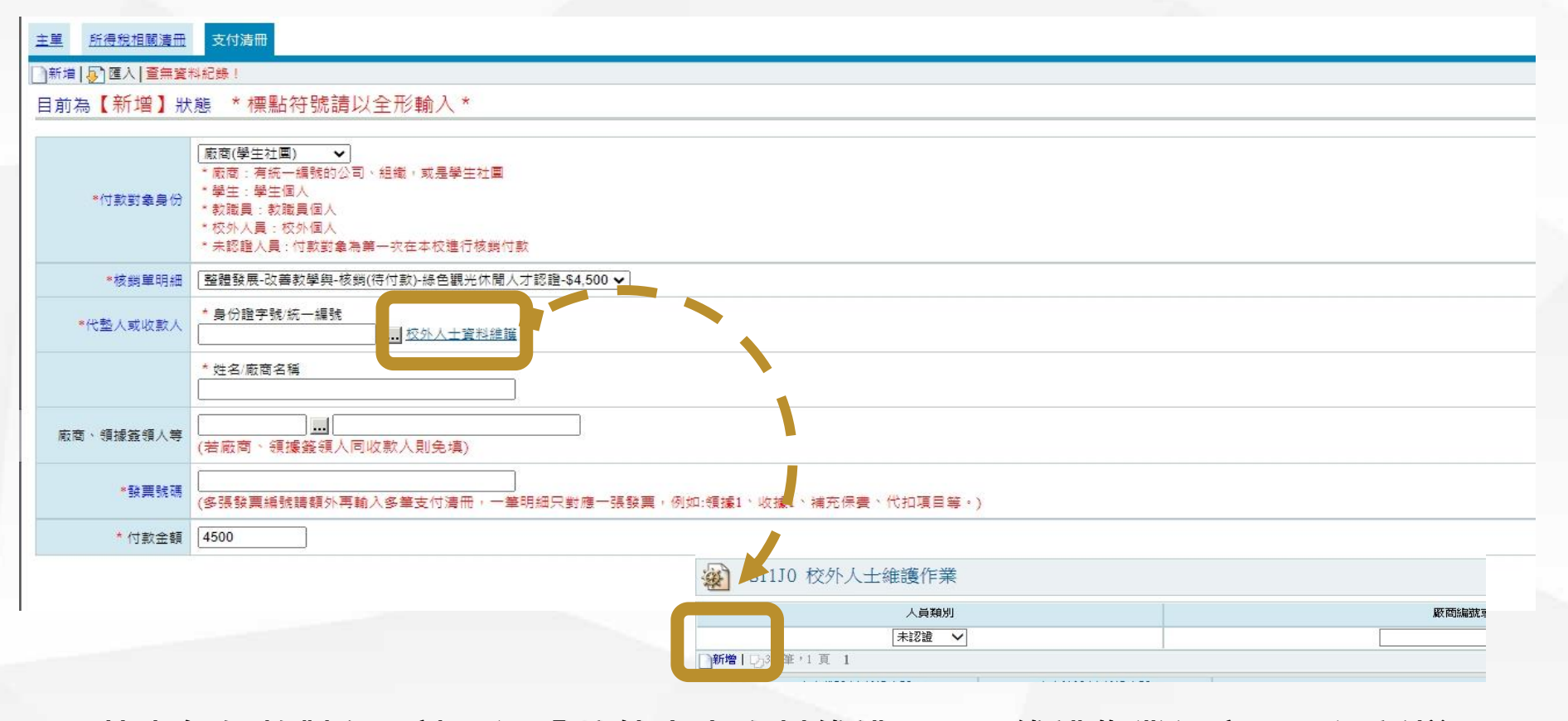

若查無付款對象,請點選「校外人士資料維護」彈跳維護作業視窗→點選新增

# 借支核銷系統操作(支付清冊)

| · S11J0 校外人: | N110 校外人士維護作業 新增 |  |  |  |  |  |
|--------------|------------------|--|--|--|--|--|
| 校外人士資料維護     | 校外人士資料維護         |  |  |  |  |  |
|              |                  |  |  |  |  |  |
| 核銷時需附上帳號影本   | 2                |  |  |  |  |  |
|              |                  |  |  |  |  |  |
| *廠商統編/身份證字號  |                  |  |  |  |  |  |
| *廠商名稱/姓名     |                  |  |  |  |  |  |
| 國籍           | 台湾・              |  |  |  |  |  |
| 聯絡電話         |                  |  |  |  |  |  |
| 手機           |                  |  |  |  |  |  |
| *戶籍郵遞區號      | 諸選郵遞區號           |  |  |  |  |  |
| *戶籍地址        |                  |  |  |  |  |  |
| 通訊郵遞區號       | 「諸選郵遞區號 🗸        |  |  |  |  |  |
| 通訊地址         |                  |  |  |  |  |  |
|              |                  |  |  |  |  |  |

廠商「統一編號/身分證號、名稱、郵遞區號、地址」為必填欄位→無誤後點選確認 ★★新增完資料後即可在代墊人/收款人區款選擇到新增名單

### 借支核銷系統操作(支出黏存單)

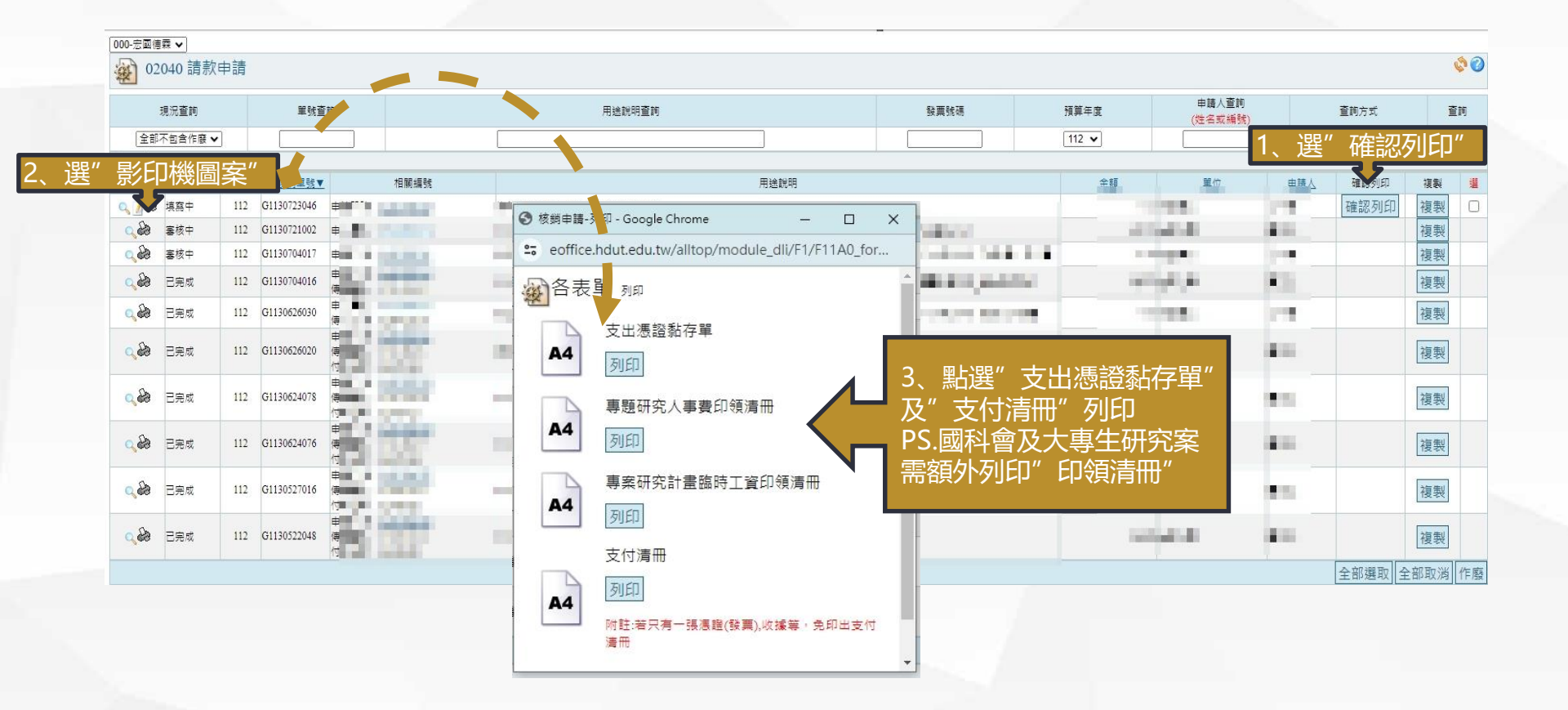

# 感謝聆聽 敬請指教

0000000000